# TUINGO

## 2 Transmission

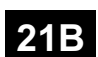

## SEQUENTIAL GEARBOX

#### Vdiag No: 04

| Fault finding - Introduction                   | 21B - 2   |
|------------------------------------------------|-----------|
| Fault finding - Fault finding log              | 21B - 7   |
| Fault finding - System operation               | 21B - 8   |
| Fault finding - Replacement of components      | 21B - 13  |
| Fault finding - Configurations and programming | 21B - 21  |
| Fault finding - Fault summary table            | 21B - 22  |
| Fault finding - Interpretation of faults       | 21B - 24  |
| Fault finding - Conformity check               | 21B - 78  |
| Fault finding - Status summary table           | 21B - 79  |
| Fault finding - Interpretation of statuses     | 21B - 80  |
| Fault finding - Parameter summary table        | 21B - 105 |
| Fault finding - Interpretation of parameters   | 21B - 106 |
| Fault finding - Command summary table          | 21B - 120 |
| Fault finding - Interpretation of commands     | 21B - 121 |
| Diagnostic - Fault finding chart               | 21B - 126 |
|                                                |           |

|                                                                                                    | V2 | Edition Anglaise                                                                                                    |
|----------------------------------------------------------------------------------------------------|----|----------------------------------------------------------------------------------------------------|
| "The repair procedures given by the manufacturer in this document are based on the technical specifications current when it was prepared                                                              |    | All rights reserved by Renault s.a.s.                                                                                                    |
| The procedures may be modified as a result of changes introduced by the<br>manufacturer in the production of the various component units and accessories from<br>which his vehicles are constructed." |    | Copying or translating, in part or in full, of this document or use of the service part<br>reference numbering system is forbidden without the prior written authority of<br>Renault s.a.s. |
|                                                                                                    |    | 0000                                                                                                    |

© Renault s.a.s. 2008

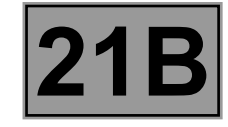

#### 1. SCOPE OF THIS DOCUMENT

This document presents the fault finding procedure applicable to all computers with the following specifications:

Vehicle(s): New Twingo

Function concerned: Sequential gearbox

#### 2. PREREQUISITES FOR FAULT FINDING

#### **Documentation type**

Fault finding procedures (this manual):

- Assisted fault finding (integrated into the diagnostic tool), Dialogys.

#### Wiring Diagrams:

– Visu-Schéma (CD-ROM), paper.

#### Type of diagnostic tools

– CLIP

#### Special tooling required

|           | Special tooling required   |
|-----------|----------------------------|
|           | Multimeter                 |
| Elé. 1589 | Sequential gearbox bornier |
| Elé. 1590 | Injection bornier          |
| Elé. 1681 | Test probe kit             |

#### 3. REMINDERS

#### Procedure

To run fault finding on the vehicle computers, switch on the ignition.

BVRJH1\_V04\_PRELI

Name of computer: **Sequential gearbox** *Vdiag No:* **04** 

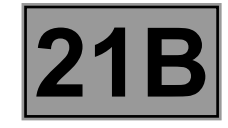

#### Faults

Faults are declared as either present or stored (depending on whether they appeared in a certain context and have disappeared since, or whether they remain present but have not been diagnosed within the current context).

The **present** or **stored** status of faults should be taken into consideration when the **diagnostic tool** is switched on after the **+** after ignition feed (without any system components being active).

For a present fault, apply the procedure described in the Interpretation of faults section.

For a stored fault, note the faults displayed and apply the instructions in the Notes section.

If the fault is confirmed when the instructions in the Notes section are applied, the fault is present. Deal with the fault

If the fault is **not confirmed**, check:

- the electrical lines which correspond to the fault,
- the connectors on these lines (corrosion, bent pins, etc.),
- the resistance of the component detected as faulty,
- the condition of the wires (melted or split insulation, wear).

#### **Conformity check**

The aim of the conformity check is to check data that does not produce a fault on the diagnostic tool because the data is inconsistent. Therefore, this stage is used to:

- carry out fault finding on faults that do not have a fault display, and which may correspond to a customer complaint.
- check that the system is operating correctly and that there is no risk of a fault recurring after repairs.

This section gives the fault finding procedures for statuses and parameters and the conditions for checking them.

If a status is not behaving normally or a parameter is outside the permitted tolerance values, consult the corresponding fault finding page.

#### Customer complaints - Fault finding chart

If the test with the diagnostic tool is OK but the customer complaint is still present, the fault should be processed by **customer complaint**.

#### A summary of the overall procedure to follow is provided on the following page in the form of a flow chart.

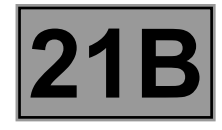

#### 4. FAULT FINDING PROCEDURE

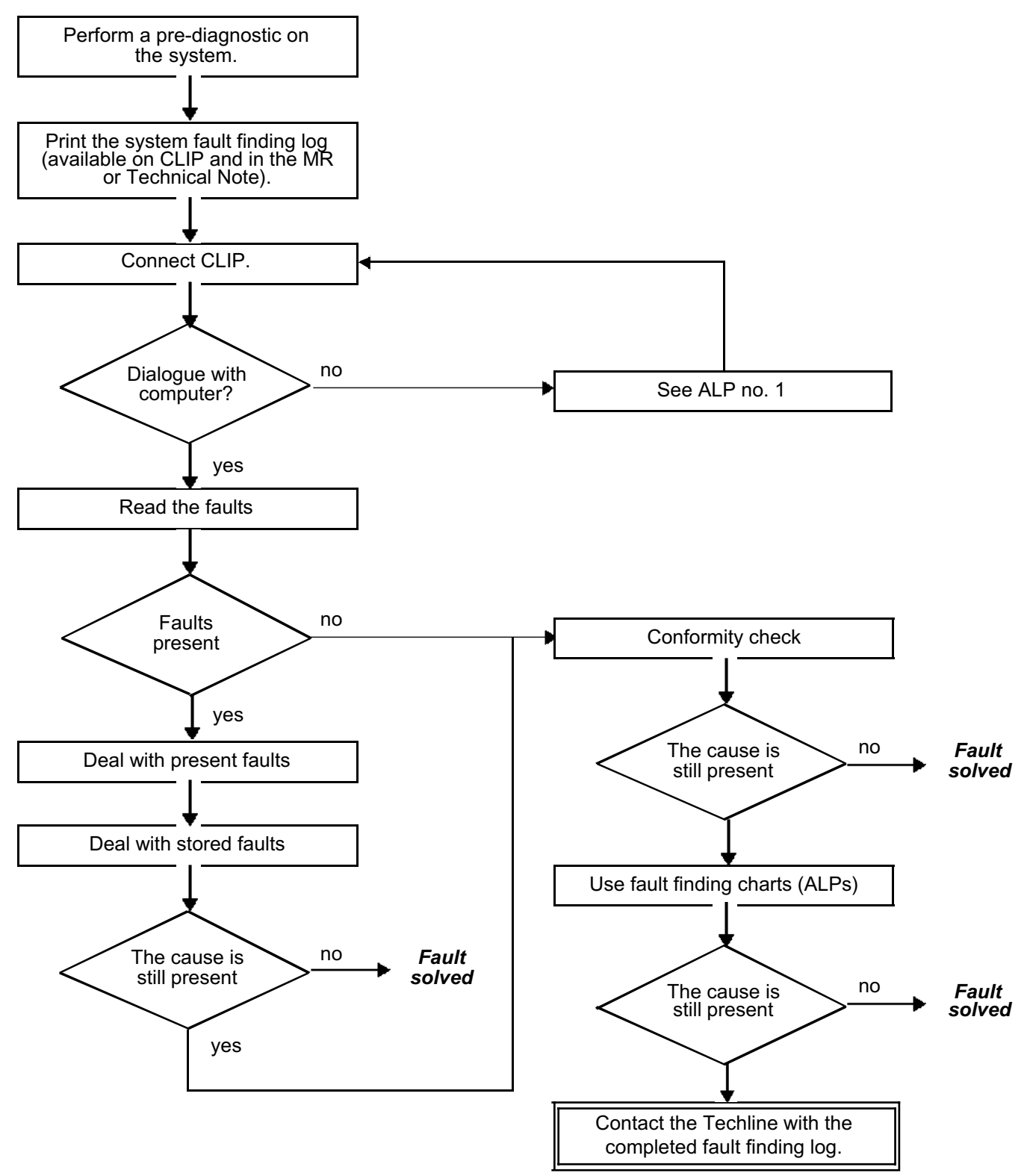

MR-413-X44-21B000\$059.mif V2

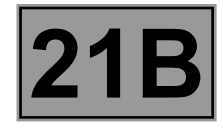

#### 4. FAULT FINDING PROCEDURE (CONTINUED)

#### Wiring check

#### Note:

Carry out each requested check visually. Do not remove a connector if it is not required.

#### Note:

Repeated connections and disconnections alter the functionality of the connectors and increase the risk of poor electrical contact. Limit the number of connections/disconnections as much as possible.

#### Note:

The check is carried out on the 2 parts of the connection. There may be two types of connections:

- Connector / Connector
  - Connector / Device

#### Fault finding problems

Disconnecting the connectors and/or manipulating the wiring harness may temporarily remove the cause of a fault.

Electrical measurements of voltage, resistance and insulation are generally correct, especially if the fault is not present when the analysis is made (stored fault).

#### Visual inspection of the connection

• Check that the connector is connected correctly and that the male and female parts of the connection are correctly coupled.

#### Visual inspection of the area around the connection

- Check the condition of the mounting (pin, strap, adhesive tape, etc.), that the connectors are attached to the vehicle.
- Check that there is no damage to the wiring trim (sheath, foam, adhesive tape, etc.) near the wiring.
- Check that there is no damage to the electrical wires at the connector outputs, in particular on the insulating material (wear, cuts, burns, etc.).

Disconnect the connector to continue the checks.

#### Visual inspection of the plastic casing

- Check that there is no mechanical damage (casing crushed, cracked, broken, etc.), in particular to the fragile components (lever, lock, openings, etc.).
- Check that there is no heat damage (casing melted, darker, deformed, etc.).
- Check that there are no stains (grease, mud, liquid, etc.).

#### Visual inspection of the metal contacts

(The female contact is called CLIP. The male contact is called TAB.)

- Check that there are no bent contacts (the contact is not inserted correctly and can come out of the back of the connector). The spring contact of the connector when pulling the wire slightly.
- Check that there is no damage (folded tabs, clips open too wide, blackened or melted contact, etc.).
- Check that there is no oxidation on the metal contacts.

**SEQUENTIAL GEARBOX** 

**Fault finding - Introduction** 

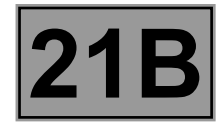

#### Visual inspection of the sealing

(Only for watertight connectors)

- Check for the seal on the connection (between the 2 parts of the connection).
- Check the seal at the back of the connectors:
  - For *unit* joints (1 for each wire), check that the unit joints are present on each electrical wire and that they
    are correctly positioned in the opening (level with the housing). Check that plugs are present on openings
    which are not used.
  - For a grommet seal (one seal which covers the entire internal surface of the connector), check that the seal is present.
  - For *gel* seals, check for gel in all of the openings without removing the excess or any protruding sections (it does not matter if there is gel on the contacts).
  - For hotmelt sealing (heat-shrink sheath with glue), check that the sheath has contracted correctly on the rear of the connectors and electrical wires, and that the hardened glue comes out of the side of the wire.
- Check that there is no damage to any of the seals (cuts, burns, significant deformation, etc.).

If a fault is detected, repair or replace the wiring (see **Technical Note 6015A**, **Repairing electrical wiring**, **Wiring**: **Precautions for repair**).

Fault finding - Fault finding log

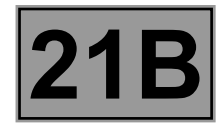

#### 5. FAULT FINDING LOG

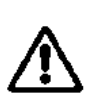

IMPORTANT

#### IMPORTANT

Any fault on a complex system requires thorough fault finding with the appropriate tools. The FAULTFINDING LOG, which should be completed during the procedure, enables you to keep track of the procedure which is carried out. It is an essential document when consulting the manufacturer.

#### IT IS THEREFORE MANDATORY TO FILL OUT A FAULT FINDING LOG EACH TIME FAULT FINDING IS CARRIED OUT.

You will always be asked for this log:

- when requesting technical assistance from Techline,
- for approval requests when replacing parts for which approval is mandatory,
- to be attached to monitored parts for which reimbursement is requested. The log is needed for warranty reimbursement, and enables better analysis of the parts removed.

#### 6. SAFETY INSTRUCTIONS

Safety rules must be observed during any work on a component to prevent any damage or injury:

Make sure the battery is properly charged to avoid damaging the computers if there is a low charge. Use the appropriate tools.

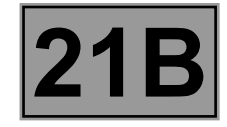

#### 1. Sequential gearbox functions

The electrohydraulic system attached to the gearbox comprises two actuators, one for gear selection and changing, the other for operating the clutch, and a hydraulic power unit which supplies power to the actuators.

The assembly is linked to the sequential gearbox computer, which itself is linked to the engine management computer by a multiplex line connection. The gear lever is used to select gears: in automatic mode, gear changes are controlled by the computer which uses auto-adaptive shift patterns; in manual mode, the driver moves a lever which, via the computer, change the gears.

When the gear is changed, the sequential gearbox computer controls the engine management computer and the torque in such a way as to reduce bucking, leaving the driver free to leave his foot on the accelerator pedal.

The automatic mode used by the sequential gearbox is based on the design of the DP0 automatic gearbox which uses

shift patterns that adapt automatically to the driving style and road conditions.

The gear change is determined by a set of gear change graphs as a function of the accelerator pedal position and the vehicle speed.

The sequential gearbox is a conventional manual gearbox with an electrohydraulic control.

Description of user operation:

The interface between the driver and the sequential gearbox system inside the passenger compartment comprises:

- a gear lever (mechanical section and internal electronic section),
- a display,
- a buzzer.

Using this interface, the driver can:

- request gear changes (up or down),
- request a specific gear change (into neutral or reverse),
- switch between manual and automatic mode,

#### Description of passenger compartment control:

#### Description of gear lever positions:

- "S": Standby: this is the only stable gear lever position. Each time the driver presses the lever, it returns to the S
  position.
- "R": Reverse: moving the lever to this position enables the driver to select reverse gear. Given the lever position
  of the reverse function, if the movement is too slow, the sequential gearbox computer can read the N signal and
  hence neutral is selected before reverse.
- "N": Neutral: moving the lever to this position enables the driver to select neutral.
- "A/M": AUTO/MANUAL: moving the lever to this position enables the driver to select either the manual mode (or semi-automatic) or automatic mode. If AUTO mode is selected, moving the lever will enable the driver to select manual mode, if manual mode is selected; moving the lever will enable the driver to select automatic mode.

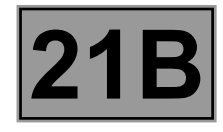

#### Description of gear lever positions (continued):

- "+": moving the gear lever towards this position enables the driver to shift up,
- "-": moving the gear lever towards this position will enable the driver to shift down.

#### Description of the display:

This display is specifically for the sequential gearbox. It displays 4 types of information for the driver:

- displays the gear selected: 1, 2, 3, 4, 5, N or R,
- the pictogram displaying AUTO mode: this pictogram lights up when AUTO mode is selected,
- the "depress brake pedal" symbol: this symbol lights up when a driver action requires the brake pedal to be depressed if the driver is not depressing the brake pedal. This symbol only lights up when there is an error (driver actions without depressing the brake pedal = symbol lighting up),
- the sequential gearbox fault warning light: this lights up when the sequential gearbox computer detects a fault on the sequential gearbox system.

#### General information about the operation:

#### **Reminder:**

Creep is only possible in first or reverse gears; it makes parking manoeuvres easier: if the brake pedal or the handbrake is released, the vehicle moves forward by itself, without the driver having to accelerate. Creeping is not possible in second gear.

#### **Operation in MANUAL mode:**

Manual mode allows the driver to select gears by moving the gear lever. However, in manual mode, the driver is not completely free to do what he/she likes. This is why this mode is also called semiautomatic mode because the driver is still assisted by the sequential gearbox computer in the following instances:

- when driving, shifting the lever towards the "+" position may result in underspeed. As a result, the sequential gearbox computer forbids the driver's request,
- when driving, shifting the lever towards the "-" position may result in engine overspeed. As a result, the sequential
  gearbox computer forbids the driver's request,
- when driving, as the overspeed threshold is approached, the computer automatically selects a higher gear,
- when driving, as the underspeed threshold is approached, the computer automatically selects a lower gear,
- when driving, if the vehicle speed reduces too quickly (brakes applied), the sequential gearbox computer can
  order a downshift.

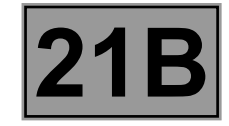

#### **Operation in MANUAL mode (continued):**

- when driving, the selection of "N" is only accepted by the sequential gearbox computer if the driver's foot is on the brake pedal,
- when driving, selection of reverse gear is prohibited,
- when the vehicle is slowing down and the speed is approaching 0 mph, the sequential gearbox computer automatically selects 1<sup>st</sup> gear.

In manual mode, the driver decides when to change gears by:

- moving the gear lever towards "+" which enables a higher gear to be selected,
- moving the gear lever towards "-" which enables a lower gear to be selected,
- moving the gear lever to "N" which enables neutral to be selected,
- moving the gear lever to "R" which enables reverse gear to be selected.

#### Operation in AUTO mode:

Automatic mode frees the driver from having to worry about changing gear: instead, the sequential gearbox computer determines when best to change gear in relation to the different vehicle parameters (speed, acceleration, position of accelerator pedal etc.,).

The main characteristics of automatic mode are as follows:

- AUTO mode only functions when the engine is running.
- AUTO mode is preselected when the engine is started.

The AUTO mode entry conditions are as follows:

- Moving the gear lever to the left (towards A/M) when manual mode is selected, when a forward gear is engaged and AUTO mode was selected.
- Engine started.

To exit AUTO mode when driving and under normal operating conditions (no faults), the following exit conditions must be met:

- Movement of the gear lever to the left (deselecting automatic mode using the lever).
- Movement of gear lever towards "+" (except when changing from R to 1 or N to "X").
- Movement of the gear lever towards "-" (except when changing from N to "X" or when reverse gear is engaged).

#### Buzzer operation:

The buzzer operates in the following cases:

- Safety risk: the buzzer sounds when one of the front doors is opened, if the following conditions are met:
  - the engine is running,
  - a gear is engaged,
  - the driver is not applying the brakes.

- The buzzer will cut out if one of the following conditions is confirmed:

- the engine is not running,
- the driver applies the brakes,
- the driver closes the door(s).
- Driver warning when push-starting vehicle:
  - The buzzer will sound to inform the driver that moving the lever to select a gear will enable the engine to start. The buzzer will sound when the vehicle has reached the speed that will allow the engine to start.
- When the computer detects that the clutch is overheating.

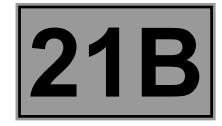

#### Lever operation:

- Each time the lever is moved, it returns to the "S" position automatically.
- When the vehicle has stopped and the engine is switched off and the key is in + after ignition feed position, lever movements will only be registered if the driver depresses the brake pedal. In this case, all gears are available. The number of gear changes possible is unlimited.
- When the vehicle has stopped and the engine is running, lever movements will only be registered if the driver depresses the brake pedal. In this configuration, only gears **N**, **1**, **2** and **R** are available.
- Position **N** only allows neutral to be engaged if the driver depresses the brake pedal.
- Position R enables reverse gear to be engaged. Reverse gear will only be engaged if the vehicle has stopped and if the driver depresses the brake pedal. Engaging reverse when driving is prevented by the sequential gearbox computer.

#### **Display operation:**

#### **AUTO** repeater

 As the display has an AUTO (A) symbol, it is possible to display the gear engaged at the same time as AUTO mode.

#### Gear selection display

- Vehicle stopped or almost stopped: A new gear will only be displayed after confirmation that the gear has really been engaged in the gearbox.
- Vehicle being driven: the change in the status of the display will depend on the driving mode selected: In AUTO mode: simultaneous display of the AUTO mode and the gear engaged. In MANUAL mode: engaged gear is displayed.

#### Display programming when gears cannot be engaged

- When a request would lead to engine overspeed or underspeed: the requested gear flashes then initial gear reappears. Flashing ends after a delay.
- When there is a mechanical fault: application of the "retry" (1) program by the computer. During retry: the requested gear flashes; then, the engaged gear is displayed on the instrument panel at the end of the retry period. This program cannot be applied to neutral because the "N" position cannot flash on the instrument panel; it remains lit.

(1) "RETRY": If there is a mechanical fault engaging a gear (lower or higher), the computer will detect this and will attempt to re-engage twice more; if this does not work, the requested gear will flash on the instrument panel display and the gearbox will return to the gear used prior to this request.

SEQUENTIAL GEARBOX

Fault finding - System operation

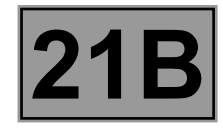

#### Depress brake pedal symbol:

- The "depress brake" symbol lights up when there is:

- a request to change gear when stopped without the brake pedal applied,
- a request to start the engine with gear engaged without brake pedal applied,
- a request to select N when driving without brake pedal applied,
- a request to select **AUTO**, with the vehicle stationary, the engine running and 2<sup>nd</sup> gear engaged.
- Depress brake pedal symbol goes out:

The symbol goes out if the driver depresses the brake pedal or after a delay.

#### Note:

If, while the symbol is lit, the driver depresses the brake pedal, the symbol will go out and the display will return to its previous status (the lever request is not registered).

In the event that the driver makes a request causing the gear requested to flash and the symbol to be displayed at the same time, they will be synchronised and last for the same period of time.

#### Fault warning light:

This warning light comes on when a fault is detected by the sequential gearbox computer.

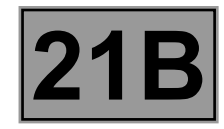

#### **COMPUTER - (RE)PROGRAMMING**

No setpoint following sequential gearbox computer reprogramming.

#### COMPUTER: REPLACEMENT

#### 1. DIALOGUE POSSIBLE WITH THE SEQUENTIAL GEARBOX COMPUTER BEFORE REPLACEMENT

#### A) Before replacement:

Switch on the ignition. Note the replacement date of the clutch **ID024** "**Read date new clutch fitted**". Note the value of the clutch released position **PR148** "**Clutch released position**".

#### B) Replacement / Reprogramming:

#### C) After reprogramming:

- a. Switch on the ignition (important, during the entire procedure, the ignition must not be switched off except when indicated in the procedure).
- b. Rehabilitate the hydraulic unit using command AC007 Hydraulic unit pump rehabilitation.

#### c. Programming the grille.

Check that **PR145 Engine coolant temperature** is below 50 °C.

Gearbox in neutral position, handbrake engaged, engine speed zero and no fault with the solenoid valves and the master slave sensors.

#### Program the gears with command VP008 Program selection/engagement ranges.

Wait for the procedure to end.

Exit fault finding mode and switch off the ignition.

Wait 1 minute and then re-establish dialogue with the computer.

Check that programming has been successful by referring to the following status:

#### - ET061 "Gear programming" displays "DONE".

Brake and select all the gears in the gearbox, while checking that they are recognised on the display. Restart procedure **c** from the beginning if **ET061** does not display **"DONE"**.

- d. Biting point programming:
  - Put the gearbox in neutral.

Start the engine.

Wait **10 seconds** without changing gear (to program the clutch biting point).

Check that the programming has been successful by referring to the following statuses:

- ET062 "Biting point programming" displays "DONE",

- ET063 "Solenoid valve zero point programming" displays "DONE".

- If "NOT DONE", repeat procedure F.

e. Programming clutch progressivity:

Check that the **PR145 "Engine coolant temperature"** is above **80** °C and that the **PR095 "Clutch temperature"** is below **180** °C.

Repeat starting the vehicle briskly at half-load 4 or 5 times to program the clutch progressivity. Exit fault finding mode and switch off the ignition.

Wait 1 minute and then re-establish dialogue with the computer.

Check that programming has been successfully completed by referring to the following status:

- ET065 "Progressivity programming" displays "DONE".

Repeat procedure e if status ET065 "Progressivity programming" displays "NOT DONE".

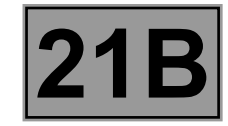

- f. Program the vehicle identification number code with command VP001 Enter VIN.
- g. Enter the clutch replacement date using command VP013 Enter new clutch fitting date.
   Check the entry with ID024 "Read date new clutch fitted".
   Repeat the procedure if unsuccessful.
- h. Write the value of the initial released position with command **VP014** "Write initial clutch released position".

Check that programming has been successful by referring to the following status: – **ET064 "Clutch position programming"** displays "**DONE**". Repeat procedure h if not done.

- Enter the last After-Sales operation date using command VP009 Enter last After-Sales operation date. Check the entry with ID022 "Read date of last After-Sales operation". Repeat the procedure if unsuccessful.
- j. Exit fault finding mode and switch off the ignition. Wait **1 minute** and then re-establish dialogue with the computer.
- k. Check the faults and clear the computer fault memory (some faults are stored when the command modes are used) or deal with the present faults.
- I. Carry out a road test followed by another check with the diagnostic tool.

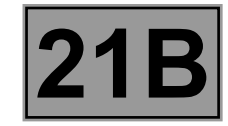

#### 2. DIALOGUE IMPOSSIBLE WITH THE SEQUENTIAL GEARBOX COMPUTER BEFORE REPLACEMENT

#### A. Replacement / Reprogramming

#### B. After reprogramming:

- a. Switch on the ignition (important, during the entire procedure, the ignition must not be switched off except when indicated in the procedure).
- b. Rehabilitate the hydraulic unit using command AC007 Hydraulic unit pump rehabilitation.
- c. Programming the grille.
  - Check that **PR145 Engine coolant temperature** is below 50 °C.

Gearbox in neutral position, handbrake engaged, engine speed zero and no fault with the solenoid valves and the master slave sensors.

Program the gears with command VP008 Program selection/engagement ranges.

Wait for the procedure to end.

Exit fault finding mode and switch off the ignition.

Wait 1 minute and then re-establish dialogue with the computer.

Check that programming has been successful by referring to the following status:

#### - ET061 "Gear programming" displays "DONE".

Brake and select all the gears in the gearbox, while checking that they are recognised on the display. Restart procedure **c** from the beginning if **ET061** does not display **"DONE"**.

d. Biting point programming:

Put the gearbox in neutral.

Start the engine.

Wait **10 seconds** without changing gear (to program the clutch biting point).

Check that the programming has been successful by referring to the following statuses:

- ET062 "Biting point programming" displays "DONE",
- ET063 "Solenoid valve zero point programming" displays "DONE".
- If "NOT DONE", repeat procedure F.
- e. Programming clutch progressivity:

Check that the PR145 "Engine coolant temperature" is above 80 °C and that the PR095 "Clutch temperature" is below 180 °C.

Repeat starting the vehicle briskly at half-load 4 or 5 times to program the clutch progressivity. Exit fault finding mode and switch off the ignition.

Wait **1 minute** and then re-establish dialogue with the computer.

Check that programming has been successfully completed by referring to the following status:

- ET065 "Progressivity programming" displays "DONE".

Repeat procedure e if status ET065 "Progressivity programming" displays "NOT DONE".

- f. Program the vehicle identification number code with command VP001 Enter VIN.
- g. Enter the last After-Sales operation date using command VP009 Enter last After-Sales operation date. Check the entry with ID022 "Read date of last After-Sales operation". Repeat the procedure if unsuccessful.
- h. Exit fault finding mode and switch off the ignition.
- Wait **1 minute** and then re-establish dialogue with the computer. i. Check the faults and clear the computer fault memory (some faults are stored when the command modes
- are used) or deal with the present faults.
- j. Carry out a road test followed by another check with the diagnostic tool. Repeat the procedure if unsuccessful.

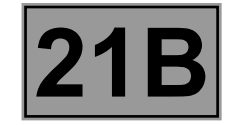

#### **GEARBOX - HYDRAULIC UNIT KIT (without clutch)**

#### WARNING

For all operations on the hydraulic circuit, activate commands AC006 "Hydraulic unit pump inhibition" and AC081 "Discharge pressure accumulator" until the hydraulic pressure PR018 "Hydraulic pressure" is close to zero.

A) Switch on the ignition.
 Clear the computer fault memory using command RZ001 Stored fault(s).

- B) Rehabilitate the hydraulic unit using command AC007 "Hydraulic unit pump rehabilitation". Bleed the hydraulic circuit. Gearbox in neutral, engine speed zero, handbrake engaged and no fault with the solenoid valves and the master slave sensors. Bleed the hydraulic pressure unit using command AC011 Bleed hydraulic pressure unit. Wait for the procedure to end. Repeat the procedure if unsuccessful.
- C) Bleed the clutch hydraulic circuit using command AC008 "Clutch circuit phase 1 bleed". Wait for the procedure to end (this should take 6 minutes).
- D) Bleed the clutch hydraulic circuit using command AC009 "Clutch circuit phase 2 bleed". Wait for the procedure to end (this should take 8 minutes).
- E) In order for the following steps to run smoothly, check that parameter PR145 "Engine coolant temperature" is below 50 °C.

Clear all programming using commands:

- RZ002 Programming,
- RZ003 Program biting point,
- RZ008 Initial closed position of clutch.

Exit fault finding mode and switch off the ignition.

Wait 1 minute and then re-establish dialogue with the computer.

F) Program the gears using command VP008 "Programming selection/engagement zones". Wait for the procedure to end.

Exit fault finding mode and switch off the ignition.

Wait 1 minute and then re-establish dialogue with the computer.

Check that programming has been successful by referring to the following status:

ET061 "Gear programming" displays "DONE".

Brake and select all the gears in the gearbox, while checking that they are recognised on the display. Repeat procedure **G** if not done.

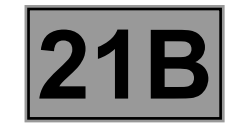

**G)** Shift the selector lever to neutral. Start the engine.

Wait **10 seconds** without changing gear (to program the clutch biting point).

Check that the programming has been successful by referring to the following statuses:

- ET062 "Biting point programming" displays "DONE",

- ET063 "Solenoid valve zero point programming" displays "DONE".

If "NOT DONE", repeat procedure E.

H) Check that PR145 "Engine coolant temperature" is above 80 °C and that PR095 "Clutch temperature" is less than 180 °C.

Repeat starting at half-load 4 or 5 times to program the clutch progressivity.

Exit fault finding mode and switch off the ignition.

Wait **1 minute** and then re-establish dialogue with the computer.

Check that programming has been successfully completed by referring to the following status:

- ET065 "Progressivity programming" displays "DONE".

Repeat procedure F if status ET065 "Progressivity programming" displays "NOT DONE".

I) Exit fault finding mode and switch off ignition.

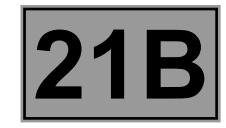

#### **HIGH PRESSURE PIPE**

#### WARNING

For all operations carried out on the hydraulic unit, run commands AC006 Disable hydraulic unit pump and AC081 Discharge pressure accumulator. Use command AC081 until hydraulic pressure is close to zero.

- A) Switch on the ignition.
- B) Apply the following command:

RZ001 Stored faults.
 Exit fault finding mode and switch off the ignition.
 Wait 1 minute and then re-establish dialogue with the computer.

- C) Rehabilitate the hydraulic unit using command AC007 "Hydraulic unit pump rehabilitation". Open the bleed screw, Gearbox in neutral position, handbrake engaged, engine speed zero and no fault with the solenoid valves and the master slave sensors. Bleed the clutch hydraulic circuit using command AC008 "Clutch circuit phase 1 bleed". Close the bleed screw as soon as the fluid begins to run clear of air bubbles. Wait for the procedure to end (this should take 6 minutes).
- D) Bleed the clutch hydraulic circuit using command AC009 "Clutch circuit phase 2 bleed". Wait for the procedure to end (this should take 8 minutes).
- E) Exit fault finding mode and switch off the ignition.

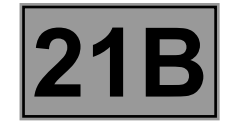

#### CLUTCH OR GEARBOX + CLUTCH

#### WARNING

For all operations on the hydraulic circuit, activate commands AC006 "Hydraulic unit pump inhibition" and AC081 "Discharge pressure accumulator" until the hydraulic pressure PR018 "Hydraulic pressure" is close to zero.

A) Switch on the ignition.

- B) Clear all programming using commands
  - RZ002 Programming,
  - RZ003 Program biting point,
  - RZ008 Initial closed position of clutch.
  - Exit fault finding mode and switch off the ignition.

Wait **1 minute** and then re-establish dialogue with the computer.

- **C)** Rehabilitate the hydraulic unit using command **AC007 "Hydraulic unit pump rehabilitation"**. Bleed the hydraulic circuit.
  - Open the bleed screw,

Start the engine with the handbrake applied.

Gearbox in neutral and no faults in the solenoid valves or master slave sensors.

Bleed the hydraulic circuit using command **AC025 Bleed slave cylinder hydraulic circuit**. Repeat procedure **C** if not done.

- D) Check that PR145 "Engine coolant temperature" is below 50 °C.
  - Program the gears with command **VP008 Program selection/engagement ranges**. Wait for the procedure to end.

Exit fault finding mode and switch off the ignition.

Wait 1 minute and then re-establish dialogue with the computer.

Check that programming has been successful by referring to the following status:

#### - ET061 "Gear programming" displays "DONE".

Brake and select all the gears in the gearbox, while checking that they are recognised on the display. Repeat procedure **D** if not done.

E) Shift the selector lever to neutral.

Start the engine.

Wait **10 seconds** without changing gear (to program the clutch biting point).

Repeat the clutch biting point programming 4 or 5 times.

Check that programming has been successful by referring to the following status:

- ET062 "Biting point programming" displays "DONE".

If "NOT DONE", repeat procedure E.

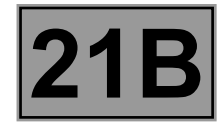

I) Check that PR145 "Engine coolant temperature" is above 80 °C and that PR095 "Clutch temperature" is less than 180 °C.

Repeat starting at half-load 4 or 5 times to program the clutch progressivity.

Exit fault finding mode and switch off the ignition.

Wait 1 minute and then re-establish dialogue with the computer.

Check that programming has been successfully completed by referring to the following status:

- ET065 "Progressivity programming" displays "DONE".

Repeat procedure **J** if not done.

G) Exit fault finding mode and switch off ignition.

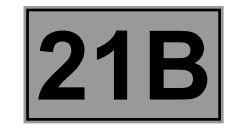

Fault finding - Configurations and programming

#### SETTINGS

#### VP001: "Write VIN"

This command permits manual entry of the vehicle's VIN into the computer. Use this command each time the computer is replaced or (re)programmed.

#### Note:

When replacing or reprogramming a computer, use command AC007 Hydraulic unit pump rehabilitation before carrying out parameter VP008 Program selection/engagement ranges.

#### VP008: "Selection/engagement zones programming"

This command enables the gears to be programmed.

Use this command when:

- replacing the electrohydraulic unit, the clutch or the gearbox,
- replacing or reprogramming the computer,
- replacing the engagement position sensor and the selecting position sensor,
- replacing the engagement, selection or clutch solenoid valves.
- replacing the reservoir, accumulator or pump only.

#### VP009: "Enter last After-Sales operation date"

Use this command for each workshop operation on the sequential gearbox.

#### Select command VP009 on the diagnostic tool.

Enter the operation date with the tool keyboard.

#### VP013: "Enter new clutch fitting date"

This command should be used when the clutch is replaced. **Select command VP013 on the diagnostic tool.** Enter the operation date with the tool keyboard.

#### VP014: "Enter clutch initial closed position"

This command enables the value of the initial closed position of the clutch to be re-entered into a new or reprogrammed computer in order to keep a consistent record of the clutch wear,.

Use this command each time the computer is replaced or reprogrammed.

## SEQUENTIAL GEARBOX

## Fault finding - Fault summary table

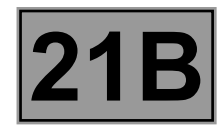

| Tool fault | Associated<br>DTC | Diagnostic tool title                                                             |
|------------|-------------------|-----------------------------------------------------------------------------------|
| DF002      | 0613              | Computer                                                                          |
| DF039      | 0725              | Engine speed signal                                                               |
| DF043      | 0785              | Gear change consistency                                                           |
| DF046      | 5002              | Idling setpoint multiplex signal                                                  |
| DF048      | 0720              | Vehicle speed signal                                                              |
| DF059      | C100              | Injection connection $\rightarrow$ Automatic transmission (multiplex line signal) |
| DF062      | C073              | Multiplex line fault                                                              |
| DF065      | 0945              | Pump relay circuit                                                                |
| DF067      | 0820              | Lever position switch circuit                                                     |
| DF068      | 0805              | Clutch position sensor circuit                                                    |
| DF069      | 0904              | Selection position sensor circuit                                                 |
| DF070      | 0914              | Engagement position sensor circuit                                                |
| DF071      | 0750              | Clutch solenoid valve circuit                                                     |
| DF072      | 0755              | Engagement solenoid valve 1 circuit                                               |
| DF073      | 0760              | Engagement solenoid valve 2 circuit                                               |
| DF074      | 0765              | Selection solenoid valve 1 circuit                                                |
| DF075      | 0770              | Selection solenoid valve 2 circuit                                                |
| DF076      | 0900              | Clutch control                                                                    |
| DF077      | 0928              | Gearbox servo control                                                             |
| DF078      | 0944              | Hydraulic servo control                                                           |
| DF080      | 0560              | Battery voltage                                                                   |
| DF082      | 0571              | Brake lights switch circuit                                                       |
| DF107      | 5000              | Engine speed multiplex signal                                                     |
| DF108      | 4073              | Effective average torque multiplex signal                                         |
| DF114      | 5007              | Pedal position multiplex signal                                                   |
| DF115      | 5005              | Torque multiplex signal                                                           |
| DF117      | 4037              | RR* wheel speed multiplex signal left                                             |
| DF118      | 403A              | RR* right-hand wheel speed multiplex signal                                       |
| DF122      | C140              | Passenger compartment computer connection                                         |

\*RR: rear

## SEQUENTIAL GEARBOX

## Fault finding - Fault summary table

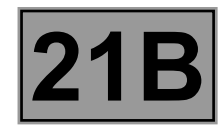

| Tool fault | Associated<br>DTC | Diagnostic tool title                         |
|------------|-------------------|-----------------------------------------------|
| DF144      | 5001              | Coolant temperature multiplex signal          |
| DF145      | 5003              | Invalid pedal position multiplex signal*      |
| DF146      | 4074              | Torque no reduction multiplex signal          |
| DF147      | 5004              | Invalid anticipated torque multiplex signal*  |
| DF148      | 4040              | Invalid switch 2 multiplex signal             |
| DF150      | C155              | Instrument panel multiplex connection         |
| DF166      | 0932              | Pressure sensor circuit                       |
| DF175      | 4031              | FR* wheel speed multiplex signal left         |
| DF176      | 4034              | FR* wheel speed multiplex signal right        |
| DF180      | 0942              | Hydraulic pump                                |
| DF181      | 0919              | Gear selection impossible                     |
| DF185      | C121              | No ABS/ESP multiplex signal                   |
| DF187      | 0949              | Programming                                   |
| DF188      | 0701              | System operation                              |
| DF232      | 0604              | Computer                                      |
| DF233      | 0605              | Computer                                      |
| DF234      | 0603              | Computer                                      |
| DF251      | 0715              | Gearbox input speed                           |
| DF252      | 0946              | Pump relay                                    |
| DF254      | 0218              | Clutch temperature                            |
| DF256      | 2711              | Erratic gear jumping                          |
| DF257      | 0934              | Slow loss of hydraulic pressure               |
| DF258      | 0935              | Rapid loss of hydraulic pressure              |
| DF259      | 0867              | Pressure accumulator                          |
| DF262      | 0780              | Auto-adaptive pattern                         |
| DF263      | 5006              | Instantaneous maximum torque multiplex signal |
| DF265      | 0885              | Computer                                      |

\*signal: signal \* FR: front

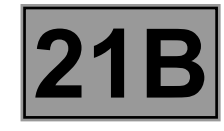

| DF002<br>PRESENT<br>OR<br>STORED | COMPUTER<br>1.DEF: Internal electronic fault                   |
|----------------------------------|----------------------------------------------------------------|
| NOTES                            | Special note:<br>– fault warning light comes on.               |
| NOTES                            | Use the Wiring Diagrams Technical Note for <b>New TWINGO</b> . |

Check the condition and positioning of the following fuses:

- Fuse F1 (30A) located in the engine fuse and relay box.
- Fuses F16 (20A) and F4 (7.5A) located in the passenger compartment fuse box.

Check the connection and condition of the **52-track** connector of component **119**. If the connector is faulty and there is a repair procedure (**see Technical Note 6015A, Electrical wiring repair, Wiring: Precautions for repair**), repair the connector, otherwise replace the wiring.

Check for **+ before ignition** on connection **BP39** and for **+ after ignition** feed on connection **AP4** on the connector of component **119**.

If the connection(s) are faulty and there is a repair method (see **Technical Note 6015A, Repairing electrical wiring, Wiring: Precautions for repair**), repair the wiring, otherwise replace it.

Check the **insulation**, **continuity and the absence of interference resistance** on the following connections: • Connection code N between component **119** and the chassis earth **MC - 12A**.

• Connection code N between component 119 and the chassis earth MC - 12B.

If the connection(s) are faulty and there is a repair method (see **Technical Note 6015A**, **Repairing electrical wiring**, **Wiring: Precautions for repair**), repair the wiring, otherwise replace it.

Clear the computer fault memory and exit fault finding.

Switch off the ignition.

Switch on the ignition again and carry out a new check using the **diagnostic tool**.

If the fault is still present, contact the Techline.

| AFTER REPAIR | Deal with any faults displayed by the <b>diagnostic tool</b> .            |  |
|--------------|---------------------------------------------------------------------------|--|
|              | Carry out a road test followed by another check with the diagnostic tool. |  |

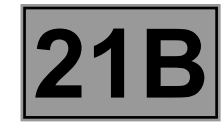

| DF039<br>PRESENT<br>OR<br>STORED<br>DF039<br>1.DEF: Signal incoherent<br>2.DEF: No signal |  |
|-------------------------------------------------------------------------------------------|--|
|-------------------------------------------------------------------------------------------|--|

|       | <b>Conditions for applying the fault finding procedure to stored faults:</b><br>The fault is declared present after the engine starts. |
|-------|----------------------------------------------------------------------------------------------------|
| NOTES | Special note:<br>Fault warning light comes on.                                                                                         |
|       | Use the Wiring Diagrams Technical Note for <b>New TWINGO</b> .                                                                         |

| 1.DEF NOTES None. |
|-------------------|
|-------------------|

Engine running at idle speed and vehicle stopped, check the gearbox input engine speed sensor and the engine speed sensor are operating correctly using the following parameters:

- PR006 Engine speed,
- PR014 "Gearbox input speed".

Check the mechanical **condition** of the clutch.

| 2.DEF NOTES | None. |
|-------------|-------|
|-------------|-------|

Check the **connection and condition** of the connectors of components **119** and **120**. If the connector(s) are faulty and if there is a repair method (see **Technical Note 6015A, Repairing electrical wiring, Wiring: Precautions for repair**), repair the connectors; otherwise, replace the wiring.

Check the **insulation**, **continuity and absence of interference resistance** on the following connection: • Connection code H7 between components 119 and 120.

If the connection is faulty and if there is a repair procedure (see **Technical Note 6015A**, **Electrical wiring repair**, **Wiring: Precautions for repair**), repair the wiring, otherwise replace the wiring.

Check the injection system (see 17B, Petrol injection) and deal with any faults.

If the fault is still present, contact the Techline.

| AFTER REPAIR | Deal with any faults displayed by the diagnostic tool.<br>Clear the computer memory.<br>Carry out a road test followed by another check with the diagnostic tool. |
|--------------|----------------------------------------------------------------------------------------------------|
|--------------|----------------------------------------------------------------------------------------------------|

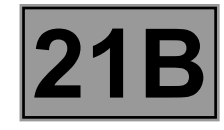

| DF043<br>PRESENT<br>OR<br>STORED | GEAR CHANGE CONSISTENCY<br>DEF: Inconsistency between gear read and gear engaged                                                |
|----------------------------------|----------------------------------------------------------------------------------------------------|
|                                  | Conditions for applying the fault finding procedure to stored faults:<br>The fault is declared present after the engine starts. |

| NOTES | Special note:<br>If the fault is present:<br>• Fault warning light comes on.<br>• Impossible to start the engine.<br>• Impossible to change gear. |
|-------|----------------------------------------------------------------------------------------------------|
|       | Use the Wiring Diagrams Technical Note for <b>New TWINGO</b> .                                                                                    |

Check **the condition and connection** of the connectors of the gearbox computer, component code **119**, of the engagement position sensor, component code **1055** and of the selection position sensor, component code **1056** as well as the intermediate connector.

If the connector(s) are faulty and if there is a repair method (see **Technical Note 6015A, Repairing electrical wiring, Wiring: Precautions for repair**), repair the connectors; otherwise, replace the wiring.

The connector check must be accurately carried out before moving on to the next step.

Start the engine.

- Engage first gear and wait for the solenoid valves to be deactivated.
- Engage neutral, display the value of the parameters PR017 Engagement position and PR016 Selection position and wait 10 seconds, checking that the values do not change.
- Switch off the engine and wait 15 seconds.

If, after waiting **15 seconds**, it is impossible to push the vehicle, replace the engagement position sensor (see **MR 411 Mechanical, 21B, Sequential gearbox, Engagement sensor: Removal - Refitting**).

– Start the engine.

- Engage second gear and wait for the solenoid valves to be deactivated.
- Engage neutral, display the value of the parameters PR017 and PR016 and wait 10 seconds, checking that the values do not change.
- Switch off the engine and wait **15 seconds**.

If, after waiting **15 seconds**, it is impossible to push the vehicle, replace the engagement position sensor (see **MR 411 Mechanical, 21B, Sequential gearbox, Engagement sensor: Removal - Refitting**).

| AFTER REPAIR | Deal with any faults displayed by the diagnostic tool.<br>Clear the computer memory.<br>Carry out a road test followed by another check with the diagnostic tool. |
|--------------|----------------------------------------------------------------------------------------------------|
|--------------|----------------------------------------------------------------------------------------------------|

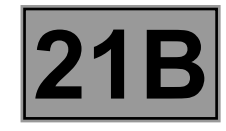

| DF046<br>PRESENT<br>OR<br>STORED | IDLING SETPOINT MULTIPLEX SIGNAL<br>1.DEF: Communication disrupted                                                                                                    |
|----------------------------------|----------------------------------------------------------------------------------------------------|
| NOTES                            | <b>Conditions for applying the fault finding procedure to stored faults:</b><br>The fault is declared present after the computer fault memory has been cleared, the ignition has been switched off and on again and the engine has been started.<br>If one of the gears engaged, accelerator pedal position or engine speed signals are not available, a default value is used: |

Use the Wiring Diagrams Technical Note, New TWINGO.

Perform a multiplex network test (see 88B, Multiplex).

Check the **connection** and **condition** of the connectors of components **120** and **119**. If the connector(s) are faulty and if there is a repair method (see **Technical Note 6015A, Repairing electrical wiring, Wiring: Precautions for repair**), repair the connectors; otherwise, replace the wiring.

Check the insulation to + 12 V and to earth and check the continuity of the following connections:

- Connection code **3MT**,
- Connection code 3MS,

between components **120** and **119**.

If the connection(s) are faulty and there is a repair method (see **Technical Note 6015A, Repairing electrical wiring, Wiring: Precautions for repair**), repair the wiring, otherwise replace it.

If the fault is still present, check the injection system (see 17B, Petrol injection).

- Engine idle speed = 816 rpm.

AFTER REPAIRDeal with any faults displayed by the diagnostic tool.<br/>Clear the computer memory.<br/>Carry out a road test followed by another check with the diagnostic tool.

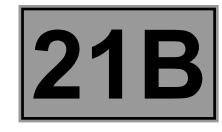

| DF048<br>PRESENT<br>OR<br>STORED | VEHICLE SPEED SIGNAL<br>1.DEF: Signal incoherent<br>2.DEF: No signal                                                              |
|----------------------------------|----------------------------------------------------------------------------------------------------|
|                                  | Priorities when dealing with a number of faults:<br>If fault DF062 Multiplex line fault is present or stored, deal with it first. |
| NOTES                            | Conditions for applying fault finding procedures to stored faults:<br>The fault is declared present after a road test.            |
|                                  | Use the Wiring Diagrams Technical Note for <b>New TWINGO</b> .                                                                    |

#### Carry out a road test.

Check the concordance between the speed indicated on the speedometer and parameter PR105 Vehicle speed.

Check the **connection** and **condition** of the connectors of components **119**, **120** and **1094**. If the connector(s) are faulty and if there is a repair method (see **Technical Note 6015A, Repairing electrical wiring, Wiring: Precautions for repair**), repair the connectors; otherwise, replace the wiring.

Run a multiplex network test (see 88B, Multiplexing, Introduction).

If the fault is still present, run fault finding on the ABS/ESP system (see 38C, Anti-lock braking system).

AFTER REPAIRDeal with any faults displayed by the diagnostic tool.<br/>Clear the computer memory.<br/>Carry out a road test followed by another check with the diagnostic tool.

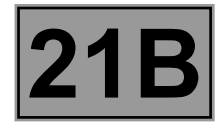

| DF059<br>PRESENT<br>OR<br>STORED | INJECTION → AUTOMATIC TRANSMISSION CONNECTION (CAN<br>SIGNALS)<br>1.DEF: No signal |
|----------------------------------|------------------------------------------------------------------------------------|
|                                  |                                                                                    |

|       | Priorities when dealing with a number of faults:<br>In the event of a number of faults, deal with DF062 Multiplex line fault first. |
|-------|----------------------------------------------------------------------------------------------------|
| NOTES | Conditions for applying the fault finding procedure to stored faults:<br>The fault is declared present after a road test.           |
|       | Use the Wiring Diagrams Technical Note for <b>New TWINGO</b> .                                                                      |

Check the **connection** and **condition** of the connectors of components **120** and **119**. If the connectors are faulty and if there is a repair method (see **Technical Note 6015A, Repairing electrical wiring, Wiring: Precautions for repair**), repair the connectors; otherwise, replace the wiring.

Run fault finding on the injection system (see 17B, Petrol Injection).

Check the insulation to + 12 V and to earth and check the continuity of the following connections:

• Connection code **3MT**,

• Connection code 3MS,

between components **120** and **119**.

If the connection(s) are faulty and there is a repair method (see **Technical Note 6015A, Repairing electrical wiring, Wiring: Precautions for repair**), repair the wiring, otherwise replace it.

AFTER REPAIRDeal with any faults displayed by the diagnostic tool.Clear the computer memory.<br/>Carry out a road test followed by another check with the diagnostic tool.

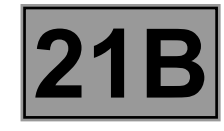

| DF062<br>PRESENT<br>OR<br>STORED                                                                                                    | MULTIPLEX LINE FAULT<br>1.DEF: Multiplex line connection fault                                                                                                    |
|----------------------------------------------------------------------------------------------------|----------------------------------------------------------------------------------------------------|
| NOTES                                                                                                    | Conditions for applying the fault finding procedure to stored faults:<br>The fault is declared present after:<br>The computer fault memory is cleared, the ignition is switched off and on again and<br>the engine is started.                                     |
|                                                                                                    | Use the Wiring Diagrams Technical Note for <b>New TWINGO</b> .                                                                                                    |
| Perform a multiplex netw<br>Run fault finding on the i                                                                                                 | vork test (see <b>88B, Multiplex</b> ).<br>injection system (see <b>17B, Petrol Injection</b> ).                                                                                                    |
| Check the <b>connection</b> a<br>If the connectors are fau<br><b>wiring, Wiring: Precau</b> t                                                          | and <b>condition</b> of the connectors of components <b>120</b> and <b>119</b> .<br>Ity and if there is a repair method (see <b>Technical Note 6015A, Repairing electrical</b><br><b>tions for repair</b> ), repair the connectors; otherwise, replace the wiring. |
| Check the insulation to + 12 V and to earth and check the continuity of the following connections:<br>• Connection code 3MT,<br>• Connection code 3MS, |                                                                                                    |

between components **120** and **119**.

If the connection(s) are faulty and there is a repair method (see **Technical Note 6015A, Repairing electrical wiring, Wiring: Precautions for repair**), repair the wiring, otherwise replace it.

AFTER REPAIRDeal with any faults displayed by the diagnostic tool.Clear the computer memory.<br/>Carry out a road test followed by another check with the diagnostic tool.

## SEQUENTIAL GEARBOX

## Fault finding - Interpretation of faults

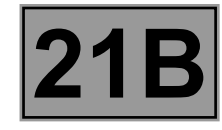

| NOTES | Priorities when dealing with a number of faults:<br>Deal with fault DF166 Pressure sensor circuit first.                                                                    |
|-------|----------------------------------------------------------------------------------------------------|
|       | Conditions for applying the fault finding procedure to stored faults:<br>The fault is declared present after:<br>– switching on the ignition again and starting the engine. |
|       | Special note:<br>– Fault warning light comes on.<br>– Any gear changes and automatic mode are inhibited.                                                                    |
|       | Use the Wiring Diagrams Technical Note for <b>New TWINGO</b> .                                                                                                    |

Check the presence and conformity of component **762** in the engine fuse box.

Check for the earth on connection MAS of component 792.

If the connection is faulty and there is a repair procedure (see **Technical Note 6015A, Electrical wiring repair**, **Wiring: Precautions for repair**), repair the wiring, otherwise replace it.

Check the **connection** and **condition** of the connectors of components **762** and **120**. If the connectors are faulty and if there is a repair method (see **Technical Note 6015A, Repairing electrical wiring, Wiring: Precautions for repair**), repair the connectors; otherwise, replace the wiring.

Check for + before ignition on connection BP36 of component 762.

If there is no + before ignition, check fuse F1 (30A) on component 597.

If the fuse is correct, check the **continuity** of connection **BP36** between components **762** and **597**.

If the fuse is not correct, **check the insulation to earth** of connection **BP36** between components **762** and **597**. If the connection is faulty and there is a repair procedure (see **Technical Note 6015A, Electrical wiring repair**, **Wiring: Precautions for repair**), repair the wiring, otherwise replace it.

Check the continuity and insulation to earth and to + 12 V of the following connections:

- Connection code **5AF** between components **762** and **119**.
- Connection code **5AE** between components **762** and **724**.

If the connections are faulty, check the connection and condition of intermediate connector **R235** located on the hydraulic unit.

If the connection(s) are faulty and there is a repair method (see **Technical Note 6015A, Repairing electrical wiring, Wiring: Precautions for repair**), repair the wiring, otherwise replace it.

| AFTER REPAIR | Deal with any faults displayed by the diagnostic tool.<br>Clear the computer memory. |
|--------------|--------------------------------------------------------------------------------------|
|              | Carry out a road test followed by another check with the diagnostic tool.            |

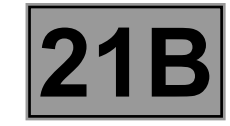

Check the insulation between the following connections:

- Connection code MAS of component 762,
- Connection code BP36 between components 762 and 597,
- Connection code 5AF between components 762 and 119,
- Connection code 5AE between components 762 and 724,
- Connection code M of component 724.

If the connections are faulty, check the connection and condition of intermediate connector **R235** located on the hydraulic unit.

If the connection(s) are faulty and there is a repair method (see **Technical Note 6015A, Repairing electrical wiring, Wiring: Precautions for repair**), repair the wiring, otherwise replace it.

If the fault is still present, replace the pump supply relay (component code 762).

If the fault is still present, contact the Techline.

AFTER REPAIRDeal with any faults displayed by the diagnostic tool.Clear the computer memory.<br/>Carry out a road test followed by another check with the diagnostic tool.

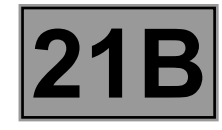

| DF067<br>PRESENT<br>OR<br>STORED                                                                                                    | LEVER POSITION SWITCH CIRCUIT<br>CC.0: Short circuit to earth<br>CO.1: Open circuit or short circuit to + 12 V<br>1.DEF: Values outside the limits |
|----------------------------------------------------------------------------------------------------|----------------------------------------------------------------------------------------------------|
|                                                                                                    | Conditions for any him the fould finding are codure to stand foulds.                                                                               |
| NOTES                                                                                                    | The fault is declared present after the ignition is switched on or the engine is started.                                                          |
|                                                                                                    | Use the Wiring Diagrams Technical Note for New TWINGO.                                                                                             |
|                                                                                                    |                                                                                                    |
| Check the <b>connection</b> and <b>condition</b> of the connectors of components <b>1058</b> and <b>119</b> .<br>If the connectors are faulty and if there is a repair method (see <b>Technical Note 6015A, Repairing electrical</b><br><b>wiring, Wiring: Precautions for repair</b> ), repair the connectors; otherwise, replace the wiring.                                                                                                    |                                                                                                    |
| Check the <b>continuity and insulation to earth and + 12 V</b> on the following connections:<br>• Connection code <b>5FJ</b> ,<br>• Connection code <b>5FK</b> ,<br>• Connection code <b>5FM</b> ,<br>• Connection code <b>5FL</b> ,<br>• Connection code <b>5FI</b> ,<br>between components <b>1058</b> and <b>119</b> .<br>If the connections are faulty, check the connection and condition of intermediate connector <b>R107</b> located under<br>the dashboard and intermediate connector <b>R67</b> located near the engine fuse and relay box.<br>If the connection(s) are faulty and there is a repair method (see <b>Technical Note 6015A, Repairing electrical<br/>wiring, Wiring: Precautions for repair</b> ), repair the wiring, otherwise replace it. |                                                                                                    |
| If the wiring harness is correct, apply the fault finding procedure associated with the statuses: ET043 Lever switch No. 0, ET044 Lever switch No. 1, ET045 Lever switch No. 2 and ET046 Lever switch No. 3 (see Interpretation of statuses).                                                                                                    |                                                                                                    |
|                                                                                                    |                                                                                                    |

If the fault is still present, contact the Techline.

| AFTER REPAIR | Deal with any faults displayed by the diagnostic tool.<br>Clear the computer memory.<br>Carry out a road test followed by another check with the diagnostic tool. |
|--------------|----------------------------------------------------------------------------------------------------|
|--------------|----------------------------------------------------------------------------------------------------|

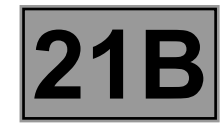

| DF068<br>PRESENT<br>OR<br>STORED                                                                                                    | CLUTCH POSITION SENSOR CIRCUIT<br>CC.0: Short circuit to earth<br>CO.1: Open circuit or short circuit to + 12 V<br>1.DEF: Signal incoherent          |
|----------------------------------------------------------------------------------------------------|----------------------------------------------------------------------------------------------------|
| NOTES                                                                                                    | Special notes:         If the fault is present:         Fault warning light comes on.         Use the Wiring Diagrams Technical Note for New TWINGO. |
| Check the <b>connection</b> and <b>condition</b> of the connectors of components <b>1057</b> and <b>119</b> .<br>If the connectors are faulty and if there is a repair method (see <b>Technical Note 6015A, Repairing electrical wiring, Wiring: Precautions for repair</b> ), repair the connectors; otherwise, replace the wiring.                                                                                                    |                                                                                                    |
| Check the continuity and insulation to earth and to + 12 V on the following connections:<br>• Connection code 5HN,<br>• Connection code 5HX,<br>• Connection code 5AN,<br>between components 1057 and 119.<br>If the connections are faulty, check the connection and condition of the intermediate connector R235 located on<br>the hydraulic unit.<br>If the connection(s) are faulty and there is a repair method (see Technical Note 6015A, Repairing electrical<br>wiring, Wiring: Precautions for repair), repair the wiring, otherwise replace it. |                                                                                                    |
| Check the condition of the clutch solenoid valve (no leaks etc.) as well as the condition of the fork.                                                                                                    |                                                                                                    |
| Use command AC014 Clutch solenoid valve and check that the fork is operating correctly.<br>If the fork does not move correctly, replace the clutch solenoid valve (see MR 411 Mechanical, 21B, Sequential gearbox, Solenoid valves: Removal - Refitting).                                                                                                    |                                                                                                    |
| Replace the clutch position sensor (see MR 411 Mechanical, 21B, Sequential gearbox, Clutch position sensor: Removal - Refitting).                                                                                                    |                                                                                                    |
| If the fault is still present, contact the Techline.                                                                                                    |                                                                                                    |

| AFTER REPAIR | Deal with any faults displayed by the diagnostic tool.<br>Clear the computer memory.<br>Carry out a road test followed by another check with the diagnostic tool. |
|--------------|----------------------------------------------------------------------------------------------------|
|--------------|----------------------------------------------------------------------------------------------------|

SEQUENTIAL GEARBOX

## Fault finding - Interpretation of faults

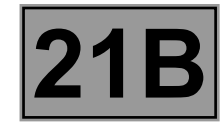

| DF069<br>PRESENT<br>OR<br>STORED                                                                                                    | SELECTION POSITION SENSOR CIRCUIT<br>CC.0: Short circuit to earth<br>CO.1: Open circuit or short circuit to + 12 V                                                                                              |
|----------------------------------------------------------------------------------------------------|----------------------------------------------------------------------------------------------------|
| NOTES                                                                                                    | Special note:Fault warning light comes on.With the engine stopped, starting is not authorised until a request for neutral to be<br>engaged has been made.Use the Wiring Diagrams Technical Note for New TWINGO. |
| Check the <b>connection</b> and <b>condition</b> of the connectors of components <b>1056</b> and <b>119</b> .<br>If the connectors are faulty and if there is a repair method (see <b>Technical Note 6015A, Repairing electrical</b><br><b>wiring, Wiring: Precautions for repair</b> ), repair the connectors; otherwise, replace the wiring.                                                                                                    |                                                                                                    |
| Check the continuity and insulation to earth and to + 12 V on the following connections:<br>• Connection code 5HN,<br>• Connection code 5HX,<br>• Connection code 5FB,<br>between components 1056 and 119.<br>If the connections are faulty, check the connection and condition of the intermediate connector R235 located on<br>the hydraulic unit.<br>If the connection(s) are faulty and there is a repair method (see Technical Note 6015A, Repairing electrical<br>wiring, Wiring: Precautions for repair), repair the wiring, otherwise replace it. |                                                                                                    |
| Remove the selection position sensor and check the wear of the cylinder-potentiometer mechanical connection (see <b>MR 411 Mechanical, 21B, Sequential gearbox, Selection position sensor</b> ).<br>Repair if necessary.<br>If the checks are correct, replace the selection position sensor (see <b>MR 411 Mechanical, 21B, Sequential gearbox, Gear selection sensor: Removal - Refitting</b> ).                                                                                                    |                                                                                                    |
| If the fault is still present, contact the Techline.                                                                                                    |                                                                                                    |

| AFTER REPAIR | Deal with any faults displayed by the diagnostic tool.<br>Clear the computer memory.<br>Carry out a road test followed by another check with the diagnostic tool. |
|--------------|----------------------------------------------------------------------------------------------------|
|              | Carry out a road test followed by another check with the diagnostic tool.                                                                                         |

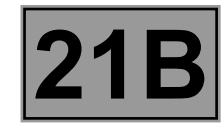

| DF070<br>PRESENT<br>OR<br>STORED                                                                                                    | ENGAGEMENT POSITION SENSOR CIRCUIT<br>CC.0: Short circuit to earth<br>CO.1: Open circuit or short circuit to + 12 V                                                 |
|----------------------------------------------------------------------------------------------------|----------------------------------------------------------------------------------------------------|
|                                                                                                    |                                                                                                    |
| NOTES                                                                                                    | <b>Special note:</b><br>Fault warning light comes on.<br>Starting is not permitted until the driver has depressed the brake pedal (enabling neutral to be engaged). |
|                                                                                                    | Use the Wiring Diagrams Technical Note for <b>New TWINGO</b> .                                                                                                    |
|                                                                                                    |                                                                                                    |
| Check the <b>connection</b> and <b>condition</b> of the connectors of components <b>1055</b> and <b>119</b> .<br>If the connectors are faulty and if there is a repair method (see <b>Technical Note 6015A, Repairing electrical</b><br><b>wiring, Wiring: Precautions for repair</b> ), repair the connectors; otherwise, replace the wiring.                                                                                                    |                                                                                                    |
| Check the continuity and insulation to earth and to + 12 V on the following connections:<br>• Connection code 5HN,<br>• Connection code 5HX,<br>• Connection code 5FA,<br>between components 1055 and 119.<br>If the connections are faulty, check the connection and condition of the intermediate connector R235 located on<br>the hydraulic unit.<br>If the connection(s) are faulty and there is a repair method (see Technical Note 6015A, Repairing electrical<br>wiring, Wiring: Precautions for repair), repair the wiring, otherwise replace it. |                                                                                                    |
| Remove the engagement position sensor and check the wear of the cylinder-potentiometer mechanical connection.<br>(see <b>MR 411 Mechanical, 21B, Sequential gearbox, Engagement position sensor</b> ).<br>Repair if necessary.<br>If the checks are correct, replace the engagement position sensor (see <b>MR 411 Mechanical, 21B, Sequential gearbox, Engagement sensor: Removal - refitting</b> ).                                                                                                    |                                                                                                    |
| If the fault is still present                                                                                                    | , contact the Techline.                                                                                                    |

| AFTER REPAIR | Deal with any faults displayed by the diagnostic tool.<br>Clear the computer memory.<br>Carry out a road test followed by another check with the diagnostic tool. |
|--------------|----------------------------------------------------------------------------------------------------|
|--------------|----------------------------------------------------------------------------------------------------|
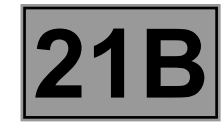

| DF071   | CLUTCH SOLENOID VALVE CIRCUIT                                                                                                    |
|---------|----------------------------------------------------------------------------------------------------|
| PRESENT | CO: Open circuit                                                                                                    |
| OR      | CC.0: Short circuit to earth                                                                                                    |
| STORED  | CC.1: Short circuit to + 12 V                                                                                                    |
|         | Special notes:<br>– fault warning light comes on,<br>– following programming not possible: biting point, clutch closed position, selection/ |

| NOTES | <ul> <li>following programming not possible: biting point, clutch closed position, selection/<br/>engagement ranges,</li> <li>automatic mode deactivated,</li> <li>all gear changes unauthorised.</li> </ul> |
|-------|----------------------------------------------------------------------------------------------------|
|       | Use the Wiring Diagrams Technical Note for <b>New TWINGO</b> .                                                                                                    |

Check the **connection** and **condition** of the connectors of components **1050** and **119**. If the connectors are faulty and if there is a repair method (see **Technical Note 6015A, Repairing electrical wiring, Wiring: Precautions for repair**), repair the connectors; otherwise, replace the wiring.

Check the continuity and insulation to earth and to + 12 V on the following connections:

- Connection code **5FG** between components **119** and **1050**.
- Connection code N between component 1050 and chassis earth N.

If the connections are faulty, check the connection and condition of the intermediate connector **R235** located on the hydraulic unit.

If the connection(s) are faulty and there is a repair method (see **Technical Note 6015A, Repairing electrical wiring, Wiring: Precautions for repair**), repair the wiring, otherwise replace it.

Check the clutch solenoid valve is operating correctly with a listening test using command **AC014 Clutch solenoid valve**.

If the checks are correct, replace the clutch solenoid valve (see MR 411 Mechanical, 21B, Sequential gearbox, Solenoid valves: Removal - Refitting).

If the fault is still present, contact the Techline.

| AFTER REPAIRDeal with any faults displayed<br>Clear the computer memory<br>Carry out a road test followed | ed by the diagnostic tool.<br>ed by another check with the diagnostic tool. |
|----------------------------------------------------------------------------------------------------|-----------------------------------------------------------------------------|
|----------------------------------------------------------------------------------------------------|-----------------------------------------------------------------------------|

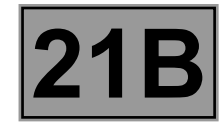

| DF072<br>PRESENT<br>OR<br>STORED | ENGAGEMENT SOLENOID VALVE 1 CIRCUIT<br>CO: Open circuit<br>CC.0: Short circuit to earth<br>CC.1: Short circuit to + 12 volts                                                                 |
|----------------------------------|----------------------------------------------------------------------------------------------------|
|                                  | <b>Conditions for applying the fault finding procedure to stored faults:</b><br>A fault is declared present after engaging all gears, with the brake pedal depressed and the engine stopped. |
| NOTES                            | Special note:<br>– warning light comes on,<br>– automatic mode deactivated,                                                                                                    |

certain gear changes are inhibited.

Use the Wiring Diagrams Technical Note for **New TWINGO**.

Check the **connection** and **condition** of the connectors of components **1051** and **119**. If the connectors are faulty and if there is a repair method (see **Technical Note 6015A, Repairing electrical wiring, Wiring: Precautions for repair**), repair the connectors; otherwise, replace the wiring.

Check the **continuity and insulation to earth and to + 12 V** on the following connections: • Connection code **5FE**.

between components 119 and 1051.

• Connection code N,

between component 1051 and chassis earth N.

If the connections are faulty, check the connection and condition of the intermediate connector **R235** located on the hydraulic unit.

If the connection(s) are faulty and there is a repair method (see **Technical Note 6015A, Repairing electrical wiring, Wiring: Precautions for repair**), repair the wiring, otherwise replace it.

Check that engagement solenoid valve 1 is operating correctly by carrying out a listening test using command **AC015 Engagement solenoid valves**.

If the checks are correct, replace engagement solenoid valve 1 (see **MR 411 Mechanical, 21B, Sequential** gearbox, Solenoid valves: Removal - Refitting).

If the fault is still present, contact the Techline.

| AFTER REPAIR | Deal with any faults displayed by the diagnostic tool.<br>Clear the computer memory.<br>Carry out a road test followed by another check with the diagnostic tool. |
|--------------|----------------------------------------------------------------------------------------------------|
|--------------|----------------------------------------------------------------------------------------------------|

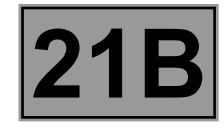

| DF073   | ENGAGEMENT SOLENOID VALVE 2 CIRCUIT                                                                                                    |
|---------|----------------------------------------------------------------------------------------------------|
| PRESENT | CO: Open circuit                                                                                                    |
| OR      | CC.0: Short circuit to earth                                                                                                    |
| STORED  | CC.1: Short circuit to + 12 V                                                                                                    |
|         | <ul> <li>Conditions for applying the fault finding procedure to stored faults:</li> <li>The fault is declared present after:</li> <li>– engagement of any of the gears, with the brake pedal depressed and the engine stopped.</li> </ul> |

| NOTES | Special note:<br>– warning light comes on,<br>– automatic mode deactivated,<br>– certain gear changes are inhibited. |
|-------|----------------------------------------------------------------------------------------------------|
|       | Use the Wiring Diagrams Technical Note for <b>New TWINGO</b> .                                                       |

Check the **connection** and **condition** of the connectors of components **1052** and **119**. If the connectors are faulty and if there is a repair method (see **Technical Note 6015A, Repairing electrical wiring, Wiring: Precautions for repair**), repair the connectors; otherwise, replace the wiring.

Check the **continuity and insulation to earth and to + 12 V** on the following connections:

• Connection code 5FF,

between components 119 and 1052.

Connection code N,

between component 1052 and chassis earth N.

If the connections are faulty, check the connection and condition of the intermediate connector **R235** located on the hydraulic unit.

If the connection(s) are faulty and there is a repair method (see **Technical Note 6015A, Repairing electrical wiring, Wiring: Precautions for repair**), repair the wiring, otherwise replace it.

Check that engagement solenoid valve 2 is operating correctly by carrying out a listening test using command **AC015 Engagement solenoid valves**.

If the checks are correct, replace engagement solenoid valve 2 (see MR 411 Mechanical, 21B, Sequential gearbox, Solenoid valves: Removal - Refitting).

If the fault is still present, contact the Techline.

| AFTER REPAIR | Deal with any faults displayed by the diagnostic tool.<br>Clear the computer memory.<br>Carry out a road test followed by another check with the diagnostic tool. |
|--------------|----------------------------------------------------------------------------------------------------|
|--------------|----------------------------------------------------------------------------------------------------|

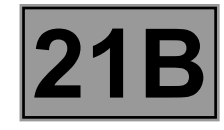

| DF074<br>PRESENT<br>OR<br>STORED | SELECTION SOLENOID VALVE 1 CIRCUIT<br>CO.0: Open circuit or short circuit to earth<br>CC.1: Short circuit to + 12 V |
|----------------------------------|----------------------------------------------------------------------------------------------------|
|                                  | Conditions for applying the fault finding procedure to stored faults:                                               |

| NOTES | <ul> <li>The fault is declared present after:</li> <li>– engagement of any of the gears,</li> <li>– the brake pedal is depressed,</li> <li>– the engine is stopped.</li> </ul>                                                                          |
|-------|----------------------------------------------------------------------------------------------------|
|       | <ul> <li>Special notes:</li> <li>warning light comes on and automatic mode deactivated,</li> <li>if C0.0: only gear changes between 3-4 and reverse gear are authorised,</li> <li>if CC.1: only gear changes between 1 and 2 are authorised.</li> </ul> |
|       | Use the Wiring Diagrams Technical Note for <b>New TWINGO</b> .                                                                                                    |

Check the **connection** and **condition** of the connectors of components **1053** and **119**. If the connectors are faulty and if there is a repair method (see **Technical Note 6015A, Repairing electrical wiring, Wiring: Precautions for repair**), repair the connectors; otherwise, replace the wiring.

Check the **continuity and insulation to earth and to + 12 V** on the following connections: • Connection code **5FC**.

between components 119 and 1053.

• Connection code N,

between component 1053 and chassis earth N.

If the connections are faulty, check the connection and condition of the intermediate connector **R235** located on the hydraulic unit.

If the connection(s) are faulty and there is a repair method (see **Technical Note 6015A, Repairing electrical wiring, Wiring: Precautions for repair**), repair the wiring, otherwise replace it.

Using the **diagnostic tool**, run command **AC016 Selection solenoid valves** and check that the selection is made correctly by carrying out a listening test.

If the selection is not made correctly, replace selection solenoid valve 1 (see **MR 411 Mechanical, 21B, Sequential gearbox, Solenoid valves: Removal - Refitting**).

If the fault is still present, contact the Techline.

| AFTER REPAIR | Deal with any faults displayed by the diagnostic tool.<br>Clear the computer memory.<br>Carry out a road test followed by another check with the diagnostic tool. |
|--------------|----------------------------------------------------------------------------------------------------|
|--------------|----------------------------------------------------------------------------------------------------|

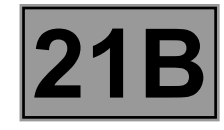

| DF075<br>PRESENT<br>OR<br>STORED | SELECTION SOLENOID VALVE 2 CIRCUIT<br>CO.0: Open circuit or short circuit to earth<br>CC.1: Short circuit to + 12 V |
|----------------------------------|----------------------------------------------------------------------------------------------------|
|                                  | Conditions for applying the fault finding procedure to stored faults:                                               |

| NOTES | <ul> <li>engagement of any of the gears,</li> <li>the brake pedal is depressed,</li> <li>the engine is stopped.</li> </ul>                                                                                                    |
|-------|----------------------------------------------------------------------------------------------------|
|       | <ul> <li>Special notes:</li> <li>warning light comes on and automatic mode deactivated,</li> <li>if C0.0: only gear changes 1, 2, 3, 4 and reverse are authorised,</li> <li>if CC.1: only selection of reverse gear is authorised.</li> </ul> |
|       | Use the Wiring Diagrams Technical Note for <b>New TWINGO</b> .                                                                                                    |

Check the **connection** and **condition** of the connectors of components **1054** and **119**. If the connectors are faulty and if there is a repair method (see **Technical Note 6015A, Repairing electrical wiring, Wiring: Precautions for repair**), repair the connectors; otherwise, replace the wiring.

Check the **continuity and insulation to earth and to + 12 V** on the following connections: • Connection code **5FD**.

between components 119 and 1054.

• Connection code N,

between component 1054 and chassis earth N.

If the connections are faulty, check the connection and condition of the intermediate connector **R235** located on the hydraulic unit.

If the connection(s) are faulty and there is a repair method (see **Technical Note 6015A, Repairing electrical wiring, Wiring: Precautions for repair**), repair the wiring, otherwise replace it.

Using the diagnostic tool, run command **AC016 Selection solenoid valves** and check that the selection is made correctly by carrying out a listening test.

If the selection is not made correctly, replace selection solenoid valve 2 (see **MR 411 Mechanical, 21B, Sequential gearbox, Solenoid valves: Removal - Refitting**).

If the fault is still present, contact the Techline.

| AFTER REPAIR | Deal with any faults displayed by the diagnostic tool.<br>Clear the computer memory.<br>Carry out a road test followed by another check with the diagnostic tool. |
|--------------|----------------------------------------------------------------------------------------------------|
|--------------|----------------------------------------------------------------------------------------------------|

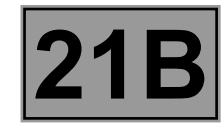

| DF076<br>PRESENT<br>OR<br>STORED | CLUTCH CONTROL<br>1.DEF: Clutch inconsistency upon gear change                                                                                                    |
|----------------------------------|----------------------------------------------------------------------------------------------------|
|                                  |                                                                                                    |
| NOTES                            | Priorities when dealing with a number of faults:<br>In the event of a number of faults, deal with faults DF068 Clutch position sensor<br>circuit, DF071 Clutch solenoid valve circuit and DF254 Clutch temperature. |
|                                  | Conditions for applying the fault finding procedure to stored faults:<br>The fault is declared present following harsh use of the clutch (prolonged hold on a hill, <b>PR095 Clutch temperature</b> $\ge$ 248°C).   |
|                                  | Special notes:<br>Fault warning light comes on,<br>When PR095 Clutch temperature ≥ 248°C, the buzzer is activated.                                                                                                  |

Check that the clutch is not slipping by performing a road test, driving with a low load and then up or down an incline.

If the clutch slips, pull away several times with a low load and check if **PR096 Clutch progressivity** changes. If the fault is still present, replace the clutch (see **MR 411 Mechanical, 21B, Sequential gearbox**).

| AFTER REPAIR | Deal with any faults displayed by the diagnostic tool.<br>Clear the computer memory.<br>Carry out a road test followed by another check with the diagnostic tool. |
|--------------|----------------------------------------------------------------------------------------------------|
|--------------|----------------------------------------------------------------------------------------------------|

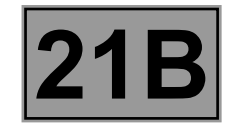

| DF077<br>PRESENT<br>OR<br>STORED | GEARBOX CONTROL<br>1.DEF: Impossible to engage or disengage a gear |
|----------------------------------|--------------------------------------------------------------------|
|                                  |                                                                    |
|                                  | Priorities when dealing with a number of faults:                   |

| NOTES | If DF069 Selection position sensor circuit and/or DF070 Engagement position sensor circuit is stored, deal with them first.     |
|-------|----------------------------------------------------------------------------------------------------|
|       | Special notes:<br>Fault warning light comes on.<br>Improper use of lever when the vehicle is stationary may lead to this fault. |

Check that the selector lever is correctly clipped onto the hydraulic unit by looking through the inspection flap (see **MR 411 Mechanical, 21B, Sequential gearbox**).

Check if the water in the gearbox oil is due to condensation. Replace the oil if necessary (see **MR 411 Mechanical, 21B, Sequential gearbox, Electric pump assembly oil: Specifications**).

If it is difficult to select gears, especially reverse gear, apply the interpretation of **PR018 Hydraulic pressure**.

Clear the computer fault memory.

Carry out the programming procedure for the Hydraulic unit - gearbox kit (without clutch) or Clutch or gearbox + Clutch (see Replacement of components).

If the fault is still present, this means there is an internal mechanical fault with the gearbox, contact Techline.

AFTER REPAIRDeal with any faults displayed by the diagnostic tool.Clear the computer memory.<br/>Carry out a road test followed by another check with the diagnostic tool.

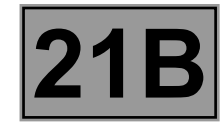

| DF078<br>PRESENT<br>OR<br>STORED | HYDRAULIC CONTROL<br>1.DEF: Signal outside lower limit |
|----------------------------------|--------------------------------------------------------|
|                                  | Priorities when dealing with a number of faults:       |

|       | Apply the interpretation of other faults first.                                                                            |
|-------|----------------------------------------------------------------------------------------------------|
| NOTES | Conditions for applying the fault finding procedure to stored faults:<br>The fault is declared present during a road test. |
|       | Special note:<br>Improper use of the gear lever when stationary may lead to this fault.                                    |

Using the diagnostic tool, via parameter **PR018 Hydraulic pressure**, check that the pump is activated at **40 bar** and stops at **50 bar**.

Pressure level below a pressure threshold.

Fault linked to a lack of oil (internal or external leak) or to a pump failure.

Repair or replace if necessary (see MR 411 Mechanical, 21B, Sequential gearbox, Electric pump assembly oil: Specifications).

Case of excessive pump operation:

Internal or external leak in the circuit. For an external leak, locate the leak and repair if necessary. If there is an internal leak, replace the hydraulic unit (see MR 411 Mechanical, 21B, Sequential gearbox, Electrohydraulic unit: Removal - Refitting).

If the fault is still present, replace the accumulator (see MR 411 Mechanical, 21B, Sequential gearbox, Pressure accumulator: Removal - Refitting).

AFTER REPAIRDeal with any faults displayed by the diagnostic tool.Clear the computer memory.<br/>Carry out a road test followed by another check with the diagnostic tool.

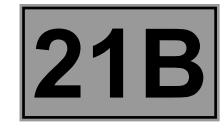

| DF080<br>PRESENT<br>OR<br>STORED | BATTERY VOLTAGE<br>1.DEF: Battery undervoltage                 |
|----------------------------------|----------------------------------------------------------------|
| NOTES                            | Special notes:<br>– Fault warning light comes on.              |
|                                  | Use the Wiring Diagrams Technical Note for <b>New TWINGO</b> . |

Check that the sequential gearbox supply fuse is **correctly positioned** and in good condition in the passenger compartment fuse box.

Measure the battery voltage and check the charging circuit (see Technical Note 6014A, Charging circuit check).

Repair if necessary.

Ensure that the battery and its connections are in **good condition** (condition and tightness of the terminals). Check the engine **earths** on the vehicle.

Repair if necessary.

Check the **connection** and **condition** of the connectors of components **1016** and **119**. If the connectors are faulty and if there is a repair method (see **Technical Note 6015A, Repairing electrical wiring, Wiring: Precautions for repair**), repair the connectors; otherwise, replace the wiring.

Check the continuity and insulation of the connections between:

• Connection code BP39,

• Connection code **AP4**,

between components 119 and 1016.

• The two connections N between component **119** and the chassis earths **MC-12A** and **MC-12B**. If the connection(s) are faulty and there is a repair method (see **Technical Note 6015A**, **Repairing electrical wiring**, **Wiring: Precautions for repair**), repair the wiring, otherwise replace it.

| AFTER REPAIR | Deal with any faults displayed by the diagnostic tool.<br>Clear the computer memory.<br>Carry out a road test followed by another check with the diagnostic tool. |
|--------------|----------------------------------------------------------------------------------------------------|
|--------------|----------------------------------------------------------------------------------------------------|

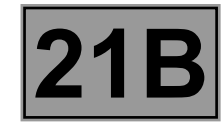

| DF082<br>PRESENT<br>OR<br>STORED | BRAKE LIGHTS SWITCH CIRCUIT<br>1.DEF: Signal incoherent |
|----------------------------------|---------------------------------------------------------|
|                                  | Special note:                                           |

| NOTES | Special note:<br>Indicator light comes on if the fault is present when driving twice in succession. |
|-------|----------------------------------------------------------------------------------------------------|
|       | Use the Wiring Diagrams Technical Note for <b>New TWINGO</b> .                                      |

## Check for the **presence**, **condition** and **correct positioning** of the **15A** fuse for the brake lights in the passenger compartment fuse box.

Check the **connection** and **condition** of the connectors of components **160** and **119**. If the connectors are faulty and if there is a repair method (see **Technical Note 6015A, Repairing electrical wiring, Wiring: Precautions for repair**), repair the connectors; otherwise, replace the wiring.

Check the fitting and adjustment of component 160 on the pedal assembly.

#### Pedal depressed:

Check the continuity between connections AP10 (track 2) and 65A of component 160.

Check the insulation between connections AP10 (track 4) and 5A of component 160.

If the checks are incorrect, replace the switch (see MR 411 Mechanical, 83D Cruise control, Brake light switch: Removal - Refitting).

#### **Pedal released:**

Check the insulation between connections AP10 (track 2) and 65A of component 160.

Check the insulation between connections AP10 (track 4) and 5A of component 160.

If the checks are incorrect, replace the switch (see MR 411 Mechanical, 83D Cruise control, Brake light switch: Removal - Refitting).

#### Check the continuity and insulation from earth of the following connection:

Connection code 65A between components 160 and 119.

If the connection is faulty, check the connection and condition of intermediate connector **R67** located near the engine fuse and relay box.

If the connection is faulty and there is a repair procedure (see **Technical Note 6015A**, **Electrical wiring repair**, **Wiring: Precautions for repair**), repair the wiring, otherwise replace it.

If the fault is still present, perform fault finding of the following computers:

- The UCH (see 87B, Passenger compartment connection unit).
- The injection computer (see 17B, Petrol injection).
- The ABS computer (see 38C, Anti-lock braking system).

| AFTER REPAIR | Deal with any faults displayed by the diagnostic tool.<br>Clear the computer memory.<br>Carry out a road test followed by another check with the diagnostic tool. |
|--------------|----------------------------------------------------------------------------------------------------|
|--------------|----------------------------------------------------------------------------------------------------|

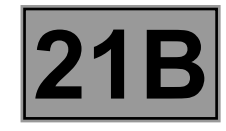

| DF107<br>PRESENT<br>OR<br>STORED | ENGINE SPEED MULTIPLEX SIGNAL<br>1.DEF: Communication disrupted |
|----------------------------------|-----------------------------------------------------------------|
|                                  |                                                                 |

| NOTES | Priorities when dealing with a number of faults:<br>If fault DF062 Multiplex line fault is present or stored, deal with it first.                                                                                                    |
|-------|----------------------------------------------------------------------------------------------------|
|       | <b>Conditions for applying the fault finding procedure to stored faults:</b><br>The fault is declared present after the computer fault memory has been cleared, the ignition has been switched off and on again and the engine has been started. |
|       | <b>Special note:</b><br>Fault warning light comes on.                                                                                                    |
|       | Use the Wiring Diagrams Technical Note for <b>New TWINGO</b> .                                                                                                    |

Check the **connection** and **condition** of the connectors of components **120** and **119**. If the connectors are faulty and if there is a repair method (see **Technical Note 6015A, Repairing electrical wiring, Wiring: Precautions for repair**), repair the connectors; otherwise, replace the wiring.

Check the continuity and insulation to earth and to + 12 V on the following connections:

- Connection code **3MT**,
- Connection code 3MS,

between components 120 and 119.

If the connection(s) are faulty and there is a repair method (see **Technical Note 6015A, Repairing electrical wiring, Wiring: Precautions for repair**), repair the wiring, otherwise replace it.

Check the injection system (see 17B, Petrol injection) and deal with any faults.

If the fault is still present, contact the Techline.

| AFTER REPAIR | Deal with any faults displayed by the diagnostic tool.<br>Clear the computer memory.<br>Carry out a road test followed by another check with the diagnostic tool. |
|--------------|----------------------------------------------------------------------------------------------------|
|--------------|----------------------------------------------------------------------------------------------------|

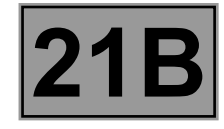

| DF108<br>PRESENT<br>OR<br>STORED | AVERAGE EFFECTIVE TORQUE MULTIPLEX SIGNAL<br>1.DEF: Communication disrupted                                                                                         |
|----------------------------------|----------------------------------------------------------------------------------------------------|
|                                  | Priorities when dealing with a number of faults:<br>If fault DF062 Multiplex line fault is present or stored, deal with it first.                                   |
| NOTES                            | <b>Conditions for applying the fault finding procedure to stored faults:</b><br>The fault is declared present after the computer fault memory has been cleared, the |

ignition has been switched off and on again and the engine has been started.

Check the injection system (see **17B**, **Petrol injection**) and deal with any faults. If no fault appears, contact Techline.

AFTER REPAIRDeal with any faults displayed by the diagnostic tool.<br/>Clear the computer memory.<br/>Carry out a road test followed by another check with the diagnostic tool.

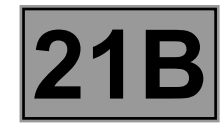

| DF114<br>PRESENT<br>OR<br>STORED | MULTIPLEX PEDAL POSITION<br>1.DEF: Communication disrupted                                                                                                    |
|----------------------------------|----------------------------------------------------------------------------------------------------|
|                                  | <b>Priorities when dealing with a number of faults:</b><br>If fault <b>DF062 Multiplex line fault</b> is present or stored, deal with it first.                                                                                                  |
| NOTES                            | <b>Conditions for applying the fault finding procedure to stored faults:</b><br>The fault is declared present after the computer fault memory has been cleared, the ignition has been switched off and on again and the engine has been started. |

Check the injection system (see **17B**, **Petrol injection**) and deal with any faults. If no fault appears, contact Techline.

AFTER REPAIRDeal with any faults displayed by the diagnostic tool.<br/>Clear the computer memory.<br/>Carry out a road test followed by another check with the diagnostic tool.

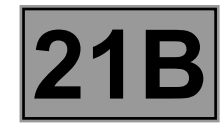

| DF115<br>PRESENT<br>OR<br>STORED | TORQUE MULTIPLEX SIGNAL<br>1.DEF: Communication disrupted                                                                                                    |
|----------------------------------|----------------------------------------------------------------------------------------------------|
|                                  | Priorities when dealing with a number of faults:<br>If fault DF062 Multiplex line fault is present or stored, deal with it first.                                                                                                    |
| NOTES                            | <b>Conditions for applying the fault finding procedure to stored faults:</b><br>The fault is declared present after the computer fault memory has been cleared, the ignition has been switched off and on again and the engine has been started. |

Check the injection system (see **17B**, **Petrol injection**) and deal with any faults. If no fault appears, contact Techline.

AFTER REPAIRDeal with any faults displayed by the diagnostic tool.<br/>Clear the computer memory.<br/>Carry out a road test followed by another check with the diagnostic tool.

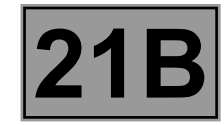

| DF117<br>DF118<br>PRESENT<br>OR<br>STORED | REAR LEFT-HAND WHEEL SPEED MULTIPLEX SIGNAL LEFT<br>REAR LEFT-HAND WHEEL SPEED MULTIPLEX SIGNAL RIGHT<br>1.DEF: Communication disrupted                                                                                                    |
|-------------------------------------------|----------------------------------------------------------------------------------------------------|
|                                           | Priorities when dealing with a number of faults:<br>If fault DF062 Multiplex line fault is present or stored, deal with it first.                                                                                                    |
| NOTES                                     | Conditions for applying the fault finding procedure to stored faults:<br>The fault is declared present after a road test.                                                                                                    |
|                                           | <ul> <li>Special note:         <ul> <li>RR left-hand wheel speed multiplex signal = Rear left-hand wheel speed multiplex signal.</li> <li>RR right-hand wheel speed multiplex signal = Rear right-hand wheel speed multiplex signal.</li> </ul> </li> </ul> |
|                                           | Use the Wiring Diagrams Technical Note for <b>New TWINGO</b> .                                                                                                    |

Check the **connection** and **condition** of the connectors of components **120**, **1094** and **119**. If the connectors are faulty and if there is a repair method (see **Technical Note 6015A**, **Repairing electrical wiring**, **Wiring: Precautions for repair**), repair the connectors; otherwise, replace the wiring.

Run a multiplex network test (see 88B, Multiplexing).

Check the injection system (see 17B, Petrol injection) and deal with any faults.

If the fault is still present, run fault finding on the ABS/ESP system (see 38C, Anti-lock braking system).

\* RR: rear

| AFTER REPAIR | Deal with any faults displayed by the diagnostic tool.<br>Clear the computer memory.<br>Carry out a road test followed by another check with the diagnostic tool. |
|--------------|----------------------------------------------------------------------------------------------------|
|--------------|----------------------------------------------------------------------------------------------------|

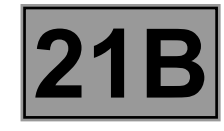

| DF122<br>PRESENT<br>OR<br>STORED | UCH CONNECTION<br>1.DEF: No signal                                                                                                    |
|----------------------------------|----------------------------------------------------------------------------------------------------|
|                                  | Priorities when dealing with a number of faults:<br>If fault DF062 Multiplex line fault is present or stored, deal with it first.                                                                                        |
| NOTES                            | <b>Conditions for applying the fault finding procedure to stored faults:</b><br>The fault is declared present after the computer memory is cleared, the ignition is switched off and on again and the engine is started. |

Use the Wiring Diagrams Technical Note for New TWINGO.

Perform a multiplex network test (see 88B, Multiplex).

Check the **connection** and **condition** of the connectors of components **120**, **645** and **119**. If the connectors are faulty and if there is a repair method (see **Technical Note 6015A, Repairing electrical wiring, Wiring: Precautions for repair**), repair the connectors; otherwise, replace the wiring.

Check the continuity and insulation to earth and to + 12 V on the following connections:

- Connection code **3MT**,
- Connection code 3MS,

between components 120 and 119.

- connection code 133B,
- Connection code 133C,

between components 120 and 645.

If the connection(s) are faulty and there is a repair method (see **Technical Note 6015A, Repairing electrical wiring, Wiring: Precautions for repair**), repair the wiring, otherwise replace it.

If the fault is still present, carry out fault finding on the UCH (see **87B**, **Passenger compartment connection unit**).

| AFTER REPAIR | Deal with any faults displayed by the diagnostic tool.<br>Clear the computer memory.<br>Carry out a road test followed by another check with the diagnostic tool. |
|--------------|----------------------------------------------------------------------------------------------------|
|--------------|----------------------------------------------------------------------------------------------------|

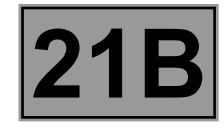

| DF144<br>PRESENT<br>OR<br>STORED | COOLANT TEMPERATURE MULTIPLEX SIGNAL<br>1.DEF : Communication disrupted                                                           |
|----------------------------------|----------------------------------------------------------------------------------------------------|
|                                  |                                                                                                    |
|                                  | Priorities when dealing with a number of faults:<br>If fault DF062 Multiplex line fault is present or stored, deal with it first. |

| NOTES | If fault <b>DF062 Multiplex line fault</b> is present or stored, deal with it first.                                                                                                    |
|-------|----------------------------------------------------------------------------------------------------|
|       | <b>Conditions for applying the fault finding procedure to stored faults:</b><br>The fault is declared present after the computer fault memory has been cleared, the ignition has been switched off and on again and the engine has been started. |
|       | Special note:<br>Default value PR145 Engine coolant temperature = 20 °C                                                                                                    |
|       | Use the Wiring Diagrams Technical Note for <b>New TWINGO</b> .                                                                                                    |

Run a multiplex network test (see 88B, Multiplex).

Run a check of the injection system (see **17B**, **Petrol injection**).

Check the **connection** and **condition** of the connectors of components **120** and **119**. If the connectors are faulty and if there is a repair method (see **Technical Note 6015A, Repairing electrical wiring, Wiring: Precautions for repair**), repair the connectors; otherwise, replace the wiring.

Check the **connection** and **condition** of the coolant temperature sensor connector (component code **244**) **integrated with the injection system**.

If the connector is faulty and there is a repair procedure (see Technical Note 6015A, Electrical wiring repair, Wiring: Precautions for repair), repair the connector, otherwise replace the wiring.

| AFTER REPAIR | Deal with any faults detected by the diagnostic tool.<br>Clear the computer memory.<br>Carry out a road test followed by another check with the diagnostic tool. |
|--------------|----------------------------------------------------------------------------------------------------|
|--------------|----------------------------------------------------------------------------------------------------|

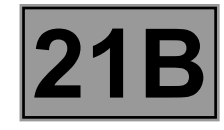

| DF145<br>PRESENT<br>OR<br>STORED | INVALID PEDAL POSITION MULTIPLEX SIGNAL<br>1.DEF : Communication disrupted                                                        |
|----------------------------------|----------------------------------------------------------------------------------------------------|
|                                  | Priorities when dealing with a number of faults:<br>If fault DF062 Multiplex line fault is present or stored, deal with it first. |

| NOTES | <b>Conditions for applying the fault finding procedure to stored faults:</b><br>The fault is declared present after the computer fault memory has been cleared, the ignition has been switched off and on again and the engine has been started. |
|-------|----------------------------------------------------------------------------------------------------|
|       | <b>Special note:</b><br>Fault warning light comes on.                                                                                                    |
|       | Use the Wiring Diagrams Technical Note for <b>New TWINGO</b> .                                                                                                    |

Run a multiplex network test (see 88B, Multiplex).

Check the **connection** and **condition** of the connectors of components **119**, **120** and **921**. If the connectors are faulty and if there is a repair method (see **Technical Note 6015A, Repairing electrical wiring, Wiring: Precautions for repair**), repair the connectors; otherwise, replace the wiring.

Check component **921** is correctly positioned on the accelerator pedal.

Run fault finding on the injection system (see 17B, Petrol injection).

If no fault appears, contact Techline.

|              | Deal with any faults detected by the diagnostic tool.                     |
|--------------|---------------------------------------------------------------------------|
| AFTER REPAIR | Clear the computer memory.                                                |
|              | Carry out a road test followed by another check with the diagnostic tool. |

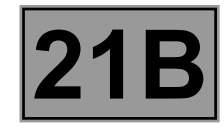

| DF146<br>PRESENT<br>OR<br>STORED | TORQUE NO REDUCTION MULTIPLEX SIGNAL<br>1.DEF : Communication disrupted                                                                                                    |
|----------------------------------|----------------------------------------------------------------------------------------------------|
| NOTES                            | Priorities when dealing with a number of faults:<br>If fault DF062 Multiplex line fault is present or stored, deal with it first.                                                                                                    |
|                                  | <b>Conditions for applying the fault finding procedure to stored faults:</b><br>The fault is declared present after the computer fault memory has been cleared, the ignition has been switched off and on again and the engine has been started. |

Run fault finding on the injection system (see **17B**, **Petrol injection**).

Run a multiplex network test (see 88B, Multiplex).

If no faults are present or stored, contact Techline.

AFTER REPAIRDeal with any faults detected by the diagnostic tool.<br/>Clear the computer memory.<br/>Carry out a road test followed by another check with the diagnostic tool.

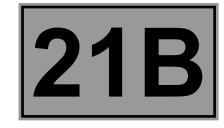

| DF147<br>PRESENT<br>OR<br>STORED | INVALID ANTICIPATED TORQUE MULTIPLEX SIGNAL<br>1.DEF : Communication disrupted                                                                                                    |
|----------------------------------|----------------------------------------------------------------------------------------------------|
| NOTES                            | Priorities when dealing with a number of faults:<br>If fault DF062 Multiplex line fault is present or stored, deal with it first.                                                                                                    |
|                                  | <b>Conditions for applying the fault finding procedure to stored faults:</b><br>The fault is declared present after the computer fault memory has been cleared, the ignition has been switched off and on again and the engine has been started. |
|                                  |                                                                                                    |

Run fault finding on the injection system (see 17B, Petrol injection).

Run a multiplex network test (see 88B, Multiplex).

If no faults are present or stored, contact Techline.

AFTER REPAIRDeal with any faults detected by the diagnostic tool.<br/>Clear the computer memory.<br/>Carry out a road test followed by another check with the diagnostic tool.

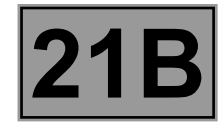

| DF148<br>PRESENT<br>OR<br>STORED | SECONDARY BRAKE CONTACT MULTIPLEX SIGNAL<br>1.DEF : Communication disrupted<br>2.DEF : Inconsistent signal |
|----------------------------------|----------------------------------------------------------------------------------------------------|
|                                  |                                                                                                    |

|       | Priorities when dealing with a number of faults:<br>If fault DF062 Multiplex line fault is present or stored, deal with it first.                                                                                                    |
|-------|----------------------------------------------------------------------------------------------------|
| NOTES | <b>Conditions for applying the fault finding procedure to stored faults:</b><br>The fault is declared present after the computer fault memory has been cleared, the ignition has been switched off and on again and the engine has been started. |
|       | Use the Wiring Diagrams Technical Note for <b>New TWINGO</b> .                                                                                                    |

Run a multiplex network test (see 88B, Multiplex).

Run fault finding on the injection system (see 17B, Petrol injection).

Check for the presence, **condition and correct positioning of the 15A** fuse for the brake lights in the passenger compartment fuse box.

Check that the indicator light switches off quickly as soon as the brake pedal moves.

Check the **connection** and **condition** of the connectors of components **120** and **160**. If the connectors are faulty and if there is a repair method (see **Technical Note 6015A, Repairing electrical wiring, Wiring: Precautions for repair**), repair the connectors; otherwise, replace the wiring.

Check the adjustment of the brake light switch on the pedals.

Check for continuity with the pedal depressed, between connections AP10 (track 2) and 65A of component 160. Replace the switch if necessary (see MR 411 Mechanical systems, 83D Cruise control, Brake light switch: Removal - Refitting).

Check there is no continuity with the pedal released, between connections AP10 (track 2) and 65A of component 160.

Replace the switch if necessary (see MR 411 Mechanical systems, 83D Cruise control, Brake light switch: Removal - Refitting).

Ensure the insulation to + 12 V, to earth and the continuity of the following connections:

Connection code 3MT,

• Connection code 3MS,

between components 120 and 119.

If the connection(s) are faulty and there is a repair method (see **Technical Note 6015A, Repairing electrical wiring, Wiring: Precautions for repair**), repair the wiring, otherwise replace it.

| Deal with any faults detected by the diagnostic tool.<br>Clear the computer memory.<br>Carry out a road test followed by another check with the diagnostic tool. |
|----------------------------------------------------------------------------------------------------|
| Carry out a road test followed by another check with the diagnostic tool.                                                                                        |
|                                                                                                    |

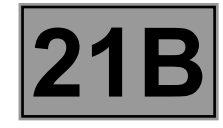

| DF150<br>PRESENT<br>OR<br>STORED | INSTRUMENT PANEL MULTIPLEX CONNECTION<br>1.DEF : No signal                                                                        |
|----------------------------------|----------------------------------------------------------------------------------------------------|
|                                  | Priorities when dealing with a number of faults:<br>If fault DF062 Multiplex line fault is present or stored, deal with it first. |

| NOTES | <b>Conditions for applying the fault finding procedure to stored faults:</b><br>The fault is declared present after the computer fault memory has been cleared, the ignition has been switched off and on again and the engine has been started. |
|-------|----------------------------------------------------------------------------------------------------|
|       | Use the Wiring Diagrams Technical Note for <b>New TWINGO</b> .                                                                                                    |

Check the **connection** and **condition** of the connectors of components **120**, **119** and **247**. If the connectors are faulty and if there is a repair method (see **Technical Note 6015A**, **Repairing electrical wiring**, **Wiring: Precautions for repair**), repair the connectors; otherwise, replace the wiring.

Run a multiplex network test (see 88B, Multiplex).

If the multiplex network is correct, perform a fault finding of the instrument panel (see 83A, Instrument panel).

AFTER REPAIRDeal with any faults detected by the diagnostic tool.<br/>Clear the computer memory.<br/>Carry out a road test followed by another check with the diagnostic tool.

SEQUENTIAL GEARBOX

#### Fault finding - Interpretation of faults

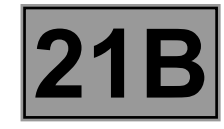

| DF166   | PRESSURE SENSOR CIRCUIT                       |
|---------|-----------------------------------------------|
| PRESENT | CO.0 : Open circuit or short circuit to earth |
| OR      | CC.1 : Short circuit to + 12 V                |
| STORED  | 1.DEF : Signal incoherence                    |
|         |                                               |

| NOTES | Special note:<br>– Fault warning light comes on.               |
|-------|----------------------------------------------------------------|
|       | Use the Wiring Diagrams Technical Note for <b>New TWINGO</b> . |

| CO.0/ CC.1 NOTES | None |
|------------------|------|
|------------------|------|

Check the **condition** and **position** of the **30 A** fuse for the pump in the engine compartment. Repair if necessary.

Check the **connection** and **condition** of the connectors of components **119** and **1059** and the 24 track intermediate connector located on the hydraulic unit.

If the connectors are faulty and if there is a repair method (see **Technical Note 6015A, Repairing electrical wiring, Wiring: Precautions for repair**), repair the connectors; otherwise, replace the wiring.

Check the **continuity and insulation to earth and + 12 V** on the following connections:

- Connection code **5HN**,
- Connection code **5HX**,
- Connection code **5AD**,

between components 119 and 1059.

If the connection(s) are faulty and there is a repair method (see **Technical Note 6015A**, **Repairing electrical wiring**, **Wiring: Precautions for repair**), repair the wiring, otherwise replace it.

If the fault is still present, replace the oil pressure sensor on the Sequential gearbox (see **MR 411, Sequential** gearbox, solenoid valve unit pressure sensor, Removal refitting).

| AFTER REPAIR | Deal with any faults detected by the diagnostic tool.<br>Clear the computer memory.<br>Carry out a road test followed by another check with the diagnostic tool. |
|--------------|----------------------------------------------------------------------------------------------------|
|--------------|----------------------------------------------------------------------------------------------------|

# **21B**

#### Fault finding - Interpretation of faults

| DF166<br>CONTINUED |  |  |
|--------------------|--|--|
|                    |  |  |
|                    |  |  |

1.DEF NOTES None

Check the level of oil in the discharged accumulator, refer to the interpretation of command **AC081 Discharge pressure accumulator**.

Check the condition and position of the 30 A fuse for the pump in the engine compartment.

Use command **AC012 "Hydraulic pump relay"** with the **diagnostic tool** and check that the pump assembly is working. If the pump is not working, perform the necessary repairs.

If the fault is still present, replace the oil pressure sensor (see **MR 411, Sequential gearbox, solenoid valve unit pressure sensor, Removal refitting**).

Switch off the ignition.

Switch on the ignition again and carry out a new check using the diagnostic tool.

Replace the pump assembly if the fault reappears (see **MR 411, Sequential gearbox, pump assembly, Removal refitting**).

AFTER REPAIRDeal with any faults detected by the diagnostic tool.Clear the computer memory.<br/>Carry out a road test followed by another check with the diagnostic tool.

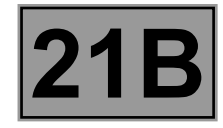

| DF175<br>DF176<br>PRESENT<br>OR<br>STORED | FRONT LEFT-HAND WHEEL SPEED MULTIPLEX SIGNAL<br>FRONT RIGHT-HAND WHEEL SPEED MULTIPLEX SIGNAL<br>1.DEF : Communication disrupted                                                                                                    |
|-------------------------------------------|----------------------------------------------------------------------------------------------------|
|                                           | Priorities when dealing with a number of faults:<br>If fault DF062 Multiplex line fault is present or stored, deal with it first.<br>Conditions for applying the fault finding procedure to stored faults:                                    |
| NOTES                                     | The fault is declared present after a road test.  Special note:  - "FR left-hand wheel speed multiplex signal" = Front left-hand wheel speed multiplex signal.  - "FR right-hand wheel speed multiplex signal" = Front right-hand wheel speed |
|                                           | In this internation wheel speed multiplex signal       In this internation wheel speed multiplex signal         multiplex signal.       Use the Wiring Diagrams Technical Note for New TWINGO.                                                |

Run a multiplex network test (see 88B, Multiplex).

Check the **connection** and **condition** of the connectors of components **120**, **1094** and **119**. If the connectors are faulty and if there is a repair method (see **Technical Note 6015A**, **Repairing electrical wiring**, **Wiring: Precautions for repair**), repair the connectors; otherwise, replace the wiring.

Run fault finding on the ABS computer (see **38C**, **Anti-lock braking system**).

\* FR: front

| AFTER REPAIR | Deal with any faults detected by the diagnostic tool.<br>Clear the computer memory.<br>Carry out a road test followed by another check with the diagnostic tool. |
|--------------|----------------------------------------------------------------------------------------------------|
|--------------|----------------------------------------------------------------------------------------------------|

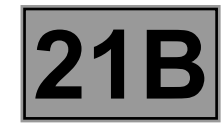

| DF180<br>PRESENT<br>OR<br>STORED |                                                                                                    |
|----------------------------------|----------------------------------------------------------------------------------------------------|
| NOTES                            | Conditions for applying the fault finding procedure to stored faults:<br>The fault is declared as present if:<br>– The pump is switched off for <b>10 seconds</b> .<br>– If the oil pressure is less than the starting value. |

Check for **+ AVC** on connection **BP36** of component **762**.

If there is **no + AVC**, check fuse **F1 30A** on component **597**.

If the fuse is correct, check the **continuity** of connection **BP36** between components **762** and **597**.

Fault warning light comes on.

If the fuse is not correct, check the **insulation to earth** of connection **BP36** between components **762** and **597**. If the connection is faulty and there is a repair procedure (see Technical Note 6015A, Electrical wiring repair, wiring: precautions for repair), repair the wiring, otherwise replace it.

Use the Wiring Diagrams Technical Note for New TWINGO.

Check the **connection** and **condition** of the connectors of components **724**, **119** and **762**. Also check the **connection** and **condition** of the 24-track intermediate connector located on the hydraulic unit. If the connectors are faulty and if there is a repair method (see **Technical Note 6015A**, **Repairing electrical wiring**, **Wiring: Precautions for repair**), repair the connectors; otherwise, replace the wiring.

Check **the continuity and insulation** of the following connections:

- Connection code M between component 724 and earth MS-99E,
- Connection code **5AE** between components **762 and 724**,
- Connection code **5AF** between components **119** and **762**.

If the connection(s) are faulty and there is a repair method (see **Technical Note 6015A**, **Repairing electrical wiring**, **Wiring: Precautions for repair**), repair the wiring, otherwise replace it.

Case of excessive pump operation:

Internal or external leak in the circuit. For an external leak, locate the leak and repair if necessary. If there is an internal leak, replace the hydraulic unit (see MR 411, Sequential gearbox, Electro-hydraulic unit: Removal - Refitting).

If the fault is still present, replace the accumulator (see **MR 411, Sequential gearbox, Pressure accumulator: Removal - Refitting**).

| AFTER REPAIR | Deal with any faults detected by the diagnostic tool.<br>Clear the computer memory.<br>Carry out a road test followed by another check with the diagnostic tool. |
|--------------|----------------------------------------------------------------------------------------------------|
|--------------|----------------------------------------------------------------------------------------------------|

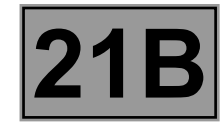

| DF181<br>PRESENT<br>OR<br>STORED | GEAR SELECTION IMPOSSIBLE<br>1.DEF : Impossible to select gear                                                                                                    |  |
|----------------------------------|----------------------------------------------------------------------------------------------------|--|
|                                  |                                                                                                    |  |
|                                  | <b>Conditions for applying the fault finding procedure to stored faults:</b><br>The fault is declared present after an engine start attempt and an attempt to engage a gear. |  |

| NOTES | gear.                                             |
|-------|---------------------------------------------------|
|       | Special note:                                     |
|       | <ul> <li>Fault warning light comes on.</li> </ul> |
|       | <ul> <li>Neutral engaged immediately.</li> </ul>  |

Check that there are no engagement or selection sensor faults. If faults associated with these components are present, deal with these first.

Check that the selection control lever is correctly clipped to the hydraulic unit (see **MR 411, 21B, Sequential gearbox**).

Carry out the necessary repairs.

Check that there is no water in the sequential gearbox oil. Repair if necessary.

Clear the computer fault memory using command **RZ001 "Stored fault(s)"**.

Carry out the programming procedure for the **"Hydraulic unit - gearbox kit (without** 

clutch) or Clutch or gearbox + Clutch" (see "Replacement of components").

If the fault is still present, contact the Techline.

| AFTER REPAIR | Deal with any faults detected by the diagnostic tool.<br>Clear the computer memory. |
|--------------|-------------------------------------------------------------------------------------|
|              | Carry out a road test followed by another check with the diagnostic tool.           |

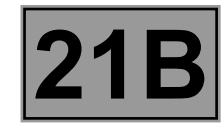

| DF185<br>PRESENT<br>OR<br>STORED | NO ABS/ESP MULTIPLEX SIGNAL<br>1.DEF : No signal                                                                                                    |
|----------------------------------|----------------------------------------------------------------------------------------------------|
|                                  | <b>Priorities when dealing with a number of faults:</b><br>If fault <b>DF062 Multiplex line fault</b> is present or stored, deal with it first.                     |
| NOTES                            | <b>Conditions for applying the fault finding procedure to stored faults:</b><br>The fault is declared present after the computer fault memory has been cleared, the |

ignition has been switched off and on again and the engine has been started.

Use the Wiring Diagrams Technical Note for **New TWINGO**.

Perform a multiplex network test (see 88B, Multiplex).

Check the **connection** and **condition** of the connectors of components **120**, **119** and **1094**. If the connectors are faulty and if there is a repair method (see **Technical Note 6015A**, **Repairing electrical wiring**, **Wiring: Precautions for repair**), repair the connectors; otherwise, replace the wiring.

If the fault is still present, run fault finding on the ABS/ESP system (see 38C, Anti-lock braking system).

AFTER REPAIRDeal with any faults detected by the diagnostic tool.<br/>Clear the computer memory.<br/>Carry out a road test followed by another check with the diagnostic tool.

SEQUENTIAL GEARBOX

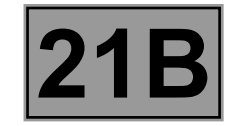

#### Fault finding - Interpretation of faults

| DF187   | PROGRAMMING                                                                                  |
|---------|----------------------------------------------------------------------------------------------|
| PRESENT | 1.DEF : Programming not carried out or inconsistent                                          |
| OR      | 2.DEF : Values outside the limits                                                            |
| STORED  | 3.DEF : Configuration/Initialisation                                                         |
| NOTES   | <b>Special note:</b><br>– Fault warning light comes on.<br>– Impossible to start the engine. |

Program the gears with command VP008 Program selection/engagement ranges.

Check that the solenoid valves are operating correctly using commands AC015 Engagement solenoid valves and AC016 Selection solenoid valves.

Check the correct positioning of the actuators. Repair if necessary (see MR 411, 21B, Sequential gearbox, Actuator module: Removal - Refitting).

If the fault is still present, apply the interpretation of faults DF072 Engagement solenoid valve 1 circuit, DF073 Engagement solenoid valve 2 circuit, DF074 Selection solenoid valve 1 circuit and DF075 Selection solenoid valve 2 circuit.

AFTER REPAIRDeal with any faults detected by the diagnostic tool.Clear the computer memory.<br/>Carry out a road test followed by another check with the diagnostic tool.

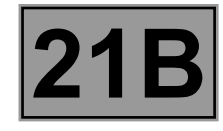

| DF188<br>PRESENT<br>OR<br>STORED | SYSTEM OPERATION                                                                                            |
|----------------------------------|----------------------------------------------------------------------------------------------------|
|                                  | Priorities when dealing with a number of faults:<br>Apply the interpretation of other faults first.         |
| NOTES                            | Special note:<br>– warning light comes on,<br>– neutral engaged immediately,<br>– engine stops immediately. |

This fault appears following an electronic and mechanical inconsistency on the sequential system. If the fault is still present, contact the Techline.

AFTER REPAIRDeal with any faults detected by the diagnostic tool.Clear the computer memory.<br/>Carry out a road test followed by another check with the diagnostic tool.

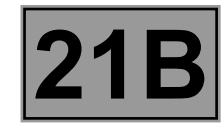

| DF232<br>DF233<br>DF234<br>PRESENT<br>OR<br>STORED                                                                                                    | COMPUTER<br>1.DEF : Internal electronic fault                  |  |
|----------------------------------------------------------------------------------------------------|----------------------------------------------------------------|--|
|                                                                                                    | Special note:                                                  |  |
| NOTES                                                                                                    | – fault warning light comes on.                                |  |
|                                                                                                    | Use the Wiring Diagrams Technical Note for <b>New TWINGO</b> . |  |
|                                                                                                    |                                                                |  |
| Check the <b>condition</b> and <b>position</b> of the sequential gearbox fuses in the engine compartment and in the passenger compartment.                                                                                                    |                                                                |  |
| Check the <b>connection and condition</b> of the <b>52-track</b> connector of component <b>119</b> .<br>If the connector is faulty and there is a repair procedure ( <b>see Technical Note 6015A, Electrical wiring repair, Wiring: Precautions for repair</b> ), repair the connector, otherwise replace the wiring.                                                               |                                                                |  |
| Check for <b>+ AVC</b> on connection <b>BP39</b> and for <b>+ after ignition feed</b> on connection <b>AP4</b> on the <b>52-track</b> connector of component <b>119</b> .<br>If the connection(s) are faulty and there is a repair method (see <b>Technical Note 6015A, Repairing electrical wiring, Wiring: Precautions for repair</b> ), repair the wiring, otherwise replace it. |                                                                |  |
| Check the insulation, continuity and the absence of interference resistance on the following connection:<br>• Connection code N of earths MC - 12B and MC - 12A.<br>If the connection(s) are faulty and there is a repair method (see Technical Note 6015A, Repairing electrical<br>wiring, Wiring: Precautions for repair), repair the wiring, otherwise replace it.               |                                                                |  |
| Clear the computer fault memory using command <b>RZ001 "Stored fault(s)"</b> .<br>Switch off the ignition.<br>Switch on the ignition again and carry out a new check using the <b>diagnostic tool</b> .<br>If the fault is still present, contact the Techline.                                                                                                    |                                                                |  |

| AFTER REPAIR | Deal with any faults detected by the diagnostic tool.<br>Clear the computer memory.<br>Carry out a road test followed by another check with the diagnostic tool. |
|--------------|----------------------------------------------------------------------------------------------------|
|--------------|----------------------------------------------------------------------------------------------------|

BVRJH1\_V04\_DF232 / BVRJH1\_V04\_DF233 / BVRJH1\_V04\_DF234

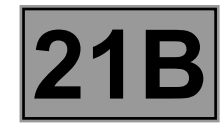

| DF251<br>PRESENT<br>OR<br>STORED | GEARBOX INPUT SPEED<br>1.DEF : Signal incoherence<br>2.DEF : Signal Absent                                                      |
|----------------------------------|----------------------------------------------------------------------------------------------------|
|                                  |                                                                                                    |
|                                  | Priorities when dealing with a number of faults:<br>If fault DF254 Clutch temperature is present or stored, deal with it first. |

| NOTES | Conditions for applying the fault finding procedure to stored faults:<br>The fault is declared present after a road test.                                                                                                    |
|-------|----------------------------------------------------------------------------------------------------|
|       | Special note:<br>The fault can only be cleared from the memory using the diagnostic tool after a<br>road test where the vehicle speed signal is detected by the computer.<br>If fault DF254 Clutch temperature is present, the buzzer may sound. |
|       | Use the Wiring Diagrams Technical Note for <b>New TWINGO</b> .                                                                                                    |

Check **the connection and condition** of the connectors of components **119** and **1060**. If the connectors are faulty and if there is a repair method (see **Technical Note 6015A**, **Repairing electrical wiring, Wiring: Precautions for repair**), repair the connectors; otherwise, replace the wiring. Check that the sensor is correctly fitted on the sequential gearbox.

Engine running at idle speed and vehicle stopped, check the gearbox input engine speed sensor and the engine speed sensor are operating correctly:

- PR006 Engine speed,
- PR014 "Gearbox input speed".

Check the continuity and insulation of the following connections:

- Connection code **5DA**,
- Connection code **5DB**,

between components 1060 and 119.

If the connections are faulty, check the connection and condition of intermediate connector **R235** located on the hydraulic unit.

If the connection(s) are faulty and there is a repair method (see **Technical Note 6015A**, **Repairing electrical wiring**, **Wiring: Precautions for repair**), repair the wiring, otherwise replace it.

Check that the gearbox input speed sensor resistance between connections **5DA** and **5DB** of the sensor are equal to 470  $\Omega \pm 94 \Omega$ .

If the fault is still present, replace the sensor (see MR 411, 21B, Sequential gearbox, sequential gearbox engine speed sensor: Removal - Refitting).

| AFTER REPAIR | Deal with any faults detected by the diagnostic tool.<br>Clear the computer memory.<br>Carry out a road test followed by another check with the diagnostic tool. |
|--------------|----------------------------------------------------------------------------------------------------|
|--------------|----------------------------------------------------------------------------------------------------|

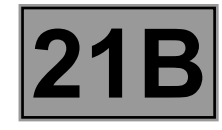

| DF252<br>PRESENT<br>OR<br>STORED | PUMP RELAY<br>1.DEF : Relay jammed                                                                                        |
|----------------------------------|----------------------------------------------------------------------------------------------------|
|                                  | Conditions for applying the fault finding procedure to stored faults:<br>The fault is declared present after a road test. |
| NOTES                            | Special note:<br>– all gear changes are inhibited,<br>– fault warning light comes on,<br>– automatic mode is inhibited.   |

Use the Wiring Diagrams Technical Note for **New TWINGO**.

After switching on the ignition, check that the **PR018** "Hydraulic pressure" is between 40 bar and 50 bar. If this is not the case, apply the interpretation for fault **DF166** "Pressure sensor circuit".

If the checks described in **DF166 "Pressure sensor circuit"** are correct and that **PR018 "Hydraulic pressure"** indicates a lower pressure than that measured previously following activation of the pump motor, replace the pressure sensor (see **MR 411, 21B, Sequential gearbox, Solenoid valve unit: Removal - Refitting**).

Disconnect the relay and check that there is **no continuity** between connections **BP36** and **5AE** of component **762**.

Replace the relay if it is not correct.

Check **the continuity and insulation** of the following connection:

Connection code 5AE,

Between components **724** and **762**.

If the connection(s) are faulty and there is a repair method (see **Technical Note 6015A, Repairing electrical wiring, Wiring: Precautions for repair**), repair the wiring, otherwise replace it.

Check for the absence of + 12 V on connection 5AE of component 762.

Check **the continuity and insulation** of the following connection:

Connection code 5AF,

Between components **119** and **762**.

If the connection(s) are faulty and there is a repair method (see **Technical Note 6015A**, **Repairing electrical wiring**, **Wiring: Precautions for repair**), repair the wiring, otherwise replace it.

If the fault is still present, contact the Techline.

| AFTER REPAIR | Deal with any faults detected by the diagnostic tool.<br>Clear the computer memory.<br>Carry out a road test followed by another check with the diagnostic tool. |
|--------------|----------------------------------------------------------------------------------------------------|
|--------------|----------------------------------------------------------------------------------------------------|

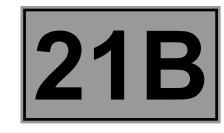

| DF254<br>PRESENT<br>OR<br>STORED | CLUTCH TEMPERATURE<br>1.DEF : Clutch overheating                                                                                                    |  |
|----------------------------------|----------------------------------------------------------------------------------------------------|--|
|                                  |                                                                                                    |  |
| NOTES                            | Priorities when dealing with a number of faults:<br>Deal with other faults declared present first.                                                                                                    |  |
|                                  | <b>Conditions for applying the fault finding procedure to stored faults:</b><br>The fault is declared present when the clutch is used under severe conditions (prolonged holding on a hill).                                                                                    |  |
|                                  | <ul> <li>Special note:</li> <li>Instrument panel displays: "Sequential gearbox overheating"</li> <li>Fault warning light comes on.</li> <li>An engine speed wire fault or incorrect multiplex line value (speed equals 0) may increase the occurrence of this fault.</li> </ul> |  |

Clear the stored fault and check that the clutch is not slipping by performing a road test, pulling away with a low load then up or down an incline.

If the clutch slips, proceed in the following way:

- Pull away several times with low load and check parameter PR096 Clutch progressivity.

- If the fault is still present, replace the clutch.

|              | Deal with any faults detected by the diagnostic tool.                     |
|--------------|---------------------------------------------------------------------------|
| AFTER REPAIR | Clear the computer memory.                                                |
|              | Carry out a road test followed by another check with the diagnostic tool. |

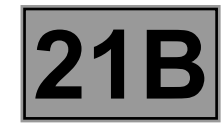

| DF256<br>PRESENT<br>OR<br>STORED                                                       | ERRATIC GEAR JUMPING<br>1.DEF : Erratic gear jumping                                                                                             |
|----------------------------------------------------------------------------------------|----------------------------------------------------------------------------------------------------|
|                                                                                        |                                                                                                    |
| NOTES                                                                                  | Conditions for applying the fault finding procedure to stored faults:<br>The fault is declared present after the previous gear has been engaged. |
|                                                                                        | <b>Special note:</b><br>Fault warning light comes on following erratic gear disengagement and after the previous gear has been engaged.          |
|                                                                                        |                                                                                                    |
| Check that there are no engagement or selection sensor faults.<br>Repair if necessary. |                                                                                                    |

Check that the selection control lever is correctly clipped onto the hydraulic unit. Carry out the necessary repairs (see **MR 411 Mechanical, 21B, Sequential gearbox, Electro-hydraulic unit, Removal - Refitting**).

Check that there is no water in the gearbox oil. Repair if necessary.

Clear the faults using command **RZ001 "Stored fault(s)"**. Reprogram **VP008 Program selection/engagement ranges**.

Check there are no other faults by carrying out a road test.

If the fault is still present, contact the Techline.

| AFTER REPAIR | Deal with any faults detected by the diagnostic tool.<br>Clear the computer memory.<br>Carry out a road test followed by another check with the diagnostic tool. |
|--------------|----------------------------------------------------------------------------------------------------|
|--------------|----------------------------------------------------------------------------------------------------|

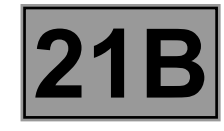

| DF257<br>PRESENT<br>OR<br>STORED                                                                                 | SLOW LOSS OF HYDRAULIC PRESSURE<br>1.DEF : Slow loss of pressure |  |
|----------------------------------------------------------------------------------------------------|------------------------------------------------------------------|--|
| NOTES                                                                                                    | <b>Special note:</b><br>Fault warning light comes on.            |  |
| Small internal leak: replace the hydraulic unit or clutch solenoid valve (see MR 411 Mechanical, 21B, Sequential |                                                                  |  |

gearbox, Electro-hydraulic unit: Removal - Refitting).

Slow external leak: repair or replace the component concerned (see Replacement of components).

| AFTER REPAIR | Deal with any faults detected by the diagnostic tool.<br>Clear the computer memory.<br>Carry out a road test followed by another check with the diagnostic tool. |
|--------------|----------------------------------------------------------------------------------------------------|
|--------------|----------------------------------------------------------------------------------------------------|
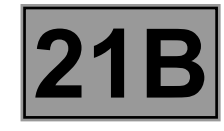

| DF258<br>PRESENT<br>OR<br>STORED                                                                                                    | RAPID LOSS OF HYDRAULIC PRESSURE<br>1.DEF : Rapid loss of pressure |
|----------------------------------------------------------------------------------------------------|--------------------------------------------------------------------|
| NOTES                                                                                                    | <b>Special note:</b><br>Warning light comes on.                    |
| Small internal leak: replace the hydraulic unit or clutch solenoid valve (see <b>MR 411 Mechanical, 21B, Sequential</b> gearbox, Electro-hydraulic unit: Removal - Refitting). |                                                                    |

Slow external leak: repair or replace the component concerned (see Replacement of components).

AFTER REPAIRDeal with any faults detected by the diagnostic tool.<br/>Clear the computer memory.<br/>Carry out a road test followed by another check with the diagnostic tool.

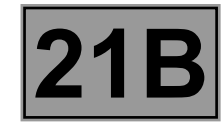

| DF259<br>PRESENT<br>OR<br>STORED | PRESSURE ACCUMULATOR<br>1.DEF : Pressure accumulator fault                                                                                                    |
|----------------------------------|----------------------------------------------------------------------------------------------------|
|                                  | <b>Conditions for applying the fault finding procedure to stored faults:</b><br>The fault is declared present after low nitrogen pressure has been recorded at least 40 times.                                                                 |
| NOTES                            | <ul> <li>Special note:</li> <li>Fault warning light comes on when low nitrogen pressure has been recorded at least 40 times.</li> <li>Engine stalls when the vehicle is slowing down.</li> <li>Gear change impossible when driving.</li> </ul> |

Replace the accumulator (see **MR 411 Mechanical, 21B, Sequential gearbox, Pressure accumulator: Removal - Refitting**).

AFTER REPAIRDeal with any faults detected by the diagnostic tool.<br/>Clear the computer memory.<br/>Carry out a road test followed by another check with the diagnostic tool.

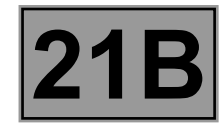

| DF262<br>PRESENT<br>OR<br>STORED | AUTO-ADAPTIVE PATTERN<br>1.DEF : Configuration/Initialisation                     |
|----------------------------------|-----------------------------------------------------------------------------------|
| NOTES                            | Special note:<br>– Fault warning light comes on.<br>– Automatic mode deactivated. |

Carry out fault finding on the injection (see 17B, Petrol injection).

If there are no injection faults, this fault is only due to pulling away with significant skidding on a slippery road followed by recovery of tyre grip.

Clear this fault using command RZ001 "Stored fault(s)".

| AFTER REPAIR | Deal with any faults detected by the diagnostic tool.<br>Clear the computer memory.<br>Carry out a road test followed by another check with the diagnostic tool. |
|--------------|----------------------------------------------------------------------------------------------------|
|--------------|----------------------------------------------------------------------------------------------------|

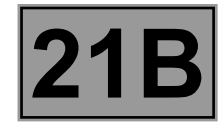

| DF263<br>PRESENT<br>OR<br>STORED                                                                                                    | INSTANTANEOUS MAXIMUM TORQUE MULTIPLEX SIGNAL<br>1.DEF : Communication disrupted                                                                                                    |  |
|----------------------------------------------------------------------------------------------------|----------------------------------------------------------------------------------------------------|--|
| NOTES                                                                                                    | <b>Priorities when dealing with a number of faults:</b><br>If fault <b>DF062 Multiplex line fault</b> is present or stored, deal with it first.                                                                                                    |  |
| Run a check of the injec                                                                                                    | tion system (see 178 Petrol injection)                                                                                                    |  |
|                                                                                                    |                                                                                                    |  |
| Check <b>the condition an</b><br>If the connectors are fau<br><b>wiring, Wiring: Precau</b>                                                          | id connection of the connectors of components <b>119</b> and <b>120</b> .<br>Ity and if there is a repair method (see <b>Technical Note 6015A, Repairing electrical</b><br><b>tions for repair</b> ), repair the connectors; otherwise, replace the wiring. |  |
| Check the continuity at<br>Connection code 31<br>Connection code 31<br>between components 11<br>If the connection(s) are 1<br>wiring, Wiring: Precau | nd insulation of the following connections:<br>MS,<br>MT,<br>I9 and <b>120</b> .<br>faulty and there is a repair method (see <b>Technical Note 6015A, Repairing electrical</b><br>tions for repair), repair the wiring, otherwise replace it.               |  |
| If the fault is still present, contact the Techline.                                                                                                 |                                                                                                    |  |

AFTER REPAIRDeal with any faults detected by the diagnostic tool.<br/>Clear the computer memory.<br/>Carry out a road test followed by another check with the diagnostic tool.

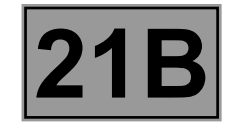

| DF265<br>PRESENT<br>OR<br>STORED                                                                                                    | COMPUTER<br>1.DEF : Main relay fault (integrated in the computer)                                                                                                    |  |
|----------------------------------------------------------------------------------------------------|----------------------------------------------------------------------------------------------------|--|
|                                                                                                    |                                                                                                    |  |
|                                                                                                    | Conditions for applying the fault finding procedure to stored faults:<br>The fault is declared present after a road test.                                                                                                    |  |
| NOTES                                                                                                    | Special note:<br>– all gear changes are inhibited,<br>– automatic mode is inhibited.                                                                                                    |  |
| Check the <b>condition</b> and                                                                                                    | d <b>connection</b> of the earths on both connections <b>N</b> of component <b>119</b> .                                                                                                    |  |
| Check the <b>condition and position</b> of the sequential gearbox fuses in the engine compartment and in the passenger compartment.                                                                                                    |                                                                                                    |  |
| Check the condition and<br>If the connector is faulty<br>Wiring: Precautions for                                                                                                    | <b>d connection</b> of the connectors for component <b>119</b> .<br>and there is a repair procedure ( <b>see Technical Note 6015A, Electrical wiring repair,</b><br><b>r repair</b> ), repair the connector, otherwise replace the wiring.                                             |  |
| Check for <b>+ AVC</b> on cont<br>If the <b>+ AVC</b> is absent, c<br>• Connection code BF<br>between components <b>11</b><br>If the connection is faulty<br>wiring: precautions for                                                                                                    | nection BP39 of component 119.<br>heck the insulation to earth and the continuity of the following connection:<br>P39,<br>9 and 1016.<br>7 and there is a repair procedure (see Technical Note 6015A, Electrical wiring repair,<br>7 repair), repair the wiring, otherwise replace it. |  |
| Check for + after ignition feed on connection AP4 of component 119.<br>If the + after ignition feed is absent, check the insulation to earth and the continuity of the following connection:<br>• Connection code AP4,<br>between components 119 and 1016.<br>If the connection is faulty and there is a repair procedure (see Technical Note 6015A, Electrical wiring repair, wiring: precautions for repair), repair the wiring, otherwise replace it. |                                                                                                    |  |
| Clear the computer fault memory using command <b>RZ001 "Stored fault(s)"</b> , exit the fault finding and switch off the ignition.                                                                                                    |                                                                                                    |  |

Carry out another check using the diagnostic tool. If the fault is still present, contact the Techline.

| AFTER REPAIR | Deal with any faults detected by the diagnostic tool.<br>Clear the computer memory.<br>Carry out a road test followed by another check with the diagnostic tool. |
|--------------|----------------------------------------------------------------------------------------------------|
|--------------|----------------------------------------------------------------------------------------------------|

#### BVRJH1\_V04\_DF265

# SEQUENTIAL GEARBOX

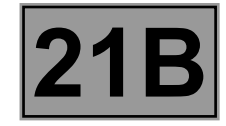

# Fault finding - Conformity check

The global **conformity check** for the functions and sub-functions of this system is no longer interpreted in the conformity check. Instead, all information available in the functions and sub-functions can be found in the following sections:

For the STATUSES, consult 'INTERPRETATION OF STATUSES''.

For the **PARAMETERS**, consult "INTERPRETATION OF PARAMETERS".

For the COMMANDS, consult "INTERPRETATION OF COMMANDS".

# SEQUENTIAL GEARBOX

# Fault finding - Status summary table

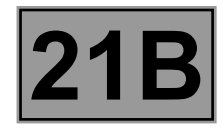

| Tool status | Diagnostic tool title                 |
|-------------|---------------------------------------|
| ET003       | Brake light switch (opening)          |
| ET004       | Brake light switch (closure)          |
| ET012       | Gear lever position                   |
| ET013       | Gear engaged                          |
| ET027       | Driver's door open                    |
| ET028       | Handbrake                             |
| ET030       | Accelerator pedal position            |
| ET043       | Lever switch no. 0                    |
| ET044       | Lever switch no. 1                    |
| ET045       | Lever switch no. 2                    |
| ET046       | Lever switch no. 3                    |
| ET048       | Driver's door statuses detection      |
| ET049       | Handbrake position recognition        |
| ET053       | Vehicle speed signal* detection       |
| ET054       | Pump relay control                    |
| ET055       | Starter relay control                 |
| ET056       | Clutch solenoid valve control         |
| ET057       | Engagement solenoid valve 1 control   |
| ET058       | Engagement solenoid valve 2 control   |
| ET059       | Selection solenoid valve 1 control    |
| ET060       | Selection solenoid valve 2 control    |
| ET061       | Gear programming                      |
| ET062       | Biting point programming              |
| ET063       | Solenoid valve zero point programming |
| ET064       | Clutch position programming           |
| ET065       | Progressivity programming             |
| ET086       | Downshift request                     |

\*signal: signal

# **21B**

Fault finding - Interpretation of statuses

| ET003                | BRAKE LIGHT SWITCH (OPENING)                             |
|----------------------|----------------------------------------------------------|
| ET004                | STOP LIGHT SWITCH (CLOSURE)                              |
| STATUS<br>DEFINITION | These statuses indicate the position of the brake pedal. |

| NOTES | Use the Wiring Diagrams Technical Note for <b>New TWINGO</b> . |
|-------|----------------------------------------------------------------|
|-------|----------------------------------------------------------------|

Engine stopped, ignition on

- Brake pedal released: ET003: "Closed" and ET004: "Open".

- Brake pedal depressed: ET003: "Open" and ET004: "Closed".

If the statuses do not correspond with the position of the brake pedal, perform the following fault finding procedure.

#### Electrical check of the sensor

Check the condition of the **15 A** fuse of the brake light switch located on component **1016**. Check the brake light switch is correctly positioned on the brake pedal.

Check the condition and correct connection of component 160.

If the connector is faulty and there is a repair procedure (**see Technical Note 6015A, Electrical wiring repair**, **Wiring: Precautions for repair**), repair the connector, otherwise replace the wiring.

Check for the + after ignition feed on both connections AP10 of component 160.

If there is no + after ignition feed, check the continuity and insulation to earth of the two connections AP10 between components 160 and 1016.

If the connection(s) are faulty and there is a repair method (see **Technical Note 6015A, Repairing electrical wiring, Wiring: Precautions for repair**), repair the wiring, otherwise replace it.

Pedal released:

Check the continuity between connections AP10 (track 4) and 5A of component 160.

Check the insulation between connections AP10 (track 2) and 65A of component 160.

Pedal depressed:

Check the continuity between connections AP10 (track 2) and 65A of component 160.

Check the insulation between connections AP10 (track 4) and 5A of component 160.

If one of these checks is incorrect, replace the brake light switch (see **MR 411 Mechanical, 83D Cruise control, Brake light switch: Removal - Refitting**).

| AFTER REPAIR | Carry out another fault finding check on the system.<br>Deal with any other faults.<br>Clear the stored faults. |
|--------------|----------------------------------------------------------------------------------------------------|
|--------------|----------------------------------------------------------------------------------------------------|

#### BVRJH1\_V04\_ET003 / BVRJH1\_V04\_ET004

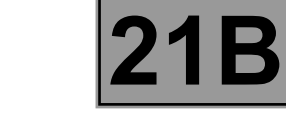

| ET003<br>ET004<br>CONTINUED                                                                                                    |                                                                                                    |  |
|----------------------------------------------------------------------------------------------------|----------------------------------------------------------------------------------------------------|--|
| Check the condition and correct connection of component <b>119</b> .<br>If the connector is faulty and there is a repair procedure ( <b>see Technical Note 6015A, Electrical wiring repair,</b><br><b>Wiring: Precautions for repair</b> ), repair the connector, otherwise replace the wiring.                                                                                                    |                                                                                                    |  |
| Check the continuity of connection <b>65A</b> between components <b>119</b> and <b>160</b> .<br>If the connection is faulty and there is a repair procedure ( <b>see Technical Note 6015A, Electrical wiring repair, wiring: precautions for repair</b> ), repair the wiring, otherwise replace it.                                                                                                    |                                                                                                    |  |
| Check the insulation to + 12 V of the following connections:<br>• Connection code 65A between components 160 and 119.<br>• Connection code 65A between components 160 and 645.<br>• Connection code 65A between components 160 and 172.<br>• Connection code 65A between components 160 and 173.<br>• Connection code 65A between components 160 and 639.<br>• Connection code 65A between components 160 and 1094.<br>If the connection(s) are faulty and there is a repair method (see Technical Note 6015A, Repairing electrical wiring. Wiring: Precautions for repair), repair the wiring, otherwise replace it. |                                                                                                    |  |
| If the fault is still present<br>• The UCH (see <b>87B</b> ,<br>• The injection compu-<br>• The ABS computer                                                                                                    | , perform fault finding of the following computers:<br><b>Passenger compartment connection unit</b> ).<br>Iter (see <b>17B, Petrol injection</b> ).<br>(see <b>38C, Anti-lock braking system</b> ). |  |

AFTER REPAIR

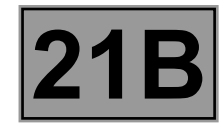

|       | GEAR LEVER POSITION |
|-------|---------------------|
| ET012 |                     |
|       |                     |

| STATUS<br>DEFINITION | This status ET012 indicates one of the six positions of the gear lever: UP, DW, N, R, STB or A. |
|----------------------|-------------------------------------------------------------------------------------------------|
|                      |                                                                                                 |
|                      |                                                                                                 |

|  | NOTES | None |
|--|-------|------|
|--|-------|------|

#### Engine stopped, ignition on

| Check the specification of status | ET012 for each posi | tion of the gear lever: |
|-----------------------------------|---------------------|-------------------------|
|-----------------------------------|---------------------|-------------------------|

- movement towards the front of the vehicle: "UP".
- movement towards the rear of the vehicle: "DW".
- Movement to the right: "N".
- Movement to the left: "A".
- Brake pedal depressed, movement to the right followed by a movement to the rear: "R".
- Lever in rest position: "STB".

If status **ET012** is not consistent with the position of the gear lever each time it is moved, refer to the interpretation of fault **DF067** "Lever position switch circuit".

|              | Can  |
|--------------|------|
| AFTER REPAIR | Dea  |
|              | Clea |

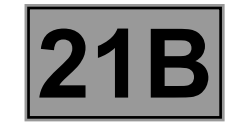

| ET013 | <u>GEAR ENGAGED</u>                                                                       |
|-------|-------------------------------------------------------------------------------------------|
|       |                                                                                           |
|       | This status <b>ET013</b> indicates the gear engaged and corresponds to the gear displayed |

| STATUS<br>DEFINITION | 1: 1 <sup>st</sup><br>2: 2 <sup>nd</sup><br>3: 3 <sup>rd</sup><br>4: 4 <sup>th</sup><br>5: 5 <sup>th</sup><br>N: Neutral<br>R: Reverse |
|----------------------|----------------------------------------------------------------------------------------------------|
|----------------------|----------------------------------------------------------------------------------------------------|

| NOTES None |
|------------|
|------------|

#### Engine stopped, ignition on

Check the specification of status **ET013** each time the gear lever is moved:

- Gears 1<sup>st</sup> to 5<sup>th</sup>: push the lever forwards for the next gear up and backwards for the next gear down and check how status ET013 changes each time the gear lever moves.
- Position N (neutral): when status ET013 is "1", push the lever to the right and check that status ET013 is "N".
- Gear R (reverse): check status ET013 changes to "R" after depressing the brake pedal, pushing the lever to the right and then to the rear.

If status ET013 is not correct, refer to the interpretation of faults DF069 "Selection position circuit" and DF070 "Engaging position sensor circuit".

| AFTER REPAIR | Carry out another fault finding check on the system.<br>Deal with any other faults.<br>Clear the stored faults. |
|--------------|----------------------------------------------------------------------------------------------------|
|--------------|----------------------------------------------------------------------------------------------------|

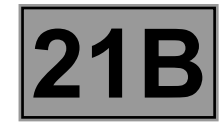

|       | DRIVER'S DOOR OPEN |
|-------|--------------------|
| ET027 |                    |
|       |                    |

| STATUS Sta<br>DEFINITION "CI | tatus <b>ET027</b> indicates the position of the opening elements by the specifications <b>CLOSED</b> " and <b>"OPEN"</b> . |
|------------------------------|----------------------------------------------------------------------------------------------------|
|------------------------------|----------------------------------------------------------------------------------------------------|

| <b>NOTES</b> Use the Wiring Diagrams Technical Note for <b>New TWINGO</b> . |
|-----------------------------------------------------------------------------|
|-----------------------------------------------------------------------------|

#### Engine stopped, ignition on

**CLOSED**: Driver's door closed **OPEN**: Driver's door open In the event of a fault, refer to the fault finding procedure below.

#### Electrical check of the sensor

Check the **connection** and **condition** of the connectors of components **140**, **1016** and **119** as well as the driver's door intermediate connector.

If the connectors are faulty and if there is a repair method (see **Technical Note 6015A, Repairing electrical wiring, Wiring: Precautions for repair**), repair the connectors; otherwise, replace the wiring.

Check the **continuity and insulation** of connection **H24** between components **119**, **1016** and **140**. If the connection is faulty and there is a repair procedure (see Technical Note 6015A, Electrical wiring repair, wiring: precautions for repair), repair the wiring, otherwise replace it.

If the fault is still present, carry out fault finding on the UCH (see **87B**, **Passenger compartment connection unit**).

| AFTER REPAIR | Carry out another fault finding check on the system.<br>Deal with any other faults.<br>Clear the stored faults. |
|--------------|----------------------------------------------------------------------------------------------------|
|--------------|----------------------------------------------------------------------------------------------------|

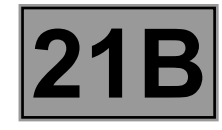

|       | HANDBRAKE |
|-------|-----------|
| ET028 |           |
|       |           |
|       |           |

| STATUS     | <b>"Engaged"</b> : the handbrake lever is raised.            |
|------------|--------------------------------------------------------------|
| DEFINITION | <b>"Released"</b> : the handbrake lever is in rest position. |

| <b>NOTES</b> Use the Wiring Diagrams Technical Note for <b>New TWINGO</b> . |
|-----------------------------------------------------------------------------|
|-----------------------------------------------------------------------------|

#### Engine stopped, ignition on

Status ET028 indicates the position of the handbrake lever:

• "Engaged": the handbrake lever is raised.

• "Released": the handbrake lever is in rest position.

If status **ET028** is incorrect, apply the procedure below.

#### Electrical check of the sensor

Run a multiplex network test (see 88B, multiplex).

Check the condition of the connections of component **156** and check that they are correctly connected. If the connector is faulty and there is a repair procedure (**see Technical Note 6015A, Electrical wiring repair, Wiring: Precautions for repair**), repair the connector, otherwise replace the wiring.

Remove the handbrake switch.

Press the handbrake switch and check the insulation between connection 27A and earth.

If there is resistance, replace the handbrake switch.

Release the handbrake switch and check the continuity between the same connections.

If there is no continuity, replace the handbrake switch.

Check the condition of the connections of component **247** and check that they are correctly connected. If the connector is faulty and there is a repair procedure (**see Technical Note 6015A, Electrical wiring repair, Wiring: Precautions for repair**), repair the connector, otherwise replace the wiring.

Check the **continuity and the earth insulation** on connection **27A** between components **247** and **156**. If the connection is faulty and there is a repair procedure (**see Technical Note 6015A, Electrical wiring repair, wiring: precautions for repair**), repair the wiring, otherwise replace it.

If the fault is still present, perform a fault finding of the instrument panel (see 83A, Instrument panel).

| AFTER REPAIR | Carry out another fault finding check on the system.<br>Deal with any other faults.<br>Clear the stored faults. |
|--------------|----------------------------------------------------------------------------------------------------|
|--------------|----------------------------------------------------------------------------------------------------|

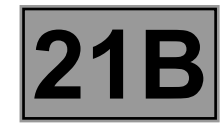

| ET030 | ACCELERATOR PEDAL POSITION |
|-------|----------------------------|
|       |                            |
|       |                            |

| STATUS<br>DEFINITION | "PL": the accelerator pedal is in the <b>"no load"</b> position.<br>"Intermediate": the accelerator pedal is in the intermediate position.<br>"PF": the accelerator pedal is in the <b>"full load"</b> position. |
|----------------------|----------------------------------------------------------------------------------------------------|
|                      |                                                                                                    |
| NOTES                | Use the Wiring Diagrams Technical Note for <b>New TWINGO</b> .                                                                                                    |
|                      |                                                                                                    |

#### Engine stopped, ignition on

Status **ET030** is a multiplexed signal supplied by the injection computer. This status **ET030** indicates the position of the accelerator pedal, check the conformity of the status by depressing the accelerator pedal:

- PL: pedal in rest position
- Intermediate: pedal in an intermediate position
- PF: pedal in full load position

If status **ET030** is incorrect, apply the procedure below.

#### Electrical check of the sensor

Check the positioning of the accelerator pedal potentiometer on the accelerator pedal.

Check that nothing inhibits the movement of the pedal (floor carpet etc.).

Check the condition of the connections of component **921** and check that they are correctly connected. If the connector is faulty and there is a repair procedure (**see Technical Note 6015A, Electrical wiring repair, Wiring: Precautions for repair**), repair the connector, otherwise replace the wiring.

Run fault finding on the injection system (see **17B**, **Petrol injection**).

| AFTER REPAIR | Carry out another fault finding check on the system.<br>Deal with any other faults.<br>Clear the stored faults. |
|--------------|----------------------------------------------------------------------------------------------------|
|--------------|----------------------------------------------------------------------------------------------------|

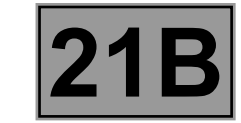

# Fault finding - Interpretation of statuses

| ET043<br>ET044<br>ET045<br>ET046 | LEVER S<br>LEVER S<br>LEVER S<br>LEVER S                                                                                                    | SWITCH NO. 0<br>SWITCH NO. 1<br>SWITCH NO. 2<br>SWITCH NO. 3 |                           |  |
|----------------------------------|----------------------------------------------------------------------------------------------------|--------------------------------------------------------------|---------------------------|--|
|                                  |                                                                                                    |                                                              |                           |  |
| STATUS<br>DEFINITION             | Statuses ET043, ET044, ET045 and ET046 have the specification "OPEN" and "CLOSED".<br>They change according to the position of the gear lever. |                                                              |                           |  |
|                                  |                                                                                                    |                                                              |                           |  |
| NOTES                            | Use the Wiring Diagrams Technical Note for <b>New TWINGO</b> .                                                                                 |                                                              |                           |  |
|                                  |                                                                                                    |                                                              |                           |  |
|                                  |                                                                                                    |                                                              | MEASURE RESISTANCE ON THE |  |

| LEVER POSITION               | SWITCH STATUSES |        | CONNECTOR ON THE GEAR LEVER SIDE                |
|------------------------------|-----------------|--------|-------------------------------------------------|
|                              | ET043:          | OPEN   | Between connections 5FI and 5FL = 1090 $\Omega$ |
| Lever in rest position       | ET044:          | OPEN   | Between connections 5FI and 5FM = 1090 $\Omega$ |
| Stb confirmed                | ET045:          | OPEN   | Between connections 5FI and 5FK = 1090 $\Omega$ |
|                              | ET046:          | OPEN   | Between connections 5FI and 5FJ = 1090 $\Omega$ |
|                              | ET043:          | OPEN   | Between connections 5FI and 5FL = 1090 $\Omega$ |
| Neutral position maintained: | ET044:          | CLOSED | Between connections 5FI and 5FM = 270 $\Omega$  |
| N confirmed                  | ET045:          | CLOSED | Between connections 5FI and 5FK = 270 $\Omega$  |
|                              | ET046:          | OPEN   | Between connections 5FI and 5FJ = 1090 $\Omega$ |
|                              | ET043:          | OPEN   | Between connections 5FI and 5FL = 1090 $\Omega$ |
| R position maintained        | ET044:          | OPEN   | Between connections 5FI and 5FM = 1090 $\Omega$ |
| R confirmed                  | ET045:          | CLOSED | Between connections 5FI and 5FK = 270 $\Omega$  |
|                              | ET046:          | CLOSED | Between connections 5FI and 5FJ = 270 $\Omega$  |

| AFT | ER | RE | PA | IR |
|-----|----|----|----|----|

Carry out another fault finding check on the system. Deal with any other faults. Clear the stored faults.

BVRJH1\_V04\_ET043 / BVRJH1\_V04\_ET044 BVRJH1\_V04\_ET045 / BVRJH1\_V04\_ET046

**21B** 

# Fault finding - Interpretation of statuses

| ET043<br>ET044<br>ET045<br>ET046<br>CONTINUED |  |  |  |
|-----------------------------------------------|--|--|--|
|                                               |  |  |  |

|    | LEVER POSITION             | SWIT   | CH STATUSES | MEASURE RESISTANCE ON THE<br>CONNECTOR ON THE GEAR LEVER SIDE |
|----|----------------------------|--------|-------------|---------------------------------------------------------------|
|    |                            | ET043: | CLOSED      | Between connections 5FI and 5FL = 270 $\Omega$                |
|    | "+" position maintained    | ET044: | CLOSED      | Between connections 5FI and 5FM = 270 $\Omega$                |
|    | UP confirmed               | ET045: | OPEN        | Between connections 5FI and 5FK = 1090 $\Omega$               |
|    |                            | ET046: | OPEN        | Between connections 5FI and 5FJ = 1090 $\Omega$               |
|    |                            | ET043: | OPEN        | Between connections 5FI and 5FL = 1090 $\Omega$               |
|    | "-" position maintained    | ET044: | CLOSED      | Between connections 5FI and 5FM = 270 $\Omega$                |
|    | DW confirmed               | ET045: | OPEN        | Between connections 5FI and 5FK = 1090 $\Omega$               |
|    |                            | ET046: | CLOSED      | Between connections 5FI and 5FJ = 270 $\Omega$                |
|    |                            | ET043: | CLOSED      | Between connections 5FI and 5FL = 270 $\Omega$                |
|    | "AUTO" position maintained | ET044: | OPEN        | Between connections 5FI and 5FM = 1090 $\Omega$               |
|    | A confirmed                | ET045: | OPEN        | Between connections 5FI and 5FK = 1090 $\Omega$               |
|    |                            | ET046: | CLOSED      | Between connections 5FI and 5FJ = 270 $\Omega$                |
| 11 |                            |        | -           |                                                               |

Replace the gear lever unit if one of the switches are defective (see MR 411 Mechanical, 21B, Sequential gearbox, Sequential gearbox gear lever: Removal - Refitting).

AFTER REPAIR

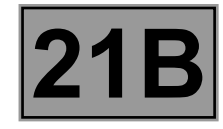

| ET048 | DRIVER'S DOOR STATUSES DETECTION |
|-------|----------------------------------|
|       |                                  |

| STATUS<br>DEFINITION | This status indicates detection by the sequential gearbox computer of the driver's door and has the specification <b>"DONE"</b> or <b>"NOT DONE"</b> . |
|----------------------|----------------------------------------------------------------------------------------------------|
| DEFINITION           | and has the specification <b>"DONE"</b> or <b>"NOT DONE"</b> .                                                                                         |

| NOTES | None |
|-------|------|
|       |      |

### Engine stopped, ignition on

### ET048: "DONE"

In the event of a fault, refer to the interpretation of status ET027 "Driver's door open".

AFTER REPAIR

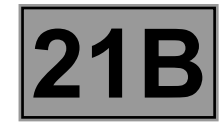

| ET049 | HANDBRAKE POSITION RECOGNITION |
|-------|--------------------------------|
|       |                                |

| STATUS<br>DEFINITION | This status indicates detection by the sequential gearbox computer of the handbrake position and has the specification <b>"DONE"</b> or <b>"NOT DONE"</b> . |
|----------------------|----------------------------------------------------------------------------------------------------|
|----------------------|----------------------------------------------------------------------------------------------------|

| NOTES | None |
|-------|------|
|       |      |

### Engine stopped, ignition on

### ET049: "DONE"

In the event of a fault, refer to the interpretation of status ET028 "Handbrake".

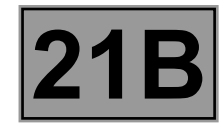

| ET053 |  |
|-------|--|

| STATUS<br>DEFINITION | This status indicates detection by the sequential gearbox computer of the vehicle speed and has the specification <b>"DONE"</b> or <b>"NOT DONE"</b> . |
|----------------------|----------------------------------------------------------------------------------------------------|
|                      |                                                                                                    |

|--|

#### Engine stopped, ignition on

#### ET053: "DONE"

In the event of a fault, refer to the interpretation of the following faults:

- DF176 "Front right-hand wheel speed multiplex signal",
- DF175 "Front left-hand wheel speed multiplex signal",
- DF117 "Rear left-hand wheel speed multiplex signal",
- DF118 "Rear right-hand wheel speed multiplex signal".

# AFTER REPAIR

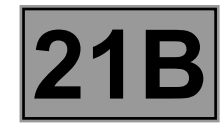

| ET054 | PUMP RELAY CONTROL |
|-------|--------------------|
|       |                    |
|       |                    |

| STATUS<br>DEFINITION         | ACTIVE: indicates that the pump is supplied to increase the pressure in the hydraulic circuit.<br>INACTIVE: indicates that the pump is not being actuated. |
|------------------------------|----------------------------------------------------------------------------------------------------|
| NOTES                        | None                                                                                                    |
| Engine running at idle speed |                                                                                                    |

If parameter **PR018 "Hydraulic pressure"** is below **40 bar, ET054** is **"ACTIVE"** until **PR018 = 50 bar** is reached. If parameter **PR018 "Hydraulic pressure"** is above **40 bar, ET054** is **"INACTIVE"**. In the event of a fault, refer to the interpretation of fault **DF252 "Pump relay"**.

AFTER REPAIR

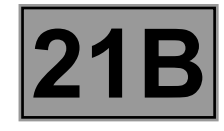

|       | STARTER RELAY CONTROL |
|-------|-----------------------|
| ET055 |                       |
|       |                       |

| STATUS<br>DEFINITIONThis signal indicates the status of the starter contra<br>"ACTIVE" or "INACTIVE". | ol circuit and has the specification |
|----------------------------------------------------------------------------------------------------|--------------------------------------|
|----------------------------------------------------------------------------------------------------|--------------------------------------|

| NOTES | None |
|-------|------|
|       |      |

### Engine stopped, ignition on

#### INACTIVE

"ACTIVE" when the starter is operating.

In the event of a fault, perform fault finding on the UCH (see 87B, Passenger compartment connection unit).

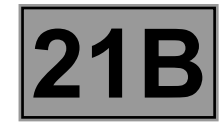

| ET056 | CLUTCH SOLENOID VALVE CONTROL |
|-------|-------------------------------|
|       |                               |

| STATUS<br>DEFINITION | This signal indicates the status of the clutch solenoid valve and has the specification <b>"ACTIVE"</b> or <b>"INACTIVE"</b> . |
|----------------------|----------------------------------------------------------------------------------------------------|
|----------------------|----------------------------------------------------------------------------------------------------|

|  | NOTES | None |
|--|-------|------|
|--|-------|------|

Engine stopped, ignition on

**INACTIVE: engine stopped** In the event of a fault, consult the interpretation of fault **DF071** "**Clutch solenoid valve circuit**".

#### Engine warm at idle speed

#### INACTIVE: engine running ACTIVE: when a gear is being selected In the event of a fault, consult the interpretation of fault DF071 "Clutch solenoid valve circuit".

| AFTER REPAIR | Carry out another fault finding check on the system.<br>Deal with any other faults.<br>Clear the stored faults. |
|--------------|----------------------------------------------------------------------------------------------------|
|--------------|----------------------------------------------------------------------------------------------------|

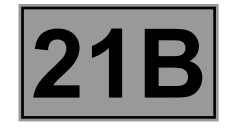

| ET057 | ENGAGEMENT SOLENOID VALVE 1 CONTROL |
|-------|-------------------------------------|
|       |                                     |

| STATUS<br>DEFINITION | This signal indicates the status of the control circuit of engagement solenoid valve 1 and has the specification <b>"ACTIVE"</b> or <b>"INACTIVE"</b> . |
|----------------------|----------------------------------------------------------------------------------------------------|
|----------------------|----------------------------------------------------------------------------------------------------|

| NOTES None |  | NOTES | None |
|------------|--|-------|------|
|------------|--|-------|------|

#### Engine stopped, ignition on

**INACTIVE**, engine stopped In the event of a fault, consult the interpretation of fault **DF072** "Engagement solenoid valve 1 circuit".

#### Engine warm at idle speed

**INACTIVE**, engine running, vehicle stopped **ACTIVE** when each gear is selected In the event of a fault, consult the interpretation of fault **DF072** "**Engagement solenoid valve 1 circuit**".

|              | Carry |
|--------------|-------|
| AFTER REPAIR | Deal  |
|              | Clear |

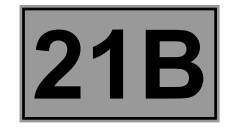

| ET058 | ENGAGEMENT SOLENOID VALVE 2 CONTROL |
|-------|-------------------------------------|
|       |                                     |

| STATUS T<br>DEFINITION h | This signal indicates the status of the control circuit of engagement solenoid valve 2 and nas the specification <b>"ACTIVE"</b> or <b>"INACTIVE"</b> . |
|--------------------------|----------------------------------------------------------------------------------------------------|
|--------------------------|----------------------------------------------------------------------------------------------------|

|  | NOTES | None |
|--|-------|------|
|--|-------|------|

#### Engine stopped, ignition on

**INACTIVE**, engine stopped In the event of a fault, consult the interpretation of fault **DF073** "Engagement solenoid valve 2 circuit".

#### Engine warm at idle speed

INACTIVE, engine running, vehicle stopped ACTIVE when each gear is selected In the event of a fault, consult the interpretation of fault DF073 "Engagement solenoid valve 2 circuit".

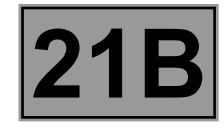

|       | SELECTION SOLENOID VALVE 1 CONTROL |
|-------|------------------------------------|
| ET059 |                                    |

| STATUS<br>DEFINITION | This signal indicates the status of the control circuit of selection solenoid valve 1 and has the specification <b>"ACTIVE"</b> or <b>"INACTIVE"</b> . |
|----------------------|----------------------------------------------------------------------------------------------------|
|----------------------|----------------------------------------------------------------------------------------------------|

| NOTES None |  | NOTES | None |
|------------|--|-------|------|
|------------|--|-------|------|

#### Engine stopped, ignition on

**INACTIVE**, engine stopped In the event of a fault, consult the interpretation of fault **DF074** "Selection solenoid valve 1 circuit".

#### Engine warm at idle speed

**INACTIVE**, engine running, vehicle stopped **ACTIVE** during selection of first and second gears In the event of a fault, consult the interpretation of fault **DF074** "**Selection solenoid valve 1 circuit**".

| AFTER REPAIR | Carry out another fault finding check on the system.<br>Deal with any other faults.<br>Clear the stored faults. |
|--------------|----------------------------------------------------------------------------------------------------|
|--------------|----------------------------------------------------------------------------------------------------|

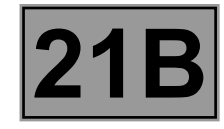

| FTOCO | SELECTION SOLENOID VALVE 2 CONTROL |
|-------|------------------------------------|
| E1060 |                                    |

| STATUS<br>DEFINITION | This signal indicates the status of the control circuit of selection solenoid valve 2 and has the specification <b>"ACTIVE"</b> or <b>"INACTIVE"</b> . |
|----------------------|----------------------------------------------------------------------------------------------------|
|----------------------|----------------------------------------------------------------------------------------------------|

|  | NOTES None | e |
|--|------------|---|
|--|------------|---|

#### Engine stopped, ignition on

**INACTIVE**, engine stopped In the event of a fault, consult the interpretation of fault **DF075** "Selection solenoid valve 2 circuit".

#### Engine warm at idle speed

**INACTIVE**, engine running, vehicle stopped **ACTIVE** during selection of fifth and reverse gears In the event of a fault, consult the interpretation of fault **DF075** "**Selection solenoid valve 2 circuit**".

|              | Carry out another fault finding check on the system. |
|--------------|------------------------------------------------------|
| AFTER REPAIR | Deal with any other faults.                          |
|              | Clear the stored faults.                             |

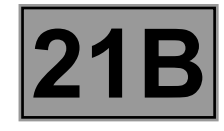

|       | GEAR PROGRAMMING |
|-------|------------------|
| ET061 |                  |
|       |                  |
|       |                  |

| STATUS<br>DEFINITION | This signal indicates the status of the programming of all the gears and has the specification <b>"NOT DONE", "DONE"</b> or <b>"OK"</b> . |
|----------------------|----------------------------------------------------------------------------------------------------|
|----------------------|----------------------------------------------------------------------------------------------------|

| NOTES | None |
|-------|------|
|       |      |

Engine stopped, ignition on

#### ET061: "DONE" or "OK"

If "NOT DONE", consult the interpretation of faults DF069 "Selecting position sensor circuit", DF070 "Engaging position sensor circuit" and DF067 "Lever position sensor circuit".

AFTER REPAIR

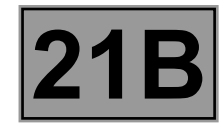

|       | BITING POINT PROGRAMMING |
|-------|--------------------------|
| ET062 |                          |
|       |                          |

| STATUS<br>DEFINITION | This signal indicates the status of the programming of the clutch biting point and has the specification <b>"NOT DONE"</b> or <b>"DONE"</b> . |
|----------------------|----------------------------------------------------------------------------------------------------|
|                      |                                                                                                    |

| NOTES None |  | NOTES | None |
|------------|--|-------|------|
|------------|--|-------|------|

#### Engine stopped, ignition on

#### ET062: DONE

If **"NOT DONE"**, put the gearbox in neutral.

Start the engine.

Wait **10 seconds** without changing gear (to program the clutch biting point).

Check the programming was applied correctly:

ET062 displays "DONE".

If "NOT DONE", refer to the interpretation of fault DF068 "Clutch position sensor circuit".

| AFTER REPAIR |
|--------------|
|--------------|

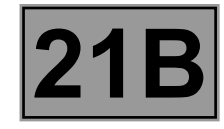

|       | SOLENOID VALVE ZERO POINT PROGRAMMING |
|-------|---------------------------------------|
| ET063 |                                       |
|       |                                       |

| STATUS<br>DEFINITION | This signal indicates the status of the programming of the clutch solenoid valve position and has the specification <b>"NOT DONE"</b> or <b>"DONE"</b> . |
|----------------------|----------------------------------------------------------------------------------------------------|
|                      |                                                                                                    |

| NOTES None |  |
|------------|--|
|------------|--|

#### Engine stopped, ignition on

#### ET063: DONE

If **"NOT DONE"**, put the gearbox in neutral.

Start the engine.

Wait **10 seconds** without changing gear (to program the clutch biting point).

Check the programming was applied correctly:

ET063 displays "DONE".

If "NOT DONE", consult the interpretation of faults DF068 "Clutch position sensor circuit", DF069 "Selecting position sensor circuit" and DF070 "Engaging position sensor circuit".

| AFTER REPAIR |
|--------------|
|--------------|

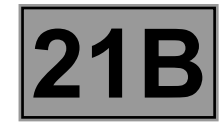

|       | CLUTCH POSITION PROGRAMMING |
|-------|-----------------------------|
| ET064 |                             |
|       |                             |

| STATUS<br>DEFINITION | This signal indicates the status of the programming of the clutch position and has the specification <b>"NOT DONE"</b> or <b>"DONE"</b> . |
|----------------------|----------------------------------------------------------------------------------------------------|
|                      |                                                                                                    |

| NOTES | None |
|-------|------|
|       |      |

### Engine stopped, ignition on

#### ET064: DONE

If "NOT DONE", refer to the section "replacement of components".

AFTER REPAIR

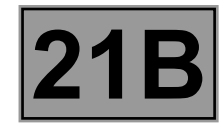

| ET065 | PROGRESSIVITY PROGRAMMING |
|-------|---------------------------|
|       |                           |

| STATUS<br>DEFINITION | This signal indicates the status of the programming of the progressivity of the transmission of engine torque and has the specification <b>"NOT DONE"</b> or <b>"DONE"</b> . |
|----------------------|----------------------------------------------------------------------------------------------------|
|----------------------|----------------------------------------------------------------------------------------------------|

|--|

### Engine stopped, ignition on

#### ET065: DONE

If "NOT DONE", refer to the section "replacement of components".

AFTER REPAIR

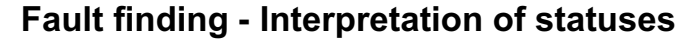

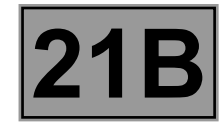

|       | DOWNSHIFT REQUEST |
|-------|-------------------|
| ET086 |                   |
|       |                   |
|       |                   |

| STATUS<br>DEFINITION | This status indicates the request, by the injection computer or by the driver, to change down a gear and has the specification <b>"ACTIVE" or "INACTIVE"</b> . |
|----------------------|----------------------------------------------------------------------------------------------------|
|----------------------|----------------------------------------------------------------------------------------------------|

| NOTES None |
|------------|
|------------|

#### Engine stopped, ignition on

#### ET086: INACTIVE

In the event of a fault, consult the interpretation of faults DF062 "CAN fault" and DF067 "Lever position sensor circuit".

#### Road test

**ET086: ACTIVE** following low engine speed or a request to change down from the driver.

In the event of a fault, consult the interpretation of faults DF062 "CAN fault" and DF067 "Lever position sensor circuit".

| AFTER REPAIR | Carry out another fault finding check on the system.<br>Deal with any other faults.<br>Clear the stored faults. |
|--------------|----------------------------------------------------------------------------------------------------|
|--------------|----------------------------------------------------------------------------------------------------|

# SEQUENTIAL GEARBOX

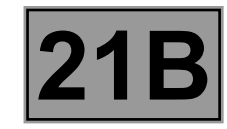

# Fault finding - Parameter summary table

| Tool parameter | Diagnostic tool title      |
|----------------|----------------------------|
| PR006          | Engine speed               |
| PR008          | Computer feed voltage      |
| PR010          | Clutch wear                |
| PR014          | Gearbox input speed        |
| PR015          | Clutch position            |
| PR016          | Selection position         |
| PR017          | Engagement position        |
| PR018          | Hydraulic pressure         |
| PR095          | Clutch temperature         |
| PR096          | Clutch progressivity       |
| PR105          | Vehicle speed              |
| PR106          | Effective engine torque    |
| PR107          | No reduction engine torque |
| PR145          | Engine coolant temperature |
| PR148          | Closed position of clutch  |
| PR152          | Anticipated engine torque  |
| PR153          | Slow torque setpoint       |
| PR154          | Rapid torque setpoint      |

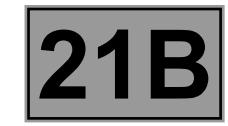

# Fault finding - Interpretation of parameters

| PR006                   | ENGINE SPEED                                                                      |
|-------------------------|-----------------------------------------------------------------------------------|
| PARAMETER<br>DEFINITION | This parameter indicates the engine's speed of rotation expressed in <b>rpm</b> . |

| NOTES | None |
|-------|------|
|       |      |

#### Engine stopped, ignition on

#### PR006 = 0 rpm

In the event of a fault, consult the interpretation of fault DF039 "Engine speed signal".

AFTER REPAIR

Carry out another fault finding check on the system. Deal with any other faults. Clear the stored faults.

BVRJH1\_V04\_PR006

### Fault finding - Interpretation of parameters

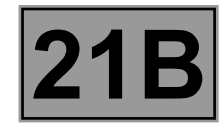

|       | COMPUTER SUPPLY VOLTAGE |
|-------|-------------------------|
| PR008 |                         |
|       |                         |

| <b>PARAMETER</b><br><b>DEFINITION</b> This parameter indicates the sequential gearbox computer supply voltage value<br>expressed in V. |  |
|----------------------------------------------------------------------------------------------------|--|
|----------------------------------------------------------------------------------------------------|--|

| <b>NOTES</b> Use the Wiring Diagrams Technical Note for <b>New TWINGO</b> . |
|-----------------------------------------------------------------------------|
|-----------------------------------------------------------------------------|

#### Engine stopped, ignition on

#### $\text{PR008} \approx 12 \text{ V}$

The computer supply voltage value must be close to the battery voltage.

#### Electrical check of the component

Check that the sequential gearbox supply fuse is **correctly positioned** and in good condition in the engine compartment connection unit.

Check the engine  $\ensuremath{\textbf{earths}}$  on the vehicle are in good condition.

Repair if necessary.

Measure the battery voltage and check the charge circuit (see Technical Note 6014A, Charge circuit check).

Check the **connection** and **condition** of the connections of component 119.

If the connectors are faulty and if there is a repair method (see **Technical Note 6015A, Repairing electrical wiring, Wiring: Precautions for repair**), repair the connectors; otherwise, replace the wiring.

Check the continuity and insulation of the following connections:

Connection code BP39,

• Connection code AP4,

between components 1016 and 119.

• Connection code N (2 connections) between earths MC-12A and MC-12B and component 119. If the connection(s) are faulty and there is a repair method (see Technical Note 6015A, Repairing electrical wiring, Wiring: Precautions for repair), repair the wiring, otherwise replace it.

| AFTER REPAIR | Carry out another fault finding check on the system.<br>Deal with any other faults.<br>Clear the stored faults. |
|--------------|----------------------------------------------------------------------------------------------------|
|--------------|----------------------------------------------------------------------------------------------------|

#### BVRJH1\_V04\_PR008

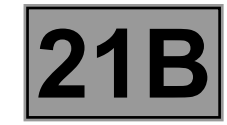

# Fault finding - Interpretation of parameters

| PR010                   | <u>CLUTCH WEAR</u>                                                        |
|-------------------------|---------------------------------------------------------------------------|
| PARAMETER<br>DEFINITION | Parameter <b>PR010</b> indicates clutch wear as a percentage <b>(%)</b> . |
| NOTES                   | None                                                                      |

Engine stopped, ignition on

**PR010 = 0%** if the clutch is new.

AFTER REPAIRCarry out another fault finding check on the system.<br/>Deal with any other faults.<br/>Clear the stored faults.

BVRJH1\_V04\_PR010
# Fault finding - Interpretation of parameters

| PR014 | <u>GEARBOX INPUT SPEED</u> |
|-------|----------------------------|
|       |                            |

| PARAMETER<br>DEFINITION | This parameter indicates the rotation speed at the sequential gearbox input expressed in <b>rpm</b> . |
|-------------------------|----------------------------------------------------------------------------------------------------|
|-------------------------|----------------------------------------------------------------------------------------------------|

| NOTES None |  | NOTES | None |
|------------|--|-------|------|
|------------|--|-------|------|

Engine stopped, ignition on

### PR014 = 0 rpm

In the event of a fault, consult the interpretation of fault DF251 "Gearbox input speed".

### Engine warm at idle speed and gearbox in neutral

### PR014 ~ PR006 "Engine speed"

In the event of a fault, consult the interpretation of fault DF251 "Gearbox input speed".

| AFTER REPAIR | Carry out another fault finding check on the system.<br>Deal with any other faults.<br>Clear the stored faults. |
|--------------|----------------------------------------------------------------------------------------------------|
|--------------|----------------------------------------------------------------------------------------------------|

### BVRJH1\_V04\_PR014

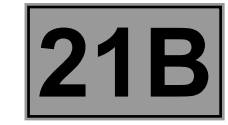

| PR015                   | CLUTCH POSITION                                                                       |
|-------------------------|---------------------------------------------------------------------------------------|
| PARAMETER<br>DEFINITION | This parameter indicates the position of the clutch cylinder expressed in <b>mm</b> . |

| NOTES                       | None |
|-----------------------------|------|
|                             |      |
| Engine stopped, ignition on |      |

### PR015 = 36 mm (new clutch)

In the event of a fault, consult the interpretation of fault DF068 "Clutch position sensor circuit".

AFTER REPAIR

# Fault finding - Interpretation of parameters

|       | SELECTION POSITION |
|-------|--------------------|
| PR016 |                    |
|       |                    |
|       |                    |

| PARAMETER<br>DEFINITION | This parameter indicates the position of the selection cylinder expressed in <b>mm</b> . |
|-------------------------|------------------------------------------------------------------------------------------|
|                         |                                                                                          |

| NOTES None |  |
|------------|--|
|------------|--|

### Engine stopped, ignition on

The value of parameter **PR016** will change depending on the gear engaged:

1: PR016 = 6 mm 2: PR016 = 6 mm 3: PR016 = 12 mm 4: PR016 = 12 mm 5: PR016 = 19 mm R: PR016 = 19 mm N: PR016 = 12 mm

In the event of a fault, consult the interpretation of fault DF069 "Selection position sensor circuit".

| AFTER REPAIR | Carry out another fault finding check on the system.<br>Deal with any other faults.<br>Clear the stored faults. |
|--------------|----------------------------------------------------------------------------------------------------|
|--------------|----------------------------------------------------------------------------------------------------|

### BVRJH1\_V04\_PR016

# Fault finding - Interpretation of parameters

|       | ENGAGEMENT POSITION |
|-------|---------------------|
| PR017 |                     |
|       |                     |
|       |                     |

| PARAMETER<br>DEFINITION | This parameter indicates the position of the engagement cylinder expressed in <b>mm</b> . |
|-------------------------|-------------------------------------------------------------------------------------------|
|                         |                                                                                           |

| NOTES None |
|------------|
|------------|

### Engine stopped, ignition on

The value of parameter **PR017** will change depending on the gear engaged:

1: PR017 = 6 mm 2: PR017 = 18 mm 3: PR017 = 6 mm 4: PR017 = 18 mm 5: PR017 = 6 mm R: PR017 = 18 mm N: PR017 = 12 mm

In the event of a fault, consult the interpretation of fault DF070 "Engagement position sensor circuit".

| AFTER REPAIR | Carry out another fault finding check on the system.<br>Deal with any other faults.<br>Clear the stored faults. |
|--------------|----------------------------------------------------------------------------------------------------|
|--------------|----------------------------------------------------------------------------------------------------|

### BVRJH1\_V04\_PR017

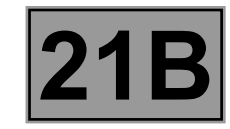

|       | HYDRAULIC PRESSURE |
|-------|--------------------|
| PR018 |                    |
|       |                    |
|       |                    |

| PARAMETER<br>DEFINITION | This parameter indicates the value of the pressure in the hydraulic circuit expressed in <b>bar</b> . |
|-------------------------|----------------------------------------------------------------------------------------------------|
|                         |                                                                                                    |
|                         |                                                                                                    |

| NOTES | None |
|-------|------|
|       |      |

### Engine stopped, ignition on

The pressure value is measured by the pressure sensor.

Using this information, the computer will activate or deactivate the pump to regulate the pressure.

### 40 < PR018 < 50 bar

In the event of a fault, consult the interpretation of faults DF065 "Pump relay circuit", DF166 "Pressure sensor circuit", DF252 "Pump relay", DF180 "Hydraulic pump" and DF259 "Pressure accumulator".

## Fault finding - Interpretation of parameters

|       | CLUTCH TEMPERATURE |
|-------|--------------------|
| PR095 |                    |
|       |                    |

| PARAMETER<br>DEFINITION | This parameter indicates the temperature of the clutch system expressed in ${}^{\circ}\mathbf{C}$ . |
|-------------------------|----------------------------------------------------------------------------------------------------|
|                         |                                                                                                    |
| NOTES                   | None                                                                                                |

### Engine stopped, ignition on

The clutch temperature will change depending on the driving style of the vehicle (sporty driving, holding the vehicle on an incline, etc.).

When **PR095**  $\geq$  **248** °C, the buzzer is activated.

Check the clutch is correctly programmed (see replacement of components).

In the event of a fault, consult the interpretation of fault DF254 "Clutch temperature".

AFTER REPAIR

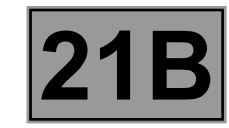

| PR096 | CLUTCH PROGRESSIVITY |
|-------|----------------------|
|       |                      |

| This parameter indicates the progressivity of the clutch. |
|-----------------------------------------------------------|
|                                                           |
|                                                           |

| NOTES | None |
|-------|------|
|       |      |

### Engine stopped, ignition on

### 3000 < PR096 < 9000

**Default value: PR096 = 7500**, in this case, program the clutch progressivity (see **Replacement of components**).

AFTER REPAIR

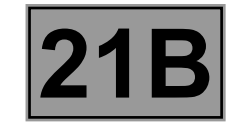

|       | VEHICLE SPEED |
|-------|---------------|
| PR105 |               |
|       |               |

| PARAMETER<br>DEFINITION | This parameter indicates the vehicle speed expressed in <b>mph (km/h)</b> . |
|-------------------------|-----------------------------------------------------------------------------|
|-------------------------|-----------------------------------------------------------------------------|

|  | NOTES | None |
|--|-------|------|
|--|-------|------|

### Engine stopped, ignition on

### PR105 = 0 km/h

If not correct, run fault finding on the ABS/ESP system (see **38C**, **Anti-lock braking system**). If the fault is still present, contact Techline.

**Road test** 

Carry out a road test.

Check the consistency between the parameter value **PR038** "Vehicle speed" in the domain of the **ABS** computer and the speed displayed on the instrument panel.

If not correct, run fault finding on the ABS/ESP system (see 38C, Anti-lock braking system).

If the fault is still present, contact Techline.

| AFTER REPAIR | Carry out another fault finding check on the system.<br>Deal with any other faults.<br>Clear the stored faults. |
|--------------|----------------------------------------------------------------------------------------------------|
|--------------|----------------------------------------------------------------------------------------------------|

### BVRJH1\_V04\_PR105

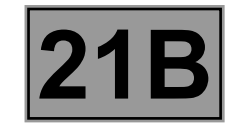

| PR106                   | EFFECTIVE ENGINE TORQUE                                                                |
|-------------------------|----------------------------------------------------------------------------------------|
| PR107                   | NO REDUCTION ENGINE TORQUE                                                             |
| PR152                   | ANTICIPATED ENGINE TORQUE                                                              |
| PR153                   | SLOW TORQUE SETPOINT                                                                   |
| PR154                   | FAST TORQUE SETPOINT                                                                   |
| PARAMETER<br>DEFINITION | This parameters indicate the value of the torque supplied by the engine in <b>Nm</b> . |

NOTES None

Engine stopped, ignition on

PR106 = 0 Nm PR107 = 0 Nm PR152 = 0 Nm PR153 = 0 Nm PR154 = 0 Nm

In the event of a fault, carry out a multiplex network test (see **88B**, **Multiplexing**). Run fault finding on the injection system (see **17B**, **Petrol injection**).

| AFTER REPAIR                        | Carry out another fault finding check on the system.<br>Deal with any other faults.<br>Clear the stored faults. |
|-------------------------------------|----------------------------------------------------------------------------------------------------|
| BVRJH1_V04_PR106 / BVRJH1           | _V04_PR152 / BVRJH1_V04_PR154                                                                                   |
| BVRJH1 V04 PR107 / BVRJH1 V04 PR153 |                                                                                                    |

# Fault finding - Interpretation of parameters

| PR145 | ENGINE COOLANT TEMPERATURE |
|-------|----------------------------|
|       |                            |

| PARAMETER<br>DEFINITION | This parameter indicates the coolant temperature in ${}^{\circ}\mathbf{C}.$ |
|-------------------------|-----------------------------------------------------------------------------|
|                         |                                                                             |
|                         |                                                                             |

| NOTES | None                        |
|-------|-----------------------------|
|       |                             |
|       | Engine stopped, ignition on |

### PR145 = 20 °C in default mode

Compare the value of parameter **PR145** with the value measured by the coolant temperature sensor in the domain of the injection computer (see **17B**, **Petrol injection**). If not correct, run a multiplex network test (see **88B**, **Multiplex**).

AFTER REPAIR

DEFINITION

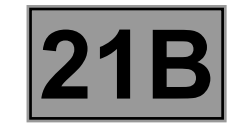

# Fault finding - Interpretation of parameters

| PR148     | CLUTCH CLOSED POSITION                                             |
|-----------|--------------------------------------------------------------------|
| PARAMETER | This parameter indicates the position of the clutch in <b>mm</b> . |

| NOTES                       | None |
|-----------------------------|------|
|                             |      |
| Engine stopped, ignition on |      |

### **PR148 = 576 mm (new clutch)**

In the event of a fault, consult the interpretation of fault DF068 "Clutch position sensor circuit".

AFTER REPAIR

# SEQUENTIAL GEARBOX

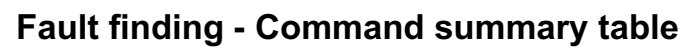

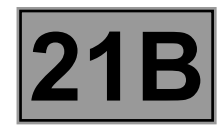

| Tool command | Diagnostic tool title                   |
|--------------|-----------------------------------------|
| RZ001        | Stored fault(s)                         |
| RZ002        | Programming                             |
| RZ003        | Biting point programming                |
| RZ008        | Initial closed position of clutch       |
| AC006        | Disable hydraulic unit pump             |
| AC007        | Hydraulic unit pump rehabilitation      |
| AC008        | Clutch circuit phase 1 bleed            |
| AC009        | Clutch circuit phase 2 bleed.           |
| AC011        | Hydraulic pressure unit bleed           |
| AC012        | Hydraulic pump relay                    |
| AC014        | Clutch solenoid valve                   |
| AC015        | Engagement solenoid valves              |
| AC016        | Selection solenoid valves               |
| AC017        | Display                                 |
| AC019        | Return gearbox to neutral               |
| AC024        | Sequential actuator control             |
| AC028        | Engage reverse gear                     |
| AC081        | Discharge pressure accumulator          |
| VP001        | Write VIN                               |
| VP008        | Program selection/engagement ranges     |
| VP009        | Enter last APV* operation date          |
| VP013        | Enter new clutch fitting date           |
| VP014        | Enter initial closed position of clutch |

\*APV: After-Sales

# Fault finding - Interpretation of commands

### CLEARING

| RZ        | Z001 | Stored fault(s)<br>This command is used for clearing the stored faults from the computer.                                                                                                    |
|-----------|------|----------------------------------------------------------------------------------------------------|
| RZ        | Z002 | <b>"Programming"</b><br>This command enables the gear programming to be cleared.<br>Use this command each time parts are replaced (see <b>Replacement of components</b> ).                                                                                 |
| RZ        | Z003 | <b>"Biting point programming"</b><br>This command enables the clutch biting point programming to be cleared.<br>Use this command each time parts are replaced (see <b>Replacement of components</b> ).                                                     |
| RZ        | Z008 | <b>"Initial closed position of clutch"</b><br>This command enables the initial closed position of clutch programming to be cleared.<br>Use this command each time parts are replaced (see <b>Replacement of components</b> ).                              |
| ACTUATORS |      |                                                                                                    |
| AC        | C006 | <b>"Disable hydraulic unit pump"</b><br>This command enables inhibition of the hydraulic pump.                                                                                                    |
| AC        | C007 | <b>"Hydraulic unit pump rehabilitation"</b><br>This command enables rehabilitation of the hydraulic pump after the computer has been<br>replaced or after the inhibition of the pump using command <b>AC006</b><br><b>Hydraulic unit pump inhibition</b> . |
| AC        | C008 | "Clutch circuit phase 1 bleed"<br>This command is used to perform the first clutch circuit bleeding phase after an operation<br>with parts replacement (see "Replacement of components").<br>This command takes 6 minutes.                                 |
| AC        | C009 | "Clutch circuit phase 2 bleed"<br>This command is used to perform the second clutch circuit bleeding phase after an<br>operation with parts replacement (see <b>Replacement of components</b> ).<br>This command takes 8 minutes.                          |
| A         | C011 | "Hydraulic pressure unit bleed"                                                                                                    |

This command is used to bleed the hydraulic pressure unit after an operation with parts replacement (see **Replacement of components**).

### AC012 "Hydraulic pump relay"

This command enables the hydraulic pump relay to be operated to perform a listening check or to test its supply.

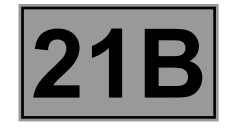

Fault finding - Interpretation of commands

### **ACTUATORS (Continued)**

### AC014 "Clutch solenoid valve"

This command enables the clutch solenoid valves to be operated to perform a listening check or to test their supply.

### AC015 "Engagement solenoid valves"

This command enables the engagement solenoid valves to be operated to perform a listening check or to test their supply.

### AC016 "Selection solenoid valves"

This command enables the selection solenoid valves to be operated to perform a listening check or to test their supply.

### AC017 "Display"

This command enables the display integrity to be checked by searching through all the data available relating to the sequential gearbox.

### AC019 "Return gearbox to neutral"

This command returns the gearbox to neutral.

### AC024 Sequential actuator control

This command enables all sequential gearbox switches to be operated in order to check that they are working.

### AC028 "Engage reverse gear"

This command enables reverse gear to be engaged.

### AC081 "Discharge pressure accumulator"

This command enables pressure in the hydraulic circuit to be discharged. The handbrake must be applied when using this command.

### SETTINGS

### VP001 "Write VIN"

This command permits manual entry of the vehicle's VIN into the computer. Use this command each time the computer is replaced or (re)programmed.

### Note:

When replacing or reprogramming a computer, use command AC007 Hydraulic unit pump rehabilitation before carrying out parameter VP008 Program selection/engagement ranges.

VP008 "Program selection/engagement ranges"

This command enables the gears to be programmed. Use this command when:

- replacing the electrohydraulic unit, the clutch or the gearbox,
- replacing or reprogramming the computer,
- replacing the engagement position sensor and the selecting position sensor,
- replacing the engagement, selection or clutch solenoid valves.
- replacing the reservoir, accumulator or pump only.

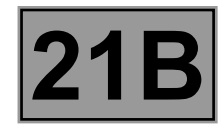

### **SETTINGS** (continued)

| VP009 | "Enter last APV operation* date" Use this command for each workshop operation on the sequential gearbox. Select command VP009 on the diagnostic tool. Enter the operation date with the tool keyboard.                                         |
|-------|----------------------------------------------------------------------------------------------------|
| VP013 | "Enter new clutch fitting date" This command should be used when the clutch is replaced. Select command VP013 on the diagnostic tool. Enter the service date with the diagnostic tool keypad.                                                  |
| VP014 | <b>"Enter initial closed position of clutch"</b><br>This command enables the value of the initial closed position of the clutch to be re-entered into a new or reprogrammed computer in order to keep a consistent record of the clutch wear,. |

Use this command each time the computer is replaced or reprogrammed.

\*APV: After-Sales

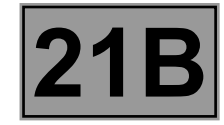

# Fault finding - Interpretation of commands

NOTES

Only refer to the customer complaints after performing a complete check using the diagnostic tool. Carry out a fault finding procedure on the multiplex network. Run fault finding on the sequential gearbox.

NO DIALOGUE WITH THE DIAGNOSTIC TOOL

NO DIALOGUE WITH THE SEQUENTIAL GEARBOX COMPUTER ALP 1

SEQUENTIAL GEARBOX OPERATING FAULTS IMMOBILISING THE VEHICLE

|  | CANNOT SELECT A FORWARD OR REVERSE GEAR WHEN STATIONARY                   | ALP 2 |
|--|---------------------------------------------------------------------------|-------|
|  | IMPOSSIBLE TO SELECT NEUTRAL                                              | ALP 2 |
|  | IMPOSSIBLE TO START WITH GEAR ENGAGED, EVEN WITH BRAKE PEDAL<br>DEPRESSED | ALP 2 |
|  | IMPOSSIBLE TO ENGAGE OR DISENGAGE A GEAR                                  | ALP 3 |
|  | ENGINE CAN ONLY BE STARTED IF BRAKE PEDAL DEPRESSED                       | ALP 3 |
|  | SEMIAUTOMATIC MODE IMPOSSIBLE                                             | ALP 3 |
|  | ENGINE STALLS WHEN BRAKE PEDAL IS DEPRESSED                               | ALP 3 |

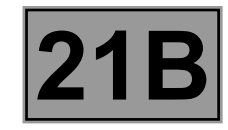

Fault finding - Interpretation of commands

# SEQUENTIAL GEARBOX FAULTS NOT IMMOBILISING THE VEHICLE

| CANNOT ACCESS AUTOMATIC MODE IF SEMI-AUTOMATIC MODE WAS<br>PREVIOUSLY SELECTED | ALP 4  |
|--------------------------------------------------------------------------------|--------|
| CANNOT ACCESS SEMIAUTOMATIC MODE IF AUTOMATIC MODE WAS<br>PREVIOUSLY SELECTED  | ALP 4  |
| SWITCHING TO AUTOMATIC MODE POSSIBLE IF RESTARTING ENGINE                      | ALP 4  |
| NO REVERSING LIGHT                                                             | ALP 5  |
| NO CREEPING                                                                    | ALP 6  |
| BRAKE LIGHTS PERMANENTLY LIT                                                   | ALP 6  |
| FORWARD OR REVERSE GEAR CAN BE SELECTED WITHOUT DEPRESSING<br>THE BRAKE PEDAL  | ALP 6  |
| LOSS OF AUTOMATIC MODE                                                         | ALP 7  |
| VEHICLE DOES NOT MOVE FORWARD WITH GEAR ENGAGED AND ENGINE<br>RUNNING          | ALP 8  |
| INADEQUATE REACTION TO FULL LOAD REQUEST                                       | ALP 9  |
| LOSS OF DISPLAY WHEN DRIVING                                                   | ALP 10 |
| DISPLAY AND WARNING BUZZER FUNCTION ERRATICALLY                                | ALP 11 |
| VEHICLE JUMPS WHEN ENGINE IS STARTED                                           | ALP 12 |

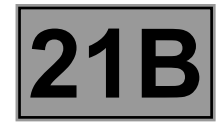

| ALP 1 | No dialogue with the sequential gearbox computer |
|-------|--------------------------------------------------|
|       |                                                  |

| NOTES | Special notes:<br>Only consult this customer complaint after a <b>complete check</b> with the <b>diagnostic</b><br>tool. |
|-------|----------------------------------------------------------------------------------------------------|
| NOTES | Use the Wiring Diagrams Technical Note for <b>New TWINGO</b> .                                                           |

Try to establish dialogue with a computer on another vehicle to make sure that the **diagnostic tool** is not faulty. If the tool is not causing the fault and dialogue cannot be established with any other computer on the same vehicle, it may be that a faulty computer is disrupting the **CAN** diagnostic line.

Use a process of successive disconnections to locate this computer.

Check the voltage of the battery and carry out the operations necessary to obtain a voltage which is to specification (9.5 V < battery voltage < 17.5 V).

Check the presence of and condition of the **Sequential Gearbox** fuses on the passenger compartment fuse box **(7.5 A and 20 A)**.

Check that the computer connector is properly connected and check the condition of its connections.

Check the **sequential gearbox** earths (good condition, not corroded, tightness of the earth bolt above the hydraulic unit).

Check that the supply to the computer is correct:

- Earth on the N connections of the 52-track connector.
- + AVC on connection BP39 of the 52-track connector.
- + after ignition feed on connection AP4 of the 52-track connector.

Check that the power supply to the diagnostic socket is correct:

- + AVC on connection BP19.
- Earth on connections MAM and NAM.

If dialogue has still not been established after these checks, contact the Techline.

AFTER REPAIR

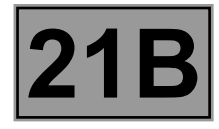

|--|

| NOTES | Special notes:<br>Only consult this customer complaint after a complete check with the diagnostic tool. |
|-------|----------------------------------------------------------------------------------------------------|
| NOILS | Use the Wiring Diagrams Technical Note for <b>New TWINGO</b> .                                          |

Check the **+** after ignition feeds and the earths of the sequential gearbox computer. Check the condition of the gear lever contacts and that it is operating correctly (consult the interpretation of statuses ET043 "Lever contact No. 0", ET044 "Lever contact No. 1", ET045 "Lever contact No. 2" and ET046 Lever contact No. 3"). Repair if necessary. Check for the presence and condition of the brake light switch supply fuse on the passenger compartment fuse board. Repair if necessary. Check that the brake light switch connector is correctly connected, check the condition of the connections as well as those of the computer. If the connectors are faulty and if there is a repair method (see Technical Note 6015A, Repairing electrical wiring, Wiring: Precautions for repair), repair the connectors; otherwise, replace the wiring. Check that the brake light switch on the pedal is correctly fitted and adjusted. Check for continuity, with the pedal depressed, between connections AP10 (track 2) and 65A of component 160. Replace the switch if necessary (see MR 411 Mechanical, 83D Cruise control, Brake light switch: Removal -Refitting). Check there is no continuity with the pedal released, between connections AP10 (track 2) and 65A of component 160. Replace the switch if necessary (see MR 411 Mechanical, 83D Cruise control, Brake light switch: Removal -Refitting). If the fault is still present, check the continuity of the following connection: Connection code 65A between components 160 and 119.

Also ensure the insulation to earth.

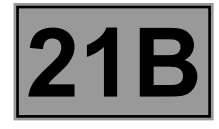

| ALP 3 | Impossible to engage or disengage a gear<br>Engine can only be started if brake pedal depressed<br>Semiautomatic mode not possible<br>Engine stalls when brake pedal is depressed |
|-------|----------------------------------------------------------------------------------------------------|
|-------|----------------------------------------------------------------------------------------------------|

| NOTES | <b>Special notes:</b><br>Only consult this customer complaint after a complete check with the diagnostic tool. |
|-------|----------------------------------------------------------------------------------------------------|
|-------|----------------------------------------------------------------------------------------------------|

Check the **+** after ignition feeds and the earths of the sequential gearbox computer. Check that the gear lever is not jammed or damaged or even broken. Replace the lever if necessary (see MR 411 Mechanical, 21B, Sequential gearbox, Sequential gearbox selector lever: Removal - Refitting). Apply the fault finding procedure for ET043 "Lever switch No. 0", ET044 "Lever switch No. 1", ET045 "Lever switch No. 2" and ET046 Lever switch No. 3". If the fault is still present, run a multiplex network test using the diagnostic tool (see 88B, Multiplex).

AFTER REPAIR

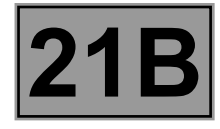

|       | Cannot access automatic mode if semi-automatic mode was<br>previously selected |
|-------|--------------------------------------------------------------------------------|
| ALP 4 | Cannot access semiautomatic mode if automatic mode was<br>previously selected  |
|       | Switching to automatic mode possible if restarting engine                      |

| NOTES | <b>Special notes:</b><br>Only consult this customer complaint after a complete check with the diagnostic tool. |
|-------|----------------------------------------------------------------------------------------------------|
| NOTES | Use the Wiring Diagrams Technical Note for <b>New TWINGO</b> .                                                 |

Check the connection and condition of the connectors of components **1058 and 119**. If the connectors are faulty and if there is a repair method (see **Technical Note 6015A**, **Repairing electrical wiring**, **Wiring: Precautions for repair**), repair the connectors; otherwise, replace the wiring. Apply the interpretation of statuses **ET043 "Lever switch no. 0"**, **ET044 "Lever switch no. 1"**, **ET045 "Lever switch no. 2" and ET046 "Lever switch no. 3"**.

AFTER REPAIR

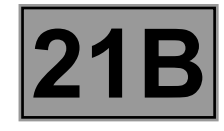

| ALP 5 | No reversing lights |
|-------|---------------------|
|       |                     |

| NOTES | <b>Special notes:</b><br>Only consult this customer complaint after a complete check with the diagnostic tool. |
|-------|----------------------------------------------------------------------------------------------------|
| NOTES | Use the Wiring Diagrams Technical Note for <b>New TWINGO</b> .                                                 |

Check the condition of the bulbs for the reversing lights. Replace if not correct.

Check the conformity of the supply fuse of the reversing light switch **(15 A)** located on the passenger compartment fuse box.

Replace the fuse if not correct.

If, following replacement of the fuse and switching on the ignition, the fuse is not correct, check **the insulation to earth** of connection **AP3** between components **1016** and **155**.

If the connection is faulty and there is a repair procedure (see **Technical Note 6015A**, **Electrical wiring repair**, **Wiring: Precautions for repair**), repair the wiring, otherwise replace it.

Replace the faulty fuse.

If the fuse is correct, check the presence of + 12 V on connection AP3 of component 155.

If there is no + 12 V, check the continuity of connection AP3 between components 1016 and 155.

If the connection is faulty and there is a repair procedure (see **Technical Note 6015A**, **Electrical wiring repair**, **wiring: precautions for repair**), repair the wiring, otherwise replace it.

Check the conformity of the reversing lights switch:

- Switch in rest position: insulation between connections AP3 and H66P of component 155.
- Switch depressed: continuity between connections AP3 and H66P of component 155.

Replace the reversing lights switch if not correct.

Check for the earth of the reversing light on the following connection(s):

• Left-hand drive: connection MF of component 172.

• Right-hand drive: connection MG of component 173.

If the connection(s) are faulty and there is a repair method (see **Technical Note 6015A, Repairing electrical wiring, Wiring: Precautions for repair**), repair the wiring, otherwise replace it.

| AFTER REPAIR | Clear the computer fault memory. Switch off the ignition and wait <b>20 seconds</b> .<br>Carry out a road test followed by another check with the <b>diagnostic tool</b> . |
|--------------|----------------------------------------------------------------------------------------------------|
|--------------|----------------------------------------------------------------------------------------------------|

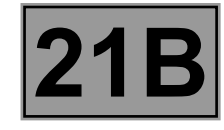

|--|

Engage reverse gear.

Check for + 12 V on connection H66P of component 172 (left-hand drive) or 173 (right-hand drive). If there is no + 12 V, check the insulation and continuity of connection H66P between components 155 and 172 (left-hand drive) or 173 (right-hand drive).

If the connection is faulty and there is a repair procedure (see **Technical Note 6015A**, **Electrical wiring repair**, **Wiring: Precautions for repair**), repair the wiring, otherwise replace it.

If the fault is still present, carry out fault finding on the UCH (see **87B**, **Passenger Compartment Connection Unit**).

If the vehicle is fitted with the parking distance control system, perform fault finding on the parking distance control computer (see **87F**, **Parking distance control**).

If the supply and earth of the reversing light are correct, replace the reversing light.

AFTER REPAIR

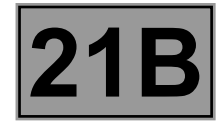

| ALP 6 | No creeping<br>Brake lights permanently lit<br>Forward or reverse gear can be selected without depressing the<br>brake pedal |
|-------|----------------------------------------------------------------------------------------------------|
|       |                                                                                                    |

| NOTES | <b>Special notes:</b><br>Only consult this customer complaint after a complete check with the diagnostic tool.<br>In a case where there is no creeping, if the customer has heard the buzzer whilst<br>driving, it is normal for creeping to be prohibited (clutch overheating). Leave the clutch<br>to cool down and then check if there is any creep. Apply the following procedure if the<br>fault persists. |
|-------|----------------------------------------------------------------------------------------------------|
|       | Use the Wiring Diagrams Technical Note for <b>New TWINGO</b> .                                                                                                    |

Check for the **presence**, **condition** and **correct positioning** of the brake light fuse in the passenger compartment fuse box.

Check the **connection** and **condition** of the connectors of components **160**, **156** and **119**. If the connectors are faulty and if there is a repair method (see **Technical Note 6015A**, **Repairing electrical wiring**, **Wiring: Precautions for repair**), repair the connectors; otherwise, replace the wiring.

Check the fitting and adjustment of component 160 on the pedals.

### Pedal depressed:

Check **the continuity** between **connections AP10 (track 2) and 65A** of component **160**. Check **the insulation** between **connections AP10 (track 4) and 5A** of component **160**.

If the checks are incorrect, replace the switch (see MR 411 Mechanical systems, 83D Cruise control, Brake light switch: Removal - Refitting).

### **Pedal released:**

Check **the insulation** between **connections AP10 (track 2) and 65A** of component **160**. Check **the continuity** between **connections AP10 (track 4) and 5A** of component **160**. If the checks are incorrect, replace the switch (see **MR 411 Mechanical systems, 83D Cruise control, Brake light switch: Removal - Refitting**).

Check the continuity and insulation from earth of the following connection:

Connection code 65A,

between components 160 and 119.

If the connection is faulty and there is a repair procedure (see **Technical Note 6015A**, **Electrical wiring repair**, **Wiring: Precautions for repair**), repair the wiring, otherwise replace it.

| AFTER REPAIR | Clear the computer fault memory. Switch off the ignition and wait <b>20 seconds</b> . Carry out a road test followed by another check with the <b>diagnostic tool</b> . |
|--------------|----------------------------------------------------------------------------------------------------|
|--------------|----------------------------------------------------------------------------------------------------|

### BVRJH1\_V04\_ALP6

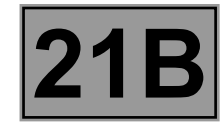

| ALP 7 | Loss of automatic mode |
|-------|------------------------|
|       |                        |
|       |                        |

| NOTES | <b>Special notes:</b><br>Only consult this customer complaint after a complete check with the diagnostic tool. |
|-------|----------------------------------------------------------------------------------------------------|
|       |                                                                                                    |

Level 1 severity injection fault sent by the engine management via the multiplex line connection. Using the diagnostic tool, check the injection system (see **17B**, **Petrol injection**).

AFTER REPAIR

Clear the computer fault memory. Switch off the ignition and wait **20 seconds**. Carry out a road test followed by another check with the **diagnostic tool**.

BVRJH1\_V04\_ALP7

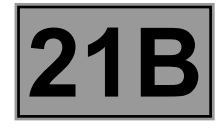

| NOTES                      | <b>Special notes:</b><br>Only consult this customer complaint after a complete check with the diagnostic tool. |
|----------------------------|----------------------------------------------------------------------------------------------------|
|                            |                                                                                                    |
| Apply the fault finding pr | ocedure associated with the multiplex network test (see 88B, Multiplexing).                                    |

Check the mechanical condition of the clutch (no grease or leaks on the flywheel, clutch driven plate not cracked or disintegrated, no broken parts, etc.).

Check the condition of the driveshaft (broken joint, internal gearbox mechanical fault etc.). Repair or replace the faulty components.

If the engine speed remains at idle speed, check the positioning of the accelerator pedal sensor. Run fault finding on the injection system (see **17B**, **Petrol Injection**). If the fault is still present, contact Techline.

AFTER REPAIR

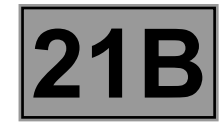

|--|

| NOTES | <b>Special notes:</b><br>Only consult this customer complaint after a complete check with the diagnostic tool. |
|-------|----------------------------------------------------------------------------------------------------|
|-------|----------------------------------------------------------------------------------------------------|

Carry out a road test and check for a hard point on the accelerator pedal under full load and on consecutive downshifting.

If the hard point is noticeable on the pedal but not when downshifting, perform another road test with the selector in automatic mode.

If downshifting is still not active, use the diagnostic tool to check that status **ET030 Accelerator pedal position** varies depending on the pedal position.

Check the operation of the pedals (pedal travel fault or pedal potentiometer damaged).

If the fault is still present, check the injection system (see **17B**, **petrol injection**).

AFTER REPAIR

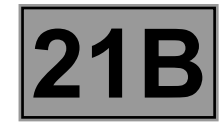

| ALP 10 | Loss of display when driving |
|--------|------------------------------|
|        |                              |
|        |                              |

| NOTES | <b>Special notes:</b><br>Only consult this customer complaint after a complete check with the diagnostic tool. |
|-------|----------------------------------------------------------------------------------------------------|
|-------|----------------------------------------------------------------------------------------------------|

Check the sequential gearbox supply fuses. Check all the earths and that the wiring is not damaged.

Check that the connectors have been correctly clipped into the right position.

AFTER REPAIR

Clear the computer fault memory. Switch off the ignition and wait **20 seconds**. Carry out a road test followed by another check with the **diagnostic tool**.

BVRJH1\_V04\_ALP10

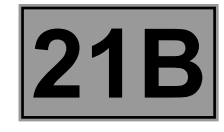

| ALP 11                                                                                                    | Display and warning buzzer operation erratically                                                               |
|----------------------------------------------------------------------------------------------------|----------------------------------------------------------------------------------------------------|
| NOTES                                                                                                    | <b>Special notes:</b><br>Only consult this customer complaint after a complete check with the diagnostic tool. |
| <ul> <li>The buzzer is active:         <ul> <li>when the front doors are opened,</li> <li>if the clutch overheats while the vehicle is being driven,</li> <li>if the sequential gearbox programming has not been carried out.</li> </ul> </li> <li>The depress brake pedal symbol is active:         <ul> <li>when the engine is stopped by a gear lever request or if the lever is accidentally shifted to the neutral position while the vehicle is being driven.</li> </ul> </li> </ul> |                                                                                                    |
| Carry out a road test to recreate the customer complaint.<br>Carry out the following programming:<br>- VP008 "Program selection/engagement ranges".<br>- Program the biting point using command:<br>RZ003 Clutch biting point programming<br>Exit fault finding mode and switch off the ignition.<br>Wait 1 minute and then re-establish dialogue with the computer.<br>Shift the gear lever to rest position (Stb).<br>Start the engine.                                                  |                                                                                                    |

Wait 10 seconds without changing gear (for programming the clutch biting point).

Check that programming has been successfully completed by referring to the following status:

## ET062 "Biting point programming" displays "Done".

Repeat the procedure if unsuccessful.

AFTER REPAIR

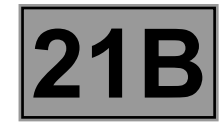

| ALP 12 | Vehicle jumps when engine is started |
|--------|--------------------------------------|
|        |                                      |

| NOTES | <b>Special notes:</b><br>Only consult this customer complaint after a complete check with the diagnostic tool. |
|-------|----------------------------------------------------------------------------------------------------|
|-------|----------------------------------------------------------------------------------------------------|

If a gear was engaged when there is a request to start the engine check the oil level in the sequential gearbox circuit.

Check the operation of the brake pedal switch as well as the condition of the gear lever switches (consult the interpretation of statuses: ET043 "Lever switch no. 0", ET044 "Lever switch no. 1", ET045 "Lever switch no. 2" and ET046 "Lever switch no. 3").

Ensure that the cylinder and the clutch fork are operating correctly (damage, seizing, part breakage, etc.).

AFTER REPAIR

Clear the computer fault memory. Switch off the ignition and wait **20 seconds**. Carry out a road test followed by another check with the **diagnostic tool**.

BVRJH1\_V04\_ALP12